# บริการจากประกันกลุ่ม เมืองไทยประกันชีวิต

# MTL Click

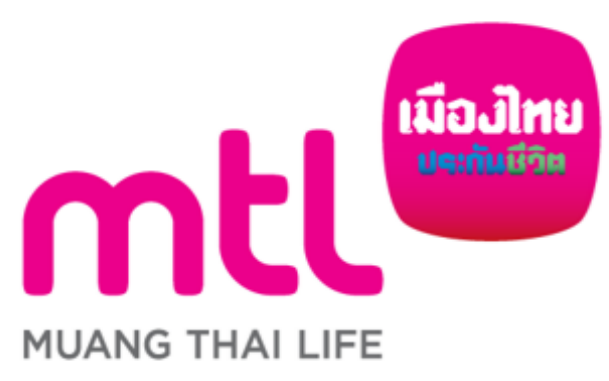

1

# Agenda

01

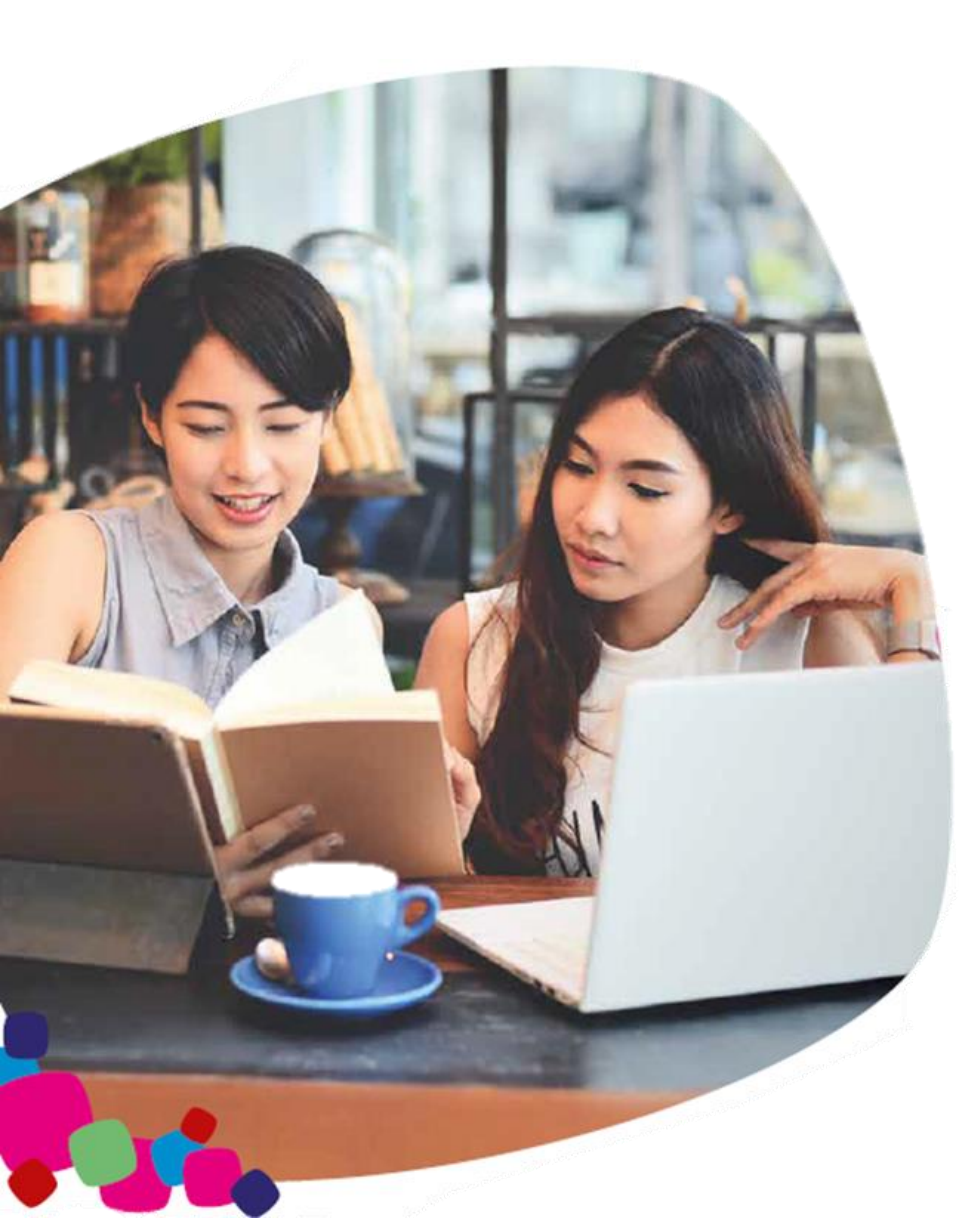

# ขั้นตอนการสมัครและใช้งาน MTL Click

02 บริการ MTL Click • กรมธรรม์ของฉัน (My Policies) บัตรประกัน (E-Card) สุขภาพของฉัน (My Healthcare) - สถานพยาบาลคู่สัญญา โครงการเมืองไทยเฮลท์แคร์ - โทรเวชกรรม (Telemedicine) - บริการดูแลผู้ป่วยและผู้สูงอายุ (Health at Home) การเคลมของฉัน (My Claim) ดาวน์โหลดเอกสาร (Download Document) • บทความสุขภาพ (Tips & News) 03 สิทธิพิเศษ เมืองไทยสไมล์ พลัส 04 ภาคผนวก

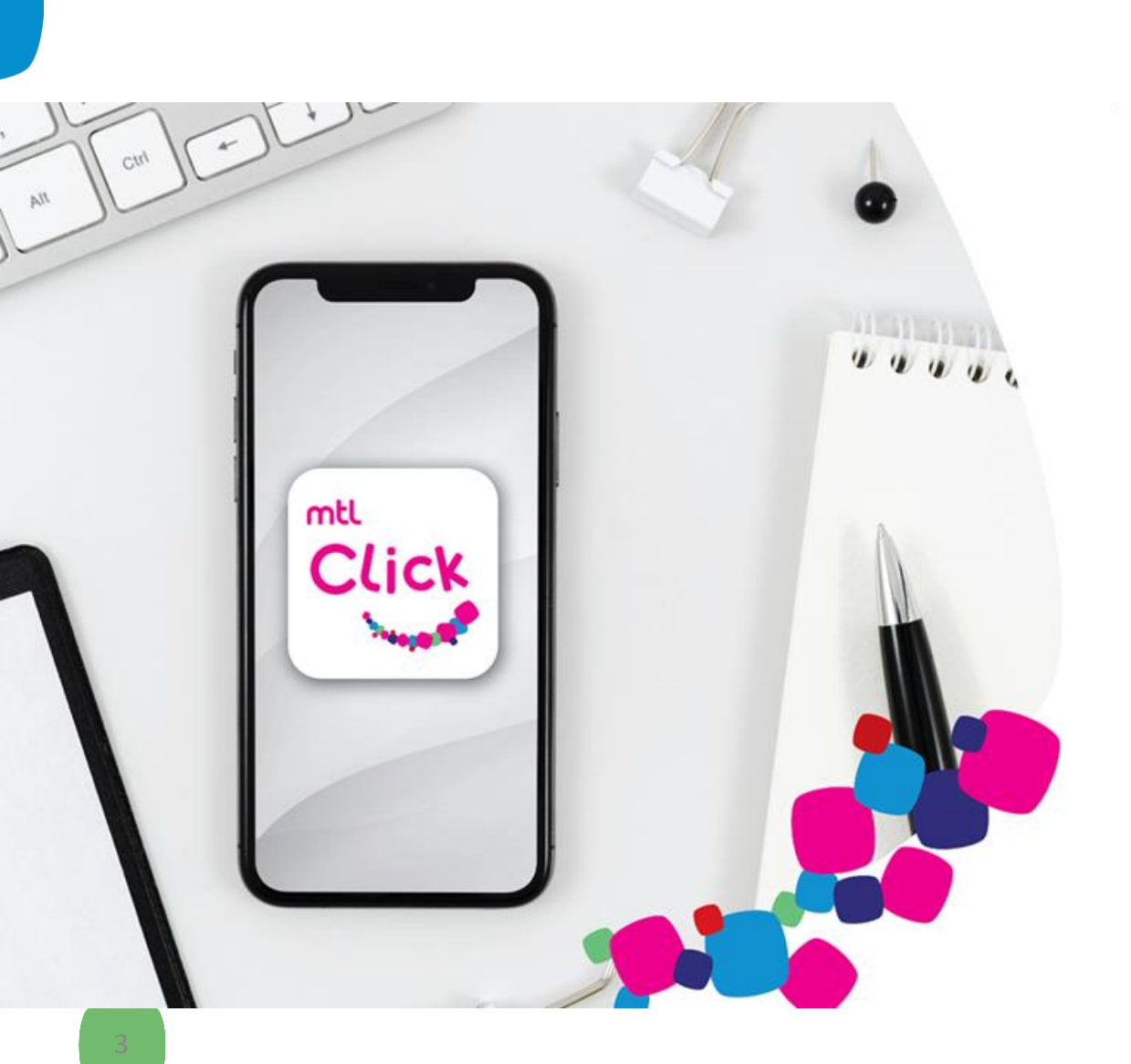

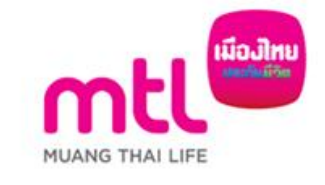

# MTL Click The new face of insurance เพื่อประสบการณ์ที่เหนือกว่า

-ลูกค้า MTL สามารถดาวน์โหลดแอปพลิเคชันเพื่อดูผลประโยชน์ประกันกลุ่ม รวมถึง OPD คงเหลือแบบเรียลไทม์
-สมาชิกเมืองไทย Smile Club สามารถแลกคะแนน smilepoint ได้ทันที
-และสิทธิประโยชน์อื่นๆ อีกมากมาย

### ครอบคลุมทุกบริการ สะดวก ครบ จบในแอปเดียว

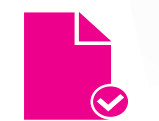

Click

#### เช็กง่ายกรมธรรม์มีกี่ฉบับ

เลือกดูผลประโยชน์และความคุ้มครอง ทั้งประกันกลุ่มและประกันรายบุคคล

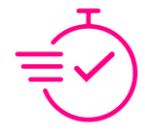

#### ไม่ต้องสำรองจ่าย

สะดวกโดยไม่ต้องสำรองจ่าย เมื่อเข้ารับการรักษาในฐานะผู้ป่วย นอก (OPD) กับโรงพยาบาลคู่สัญญา

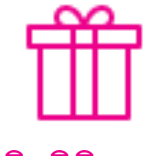

สิทธิพิเศษ เมืองไทยสไมล์ พลัส

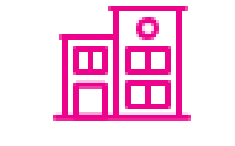

้**ค้นหาโรงพยาบาลที่ใกล้ที่สุด** ค้นหาโรงพยาบาลคู่สัญญา ได้อย่างง่ายดาย

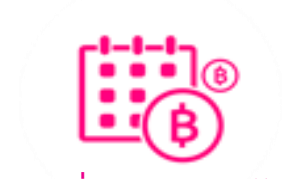

#### บริการยื่นเคลมออนไลน์

บริการยื่นเอกสารการเคลม ติดตามและแจ้งเดือน สถานะการเคลม

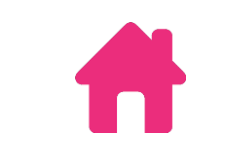

Health at home บริการหาผู้ดูแลสำหรับผู้สูงอายุ หรือผู้ผ่วยที่บ้าน

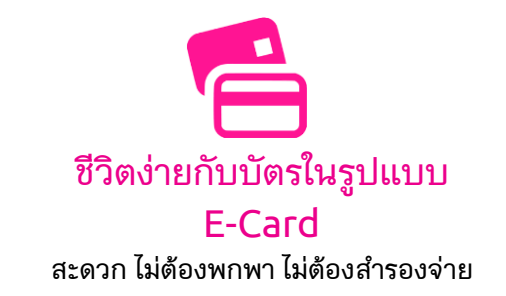

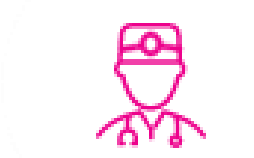

**ปรึกษาหมอออนไลน์** มีปัญหาเรื่องสุขภาพ ไม่ว่าอยู่ที่ไหนก็ พบหมอออนไลน์ได้ทันที ตลอด 24 ชั่วโมง

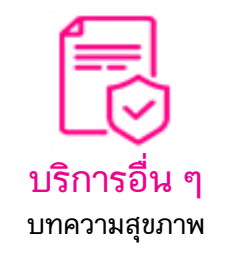

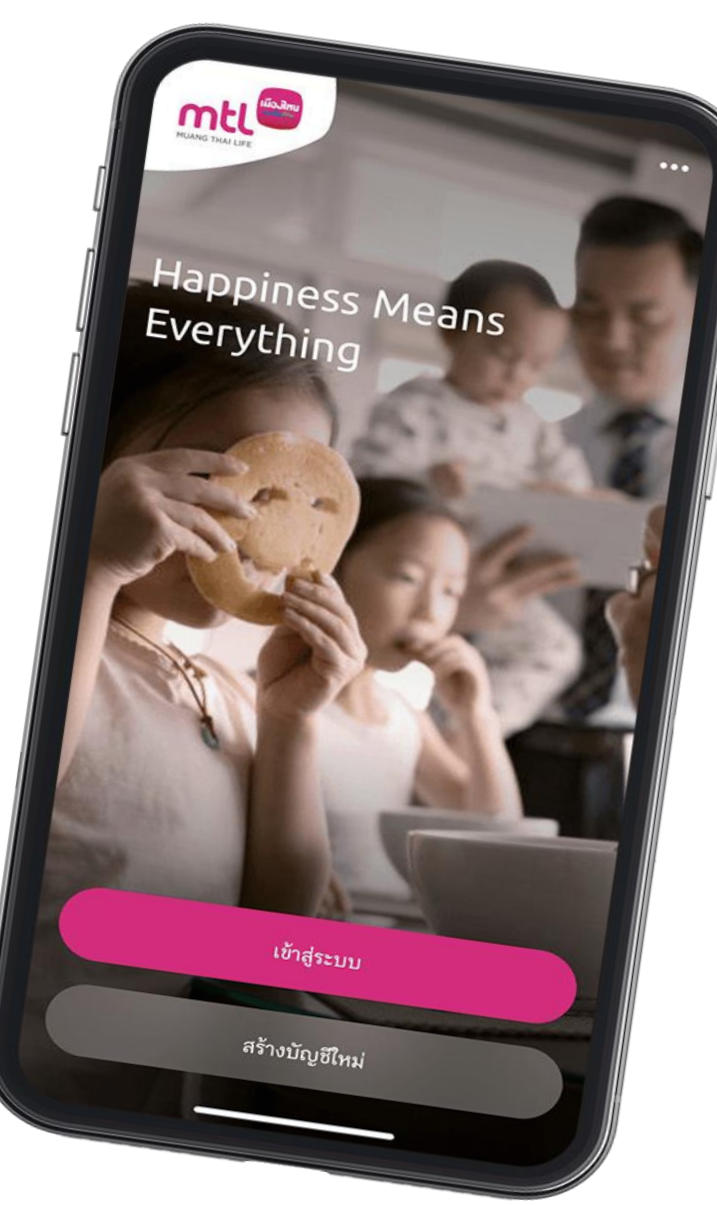

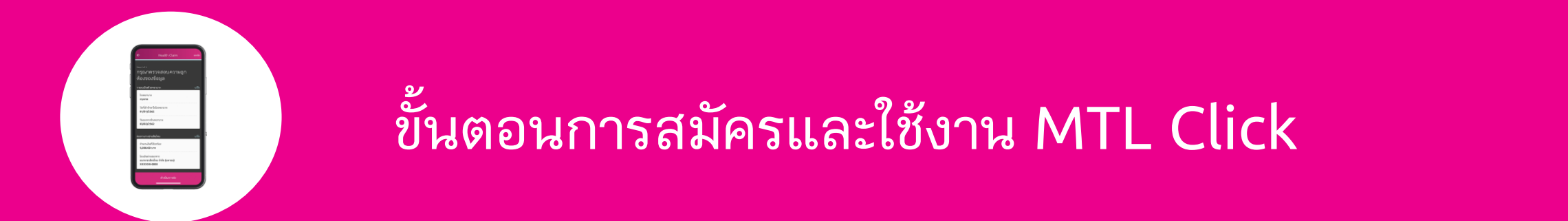

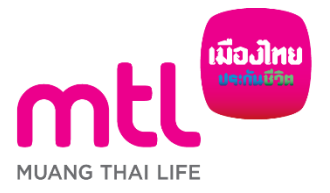

จัดทำขึ้นเพื่อเสริมสร้างความเข้าใจเท่านั้น จึงมิใช่ส่วนหนึ่งของสัญญาประกันภัย ข้อกำหนดและเงื่อนไขของความคุ้มครองจะระบุไว้ในกรมธรรม์ประกันภัย

5

# เริ่มรับบริการได้ง่ายๆ เพียง

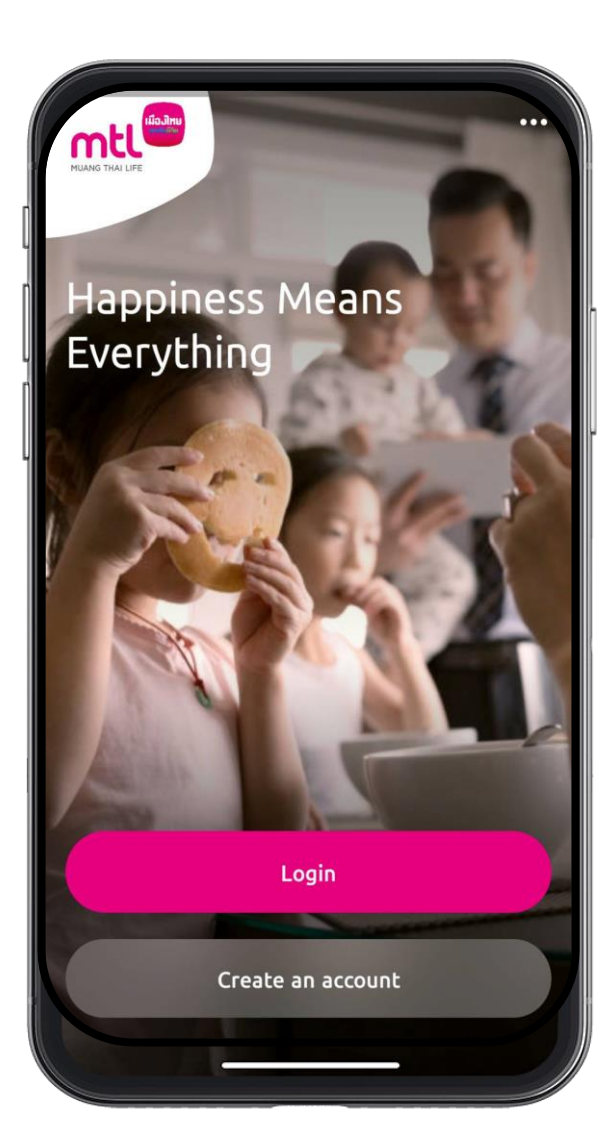

- 1. ดาวน์โหลด MTL Click Application ลงทะเบียน
- 2. สร้าง User Name และ Password
- 3. เพิ่มกรมธรรม์ (รายเดียวหรือรายกลุ่ม)

Scan for download MTL Click

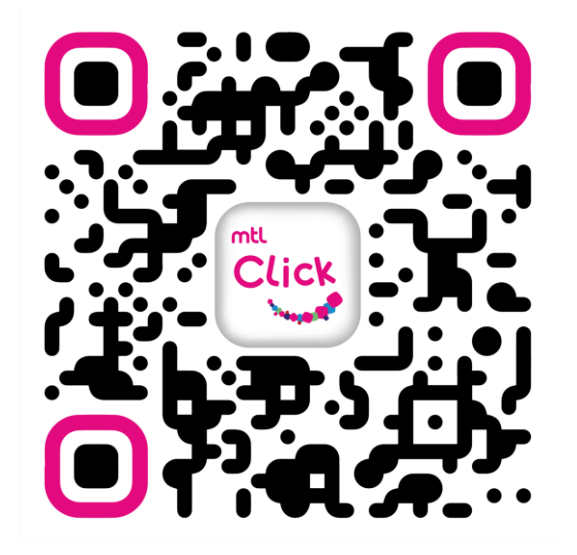

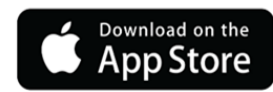

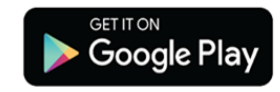

### 1. ดาวน์โหลดแอปพลิเคชัน MTL Click ลงทะเบียน สร้าง User Name และ Password

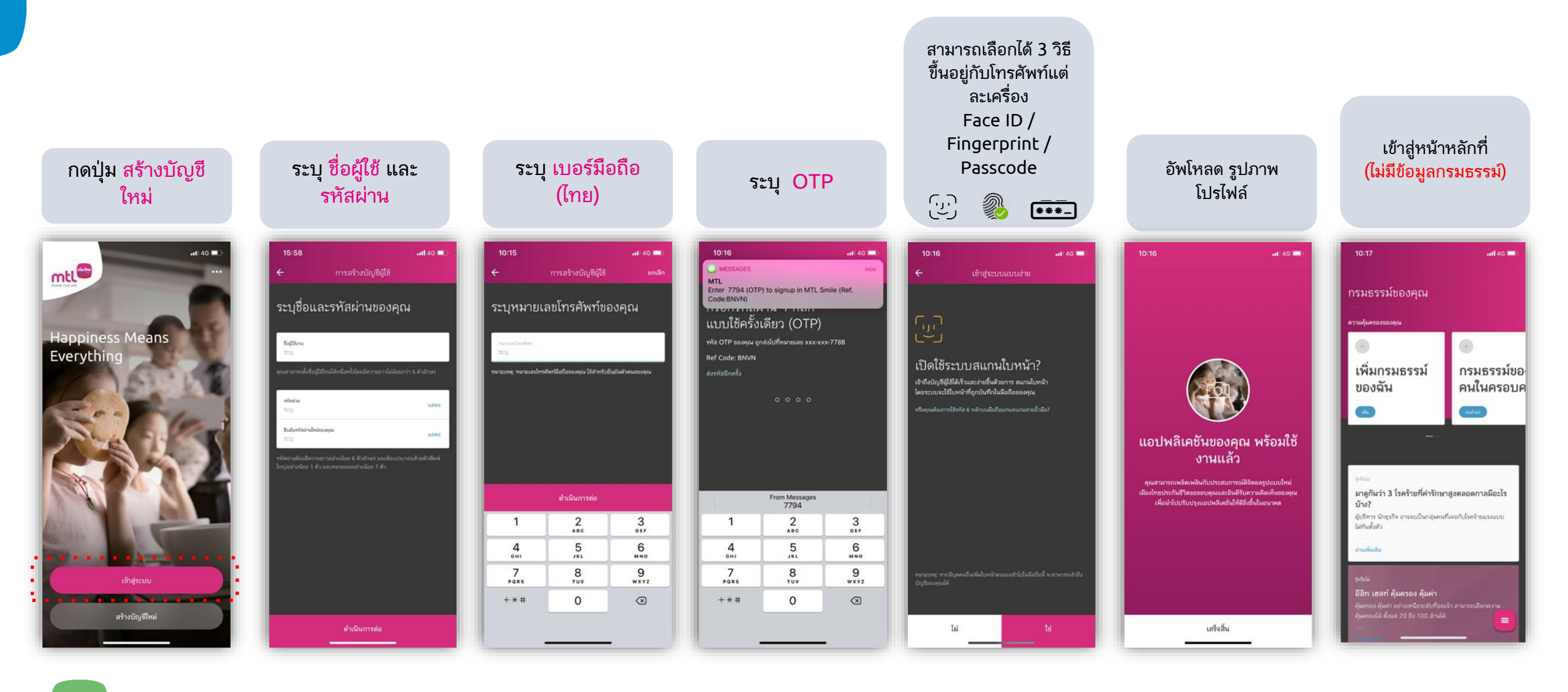

# 2. เพิ่มกรมธรรม์ (สำหรับการใช้งานครั้งแรก)

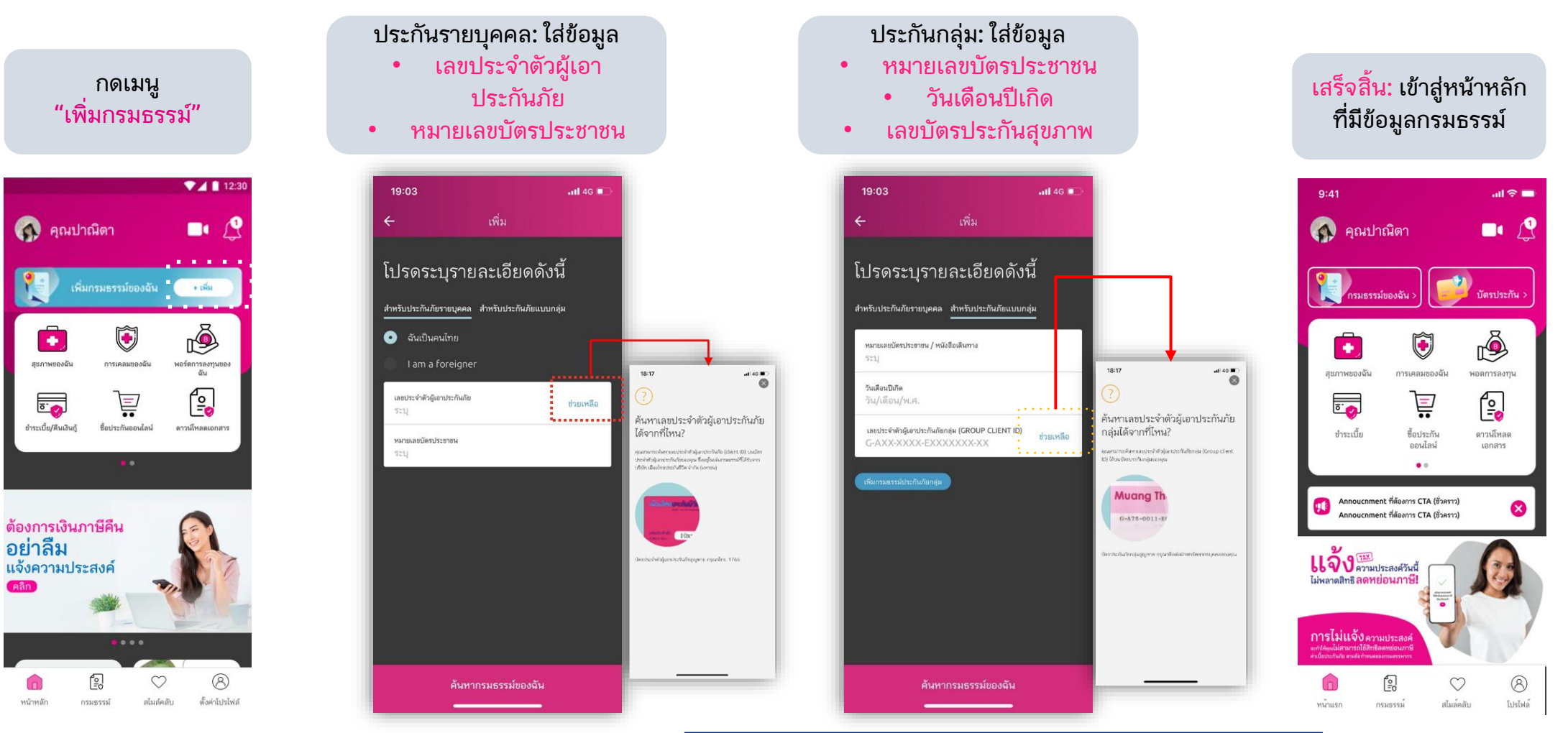

\*เพิ่มความสะดวกโดยสามารถเลือกใส่ข้อมูลเพียง หมายเลขบัตรประชาชน หรือ หนังสือเดินทาง + วันเดือนปีเกิด (นายจ้างต้องส่งข้อมูลเพื่อเข้าในระบบก่อนวันเริ่มความคุ้มครอง)

# **2. เพิ่มกรมธรรม์แบบที่ 2** (กรณีเปลี่ยนเลขผู้เอาประกันภัยกลุ่ม หรือ เพิ่มกรมธรรม์ที่สอง)

| เลือกเมนู<br>"โปรไฟล์"                                   | เลือกเมนู<br>"แก้ไขข้อมูลกรมธรรม์"              | เลือก<br>"ฉันยินยอม"                                                                                                    | เลือก<br>"เพิ่มกรมธรรม์ประกันกลุ่ม"                  | กรอกข้อมูล และเลือก<br>"ค้นหากรมธรรม์ของฉัน"                                 |
|----------------------------------------------------------|-------------------------------------------------|----------------------------------------------------------------------------------------------------|------------------------------------------------------|------------------------------------------------------------------------------|
| ıll ≎ 9:41 AM 100% =                                     | . <b>! ≎</b> 9:41 AM 100% <b>=</b>              | 16:27 参 ฟ.語 # 86%∎<br>← กรมธรรม์ของฉัน                                                                                     | 18:49 🗢 🗃 🛛 🔉 🕸 전 🤬 : 11 💷                           | 18:46 🛋 🛛 🛚 🕸 ຈະ 👁 ອ 22 ສາ ແອ<br>← ເพิ່มประกันภัยแบบกลุ่ม                    |
| ©<br>K.Passakorn<br>จัดการข้อมูล                         | ©<br>K.Passakorn<br>จัดการข้อมูล                | ข้อกำหนดและเงื่อนไขสำหรับ<br>การใช้บริการการเปลี่ยนแปลง<br>ข้อมูลส่วนบุคคล และ/หรือ                                        | การจัดการกรมธรรม์<br>กรมธรรม์ของฉัน SHARED POLICIES  | โปรดระบุรายละเอียดดังนี้                                                     |
| <ul> <li>(A) แก้ไขข้อมูลส่วนตัว</li> <li>&gt;</li> </ul> | 🛞 แก้ไขข้อมูลส่วนตัว >                          | ข้อมูลกรมธรรม์                                                                                                    | G-A21-0311-E0000353-00                               | หมายเลขบัตรประชาชน / หนังสือเดินทาง<br>โลโดดตรม                              |
| 🔄 แก้ไขข้อมูลกรมธรรม์ >                                  | 😭 แก้ไขข้อมูลกรมธรรม์ >                         |                                                                                                    |                                                      | การกระกั                                                                     |
| 💛 สมาชิกเมืองไทย สไมล์คลับ >                             | 🚫 สมาชิกเมืองไทย สไมล์คลับ >                    | <ol> <li>บริษัทขอสงวนสิทธิ์ ไม่ดำเนินการเปลี่ยนแปลงข้อมูล กรณี<br/>ที่กรมธรรมมีการโอนสิทธิ์เป็นที่เรียบร้อยแล้ว</li> </ol> | บรษท เมองเทยบระกนชวด จากด (มหาชน)<br>(Covid 19) พลัส | วันเขียมปีเกิด<br>28/04/2564                                                 |
| ตั้งคำ<br>🔂 เปลี่ยนราหัสผ่าน >                           | ตั้งค่า<br>🗗 เปลี่ยนรหัลผ่าน >                  | <ol> <li>บริษัทขอสงวนสิทธิ์ในการเปลี่ยนแปลงข้อมูลผู้รับ<br/>ประโยชน์ผ่านแอปพลิเคชัน</li> </ol>                             | G-A75-0011-E0003227-00                               | เลขประจำตัวผู้เอาประกันกัยกลุ่ม (GROUP CLIENT ID)<br>G-AXX-XXXX-EXXXXXXXX-XX |
| 🔞 เข้าสู่ระบบแบบง่าย สแกนลายนิ้วมือ >                    | เข้าสู่ระบบแบบง่าย สแกนลายนิ้วมือ >             | <ol> <li>บริษัทขอสงวนสิทธิ์ในการขอเอกสารเพิ่มเติมเพื่อการตรวจ<br/>สอบ</li> </ol>                                           | บริษัท เมืองไทยประกันชีวิต จำกัด (มหาชน)             |                                                                              |
| 🗘 การแจ้งเดือน >                                         | 🔔 การแจ้งเตือน >                                |                                                                                                    |                                                      |                                                                              |
| 💮 ภาษา ไทย >                                             | ⊕ ภาษา ไกย >                                    |                                                                                                    | <ul> <li>เพิ่มกรมธรรม์ประกับภัยกลุ่ม</li> </ul>      |                                                                              |
| อื่นๆ                                                    | อื่นๆ                                           |                                                                                                    |                                                      |                                                                              |
| (ที่ยี่ยี่) ให้คะแหหแอป >                                | เห็ย ให้คะแนนแอป >                              |                                                                                                    |                                                      |                                                                              |
| ออกจากระบบ ช่วยเหลือ วิดิโอคอล                           | ออกจากระบบ ช่วยเหลือ วิดีโอคอล                  |                                                                                                    |                                                      |                                                                              |
| <mark>นโยบายความเป็นส่วนตัว</mark> Version 4.20          | <mark>นโยบายความเป็นส่วนตัว</mark> Version 4.20 |                                                                                                    |                                                      |                                                                              |
| 🗇 😰 🗢 🥘<br>หน้าแรก กรมธรรม์ สไมล์คลับ โปรโฟล์            | 向 🕄 💟 🤗<br>หน้าแรก กรมธรรม์ สไมล์คลับ โปรไฟล์   | ฉันยินยอม                                                                                                    |                                                      | ค้นหากรมธรรม์ของฉัน                                                          |

# 3. วิธีการเปิดแจ้งเตือนแอปฯ เพื่อติดตามข่าวสารและสถานะเคลม

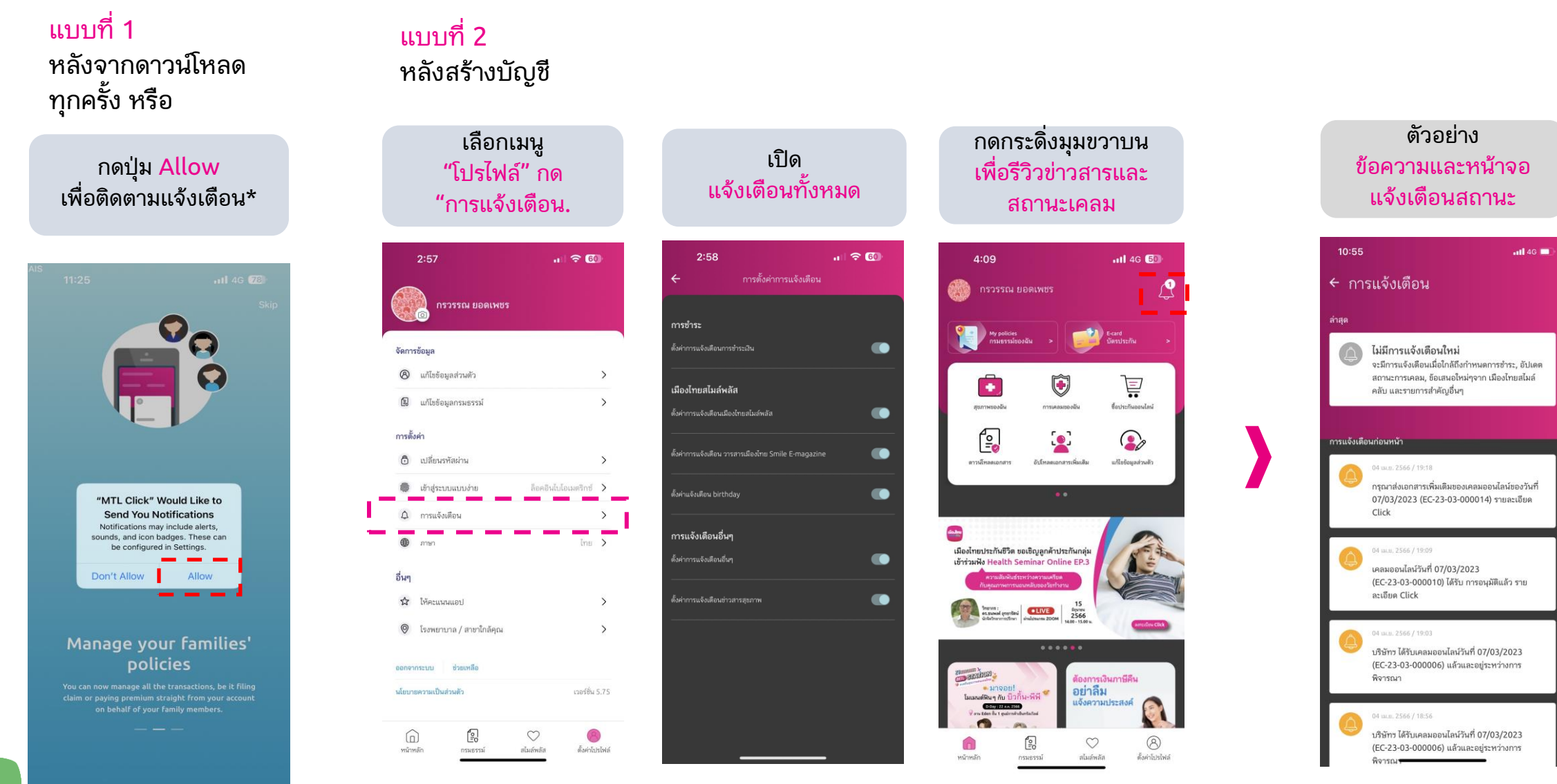

## 4. กรณีลืมรหัสผ่าน (Forgot Password)

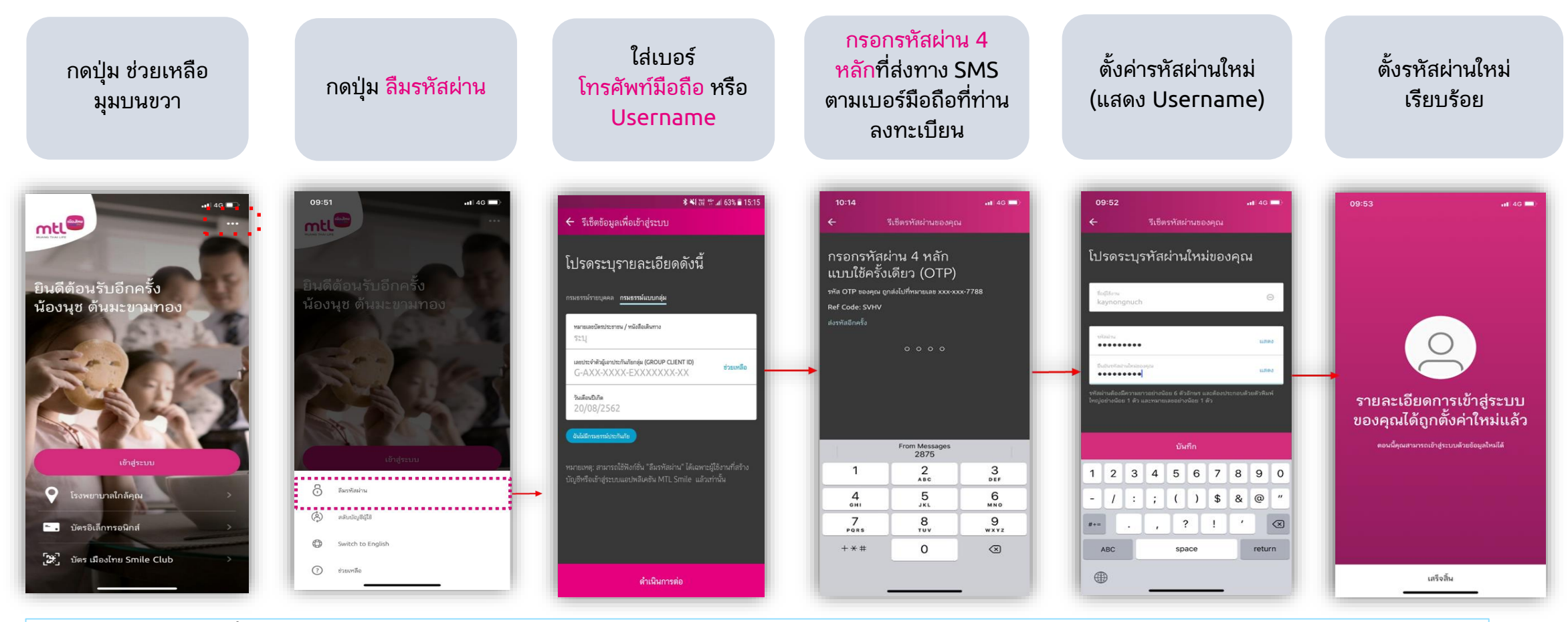

้<mark>หมายเหตุ:</mark> กรณีลืมทั้ง username, password และ เปลี่ยนเบอร์มือถือ ให้โทรติดต่อ call center ที่ 1766 กด 8 เพื่อยืนยันข้อมูลส่วนบุคคล และ รับ username จาก call center เพื่อรีเซ็ต password

### 5. Re-Login (กรณีลบแอป่วในโทรศัพท์มือถือแล้วดาวน์โหลดใหม่)

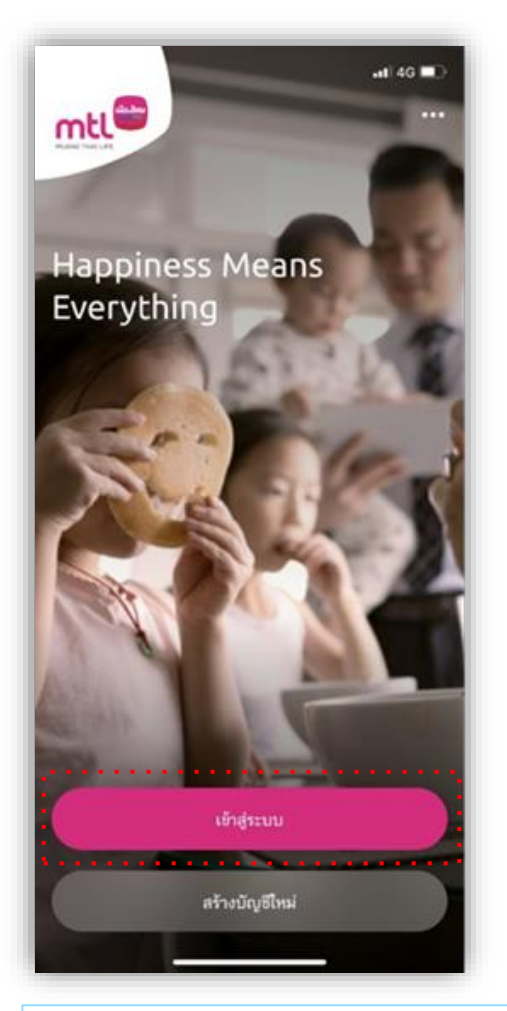

#### ระบบจะกำหนดให้ท่านใส่ ข้อมูลเพื่อยืนยันตัวตนอีกครั้ง

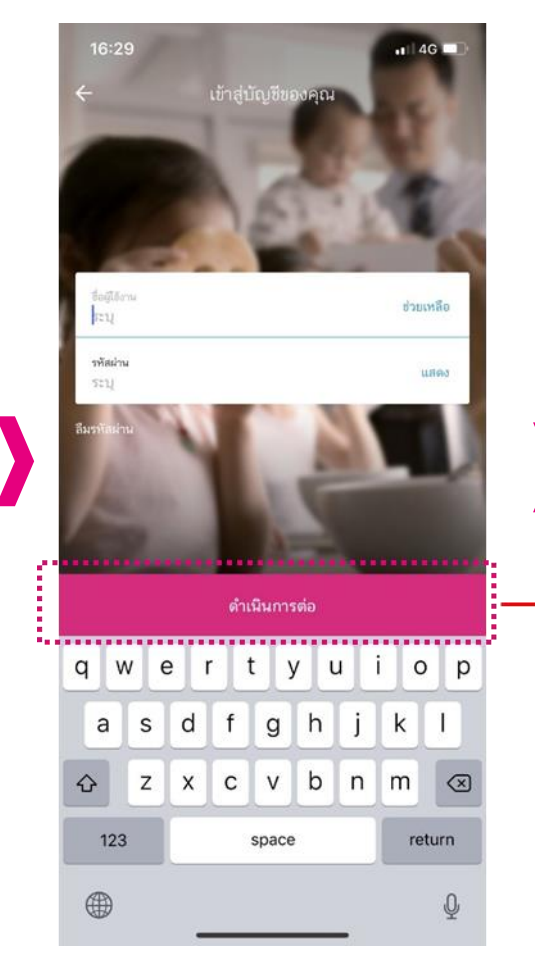

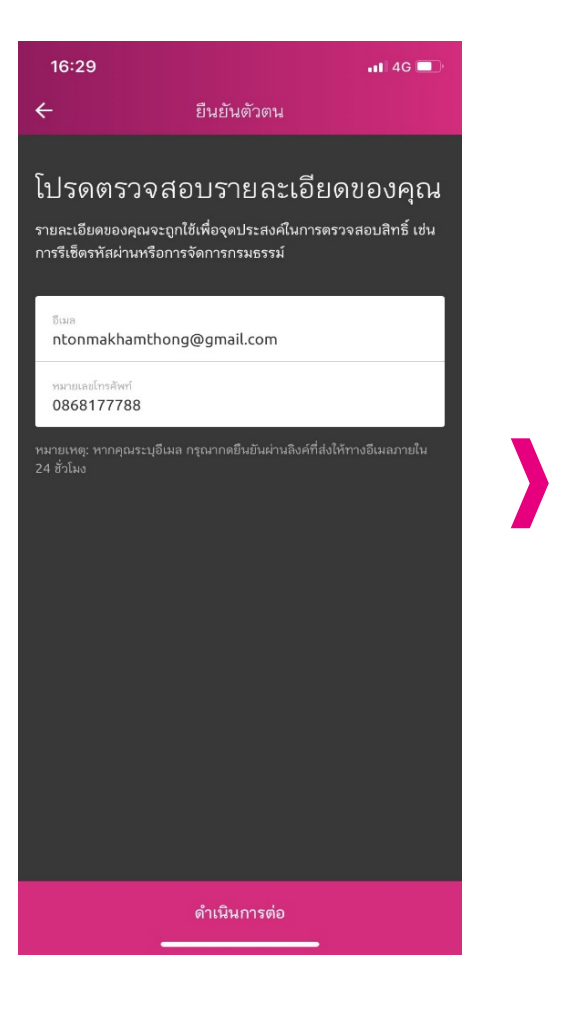

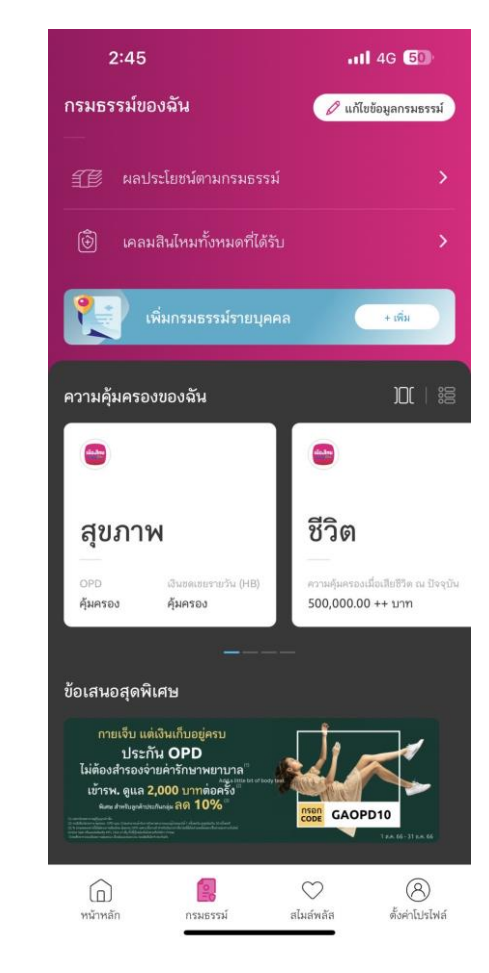

หมายเหตุ: หมายเลขบัตรประชาชนสามารถใช้แทน Username ได้ (สำหรับบริษัทที่ได้ให้หมายเลขบัตรประชาชนของผู้เอาประกันเท่านั้น)

### 5. Re-Login (กรณีออกจากระบบ และเข้าใช้งานใหม่)

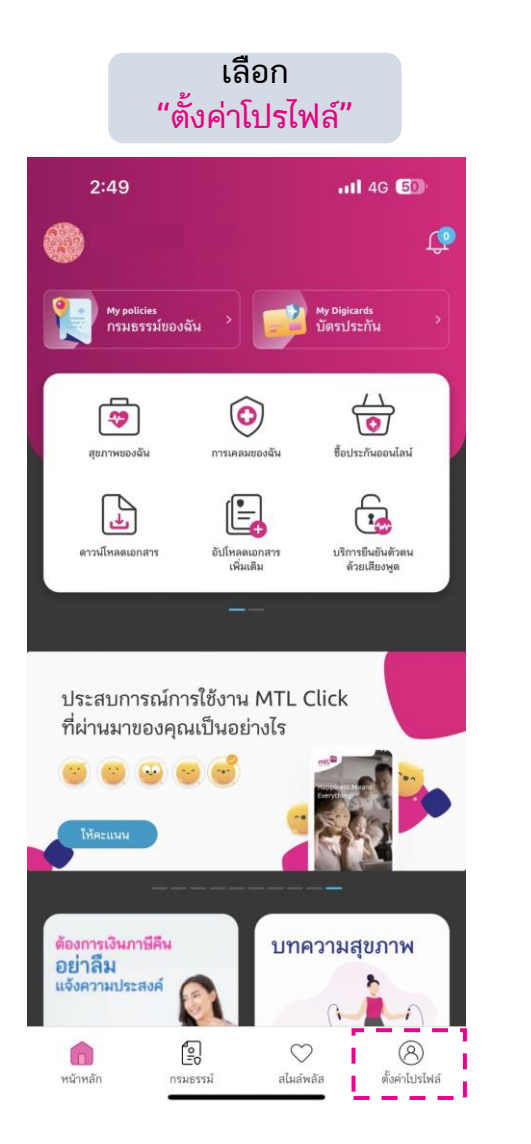

#### เลือกลงมาและ กด "ออกจากระบบ" .11 4G 50 2:48 กรวรรณ ยอดเพชร จัดการข้อมูล 8 แก้ไขข้อมูลส่ว > > แก้ไขข้อมูลกรมธรรม์ การตั้งค่า 0 เปลี่ยนรหัสผ่าน > ล็อคอินไบโอเมตริกซ์ > 慮 เข้าสู่ระบบแบบง่าย A การแจ้งเดือน > ไทย > ภาษา อื่นๆ 🟠 ให้คะแนนแอป > โรงพยาบาล / สาขาใกล้คุณ > 0 ช่วยเหลือ นโยบายความเป็นส่วนตัว เวอร์ชั่น 5.83 2 8 $\heartsuit$ หน้าหลัก สไมล์พลัส ตั้งค่าโปรไฟล์ กรมธรรม์

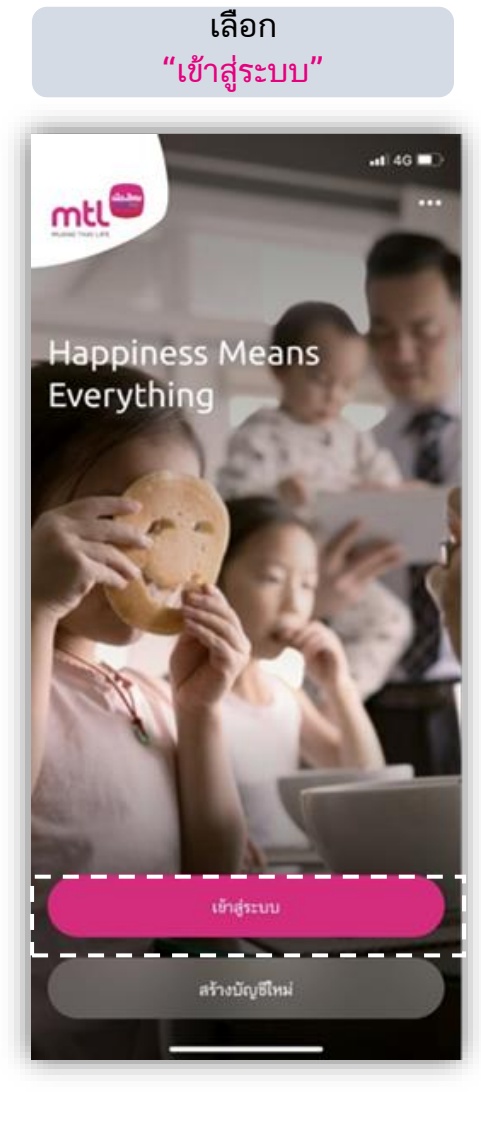

Remark: หลังจากกด log out กรุณาปิดแอปพลิเคชันก่อน Log in ใหม่

13

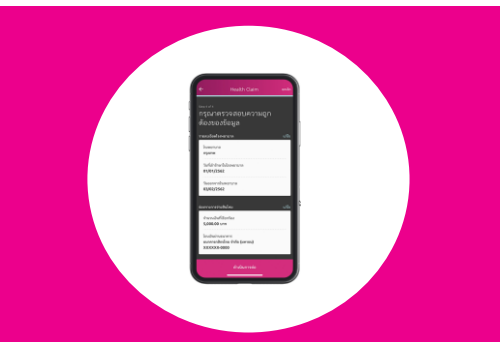

14

# บริการ MTL Click

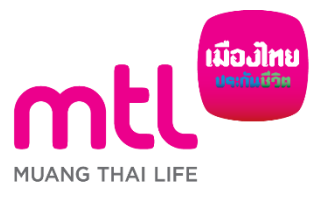

จัดทำขึ้นเพื่อเสริมสร้างความเข้าใจเท่านั้น จึงมิใช่ส่วนหนึ่งของสัญญาประกันภัย ข้อกำหนดและเงื่อนไขของความคุ้มครองจะระบุไว้ในกรมธรรม์ประกันภัย

# กรมธรรม์ของฉัน (My Policies)

## กรมธรรม์ของฉัน

- เช็กง่ายกรมธรรม์มีกี่ฉบับเลือกดูผลประโยชน์และความ คุ้มครองได้ง่ายๆ ในคลิกเดียว
- ตรวจสอบความคุ้มครองได้ทั้งประกันภัยรายเดี่ยว และ
   ประกันภัยกลุ่ม โดยแยกตามประเภทความคุ้มครอง

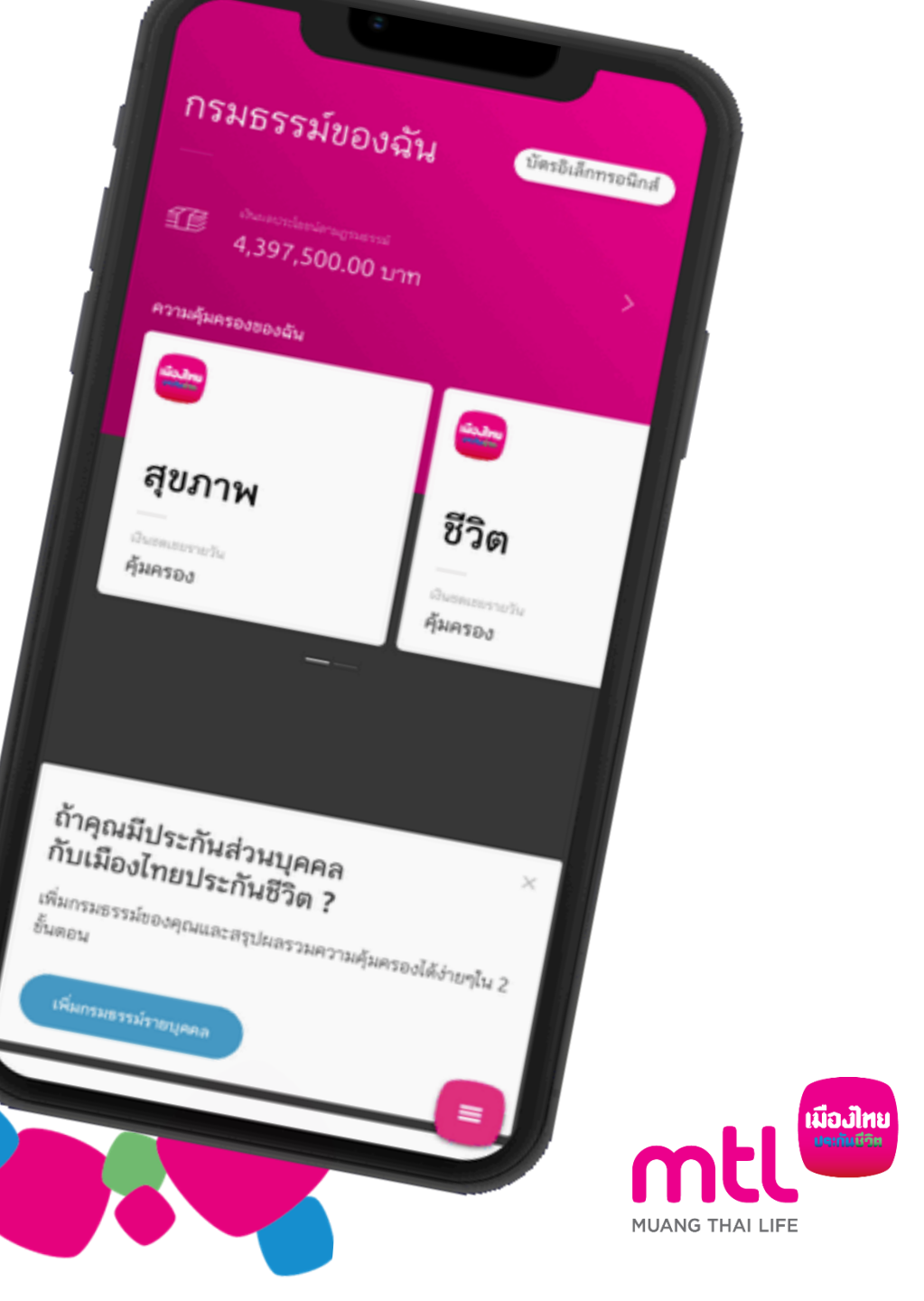

## การดูรายละเอียดกรมธรรม์ และ ข้อมูลการเคลม

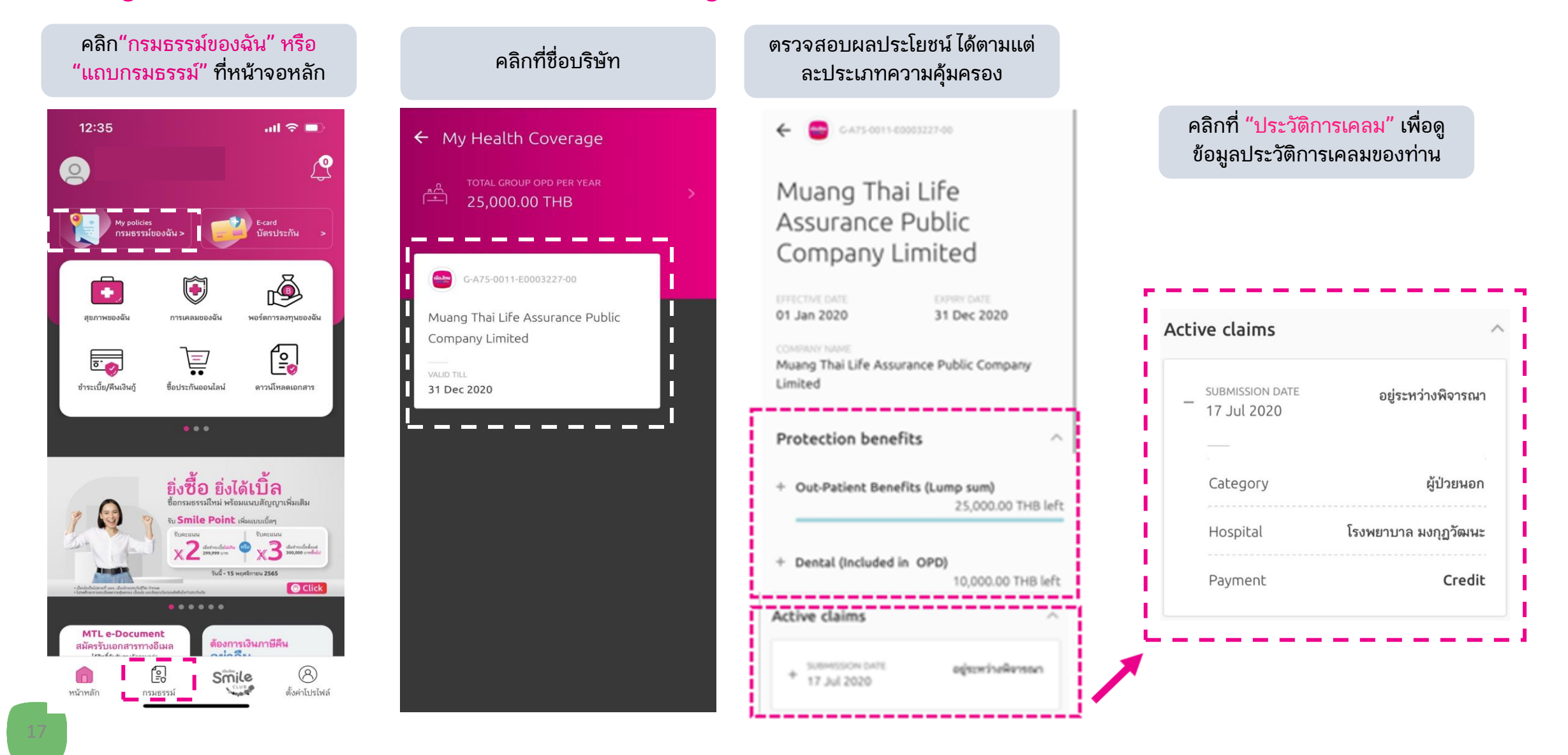

### การแสดงข้อมูลแผนความคุ้มครองคู่สมรสและบุตร (กรณีบริษัทรซื้อความคุ้มครองให้คู่สมรสและบุตร)

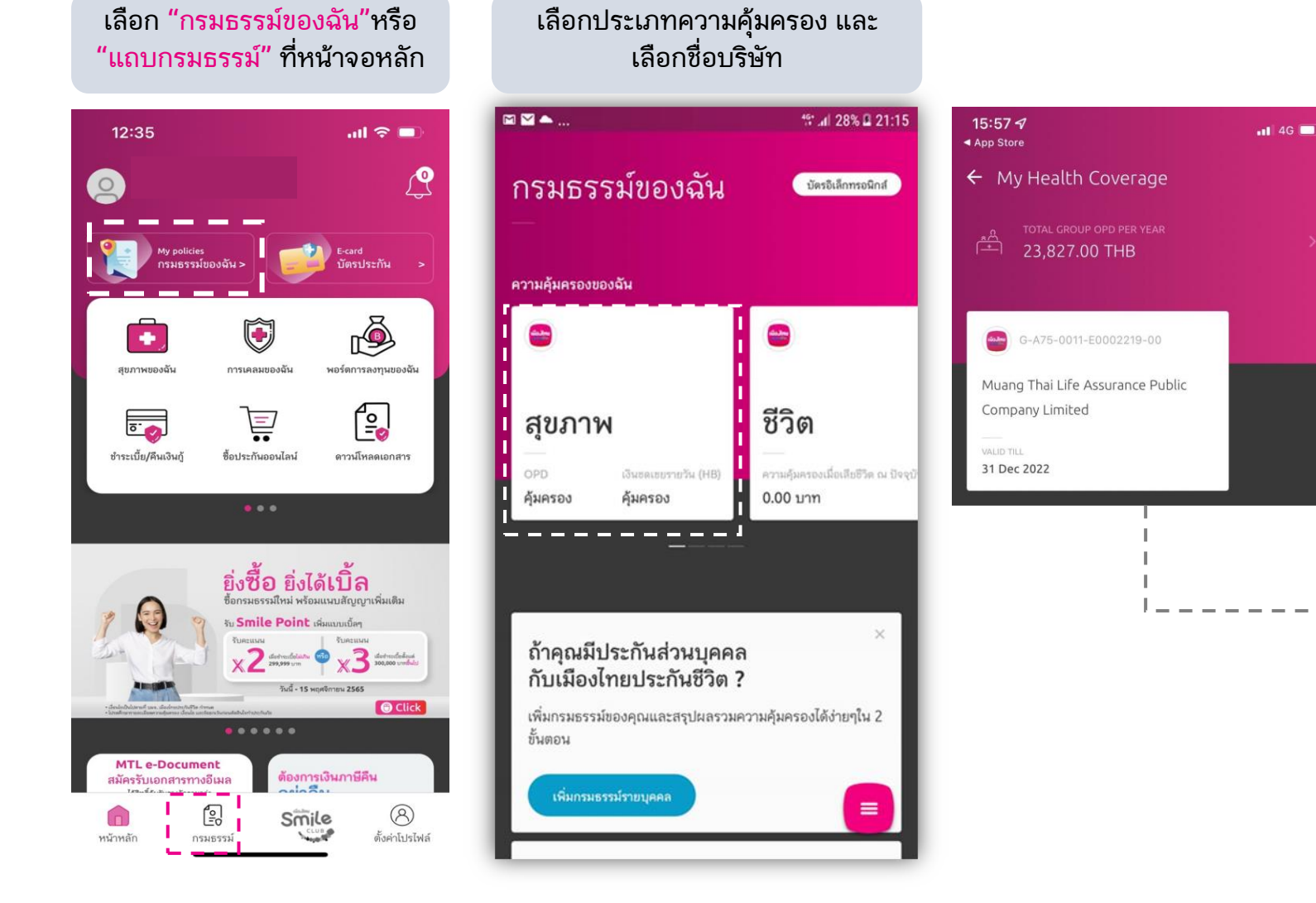

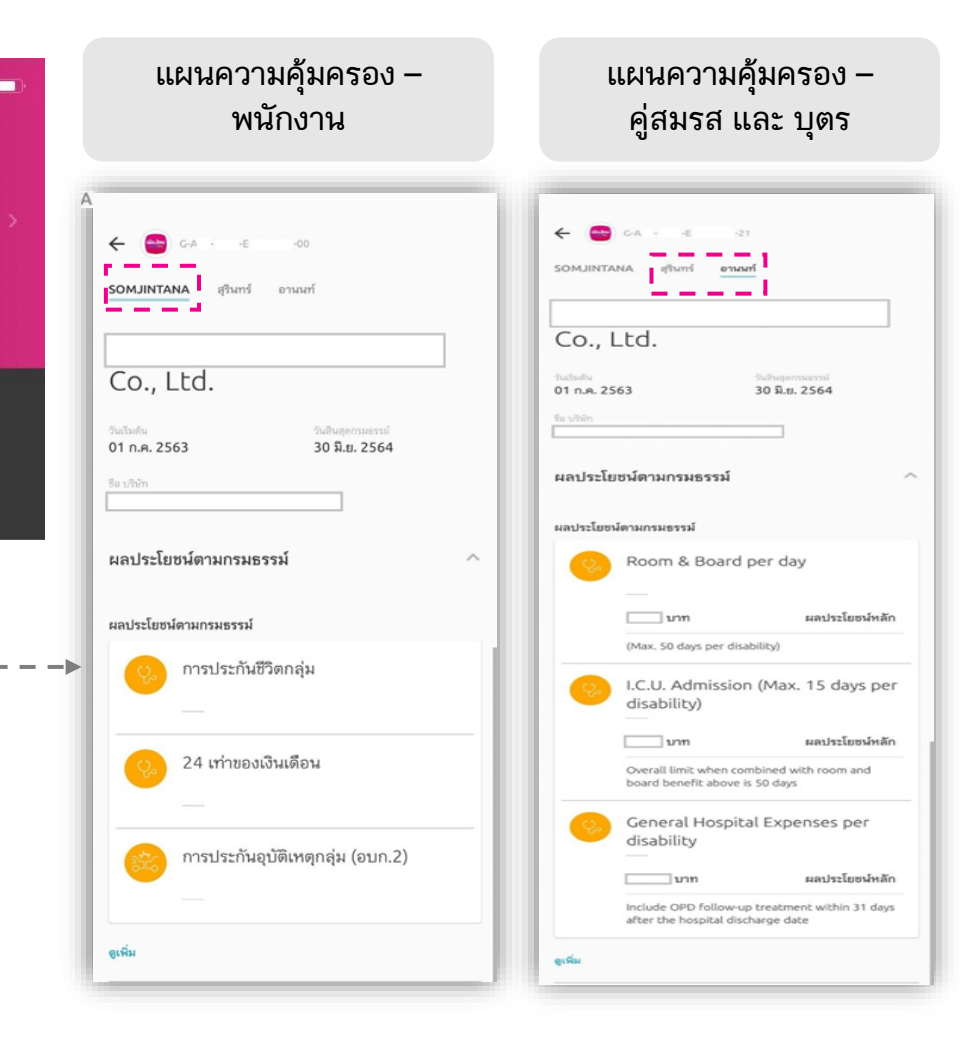

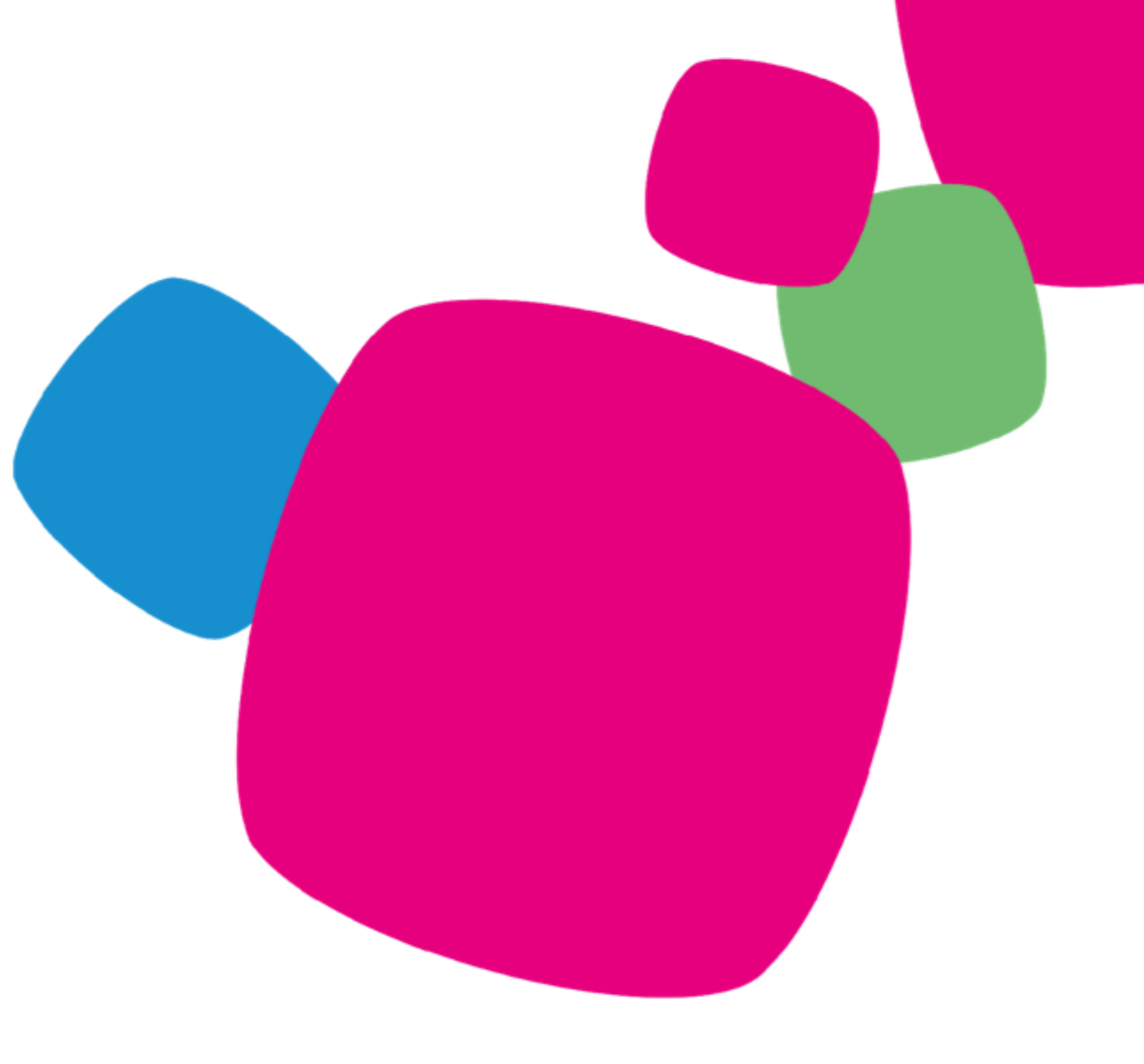

# บัตรประกัน (E-Card)

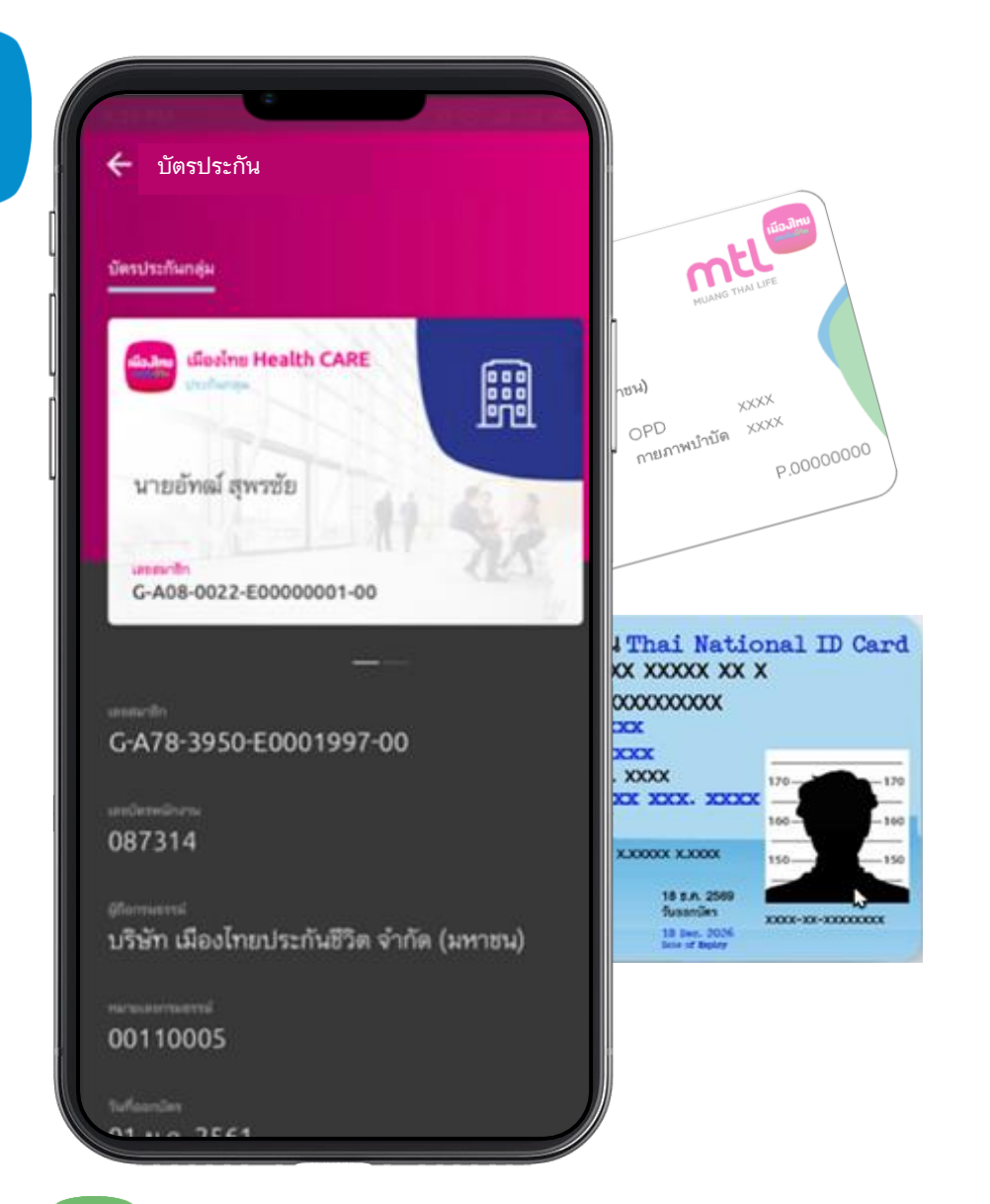

## บัตรประกัน (E-Card)

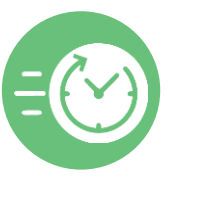

ไม่ต้องพกบัตรหลายใบ สะดวก รวดเร็ว

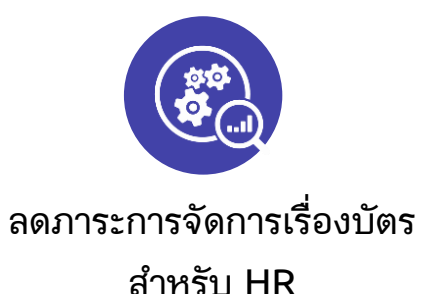

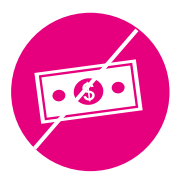

ไม่ต้องสำรองจ่าย เพียงแสดงบัตร ประชาชน\* หรือ บัตรประกัน (E-Card)\* ใน MTL Click เพื่อแสดงสิทธิ์ เมื่อเข้ารับ บริการที่สถานพยาบาลคู่สัญญาข

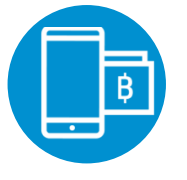

หมดกังวลเรื่องการลืมบัตร หรือบัตรหาย

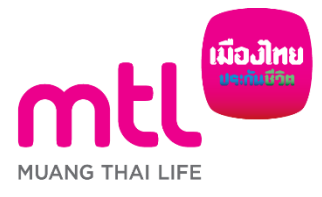

\*สำหรับลูกค้าที่แจ้งความประสงค์ใช้บัตรประชาชน และลงทะเบียนข้อมูลเลขบัตรประชาชน สำหรับแสดงสิทธิเข้ารับการรักษาพยาบาล

เงื่อนไขเป็นไปตามที่บริษัทฯ กำหนด

### บัตรประกัน (E-Card) ประกันกลุ่ม (เฉพาะองค์กรหรือกลุ่มพนักงานที่เซ็นสัญญาใช้บัตรประชาชนเท่านั้น)

#### วิธีที่ 1 : กดดู E-card ที่เมนู "บัตรอิเล็กทรอนิกส์" ได้หน้าที่หน้าจอ Login

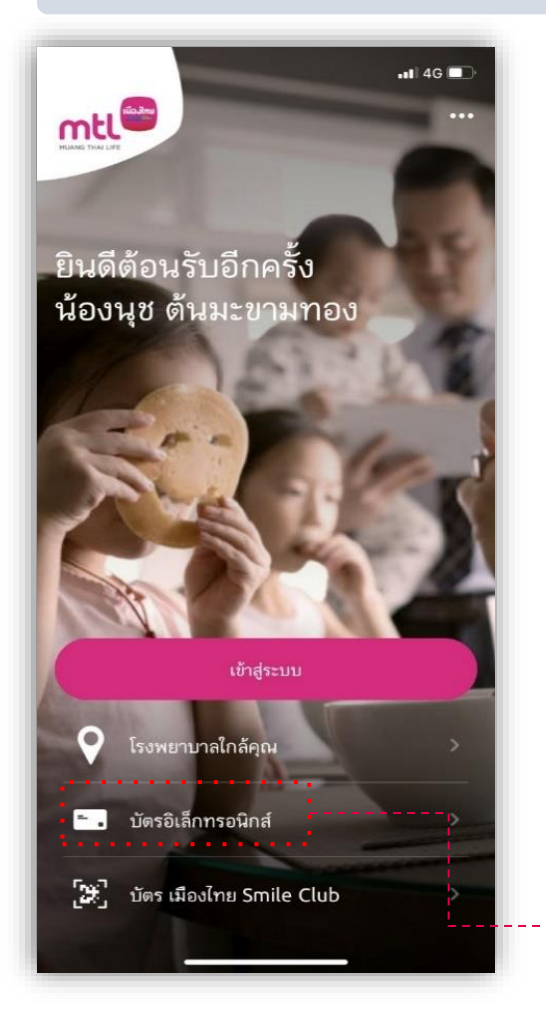

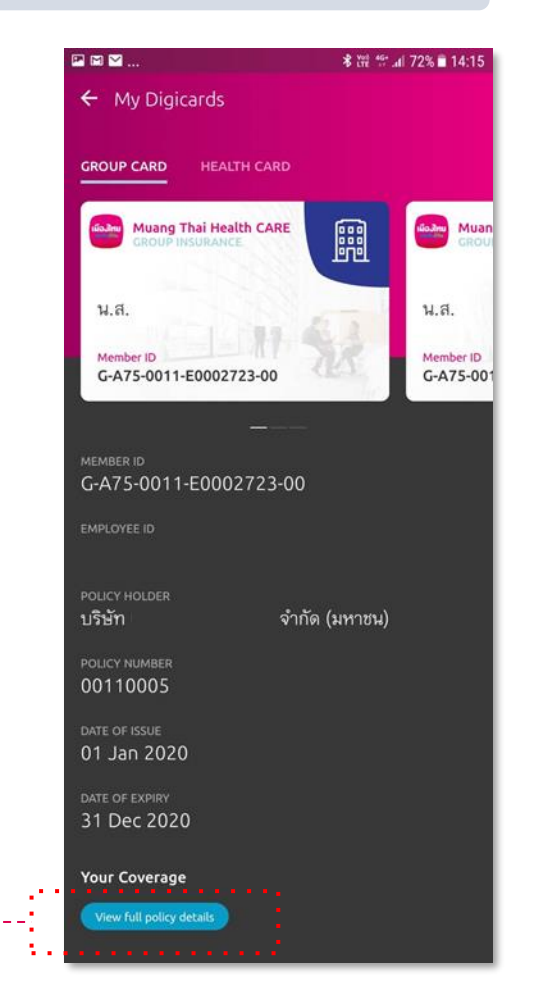

#### ้ วิธีที่ 2 : Login เข้าระบบแล้ว กดปุ่ม "บัตรประกัน"

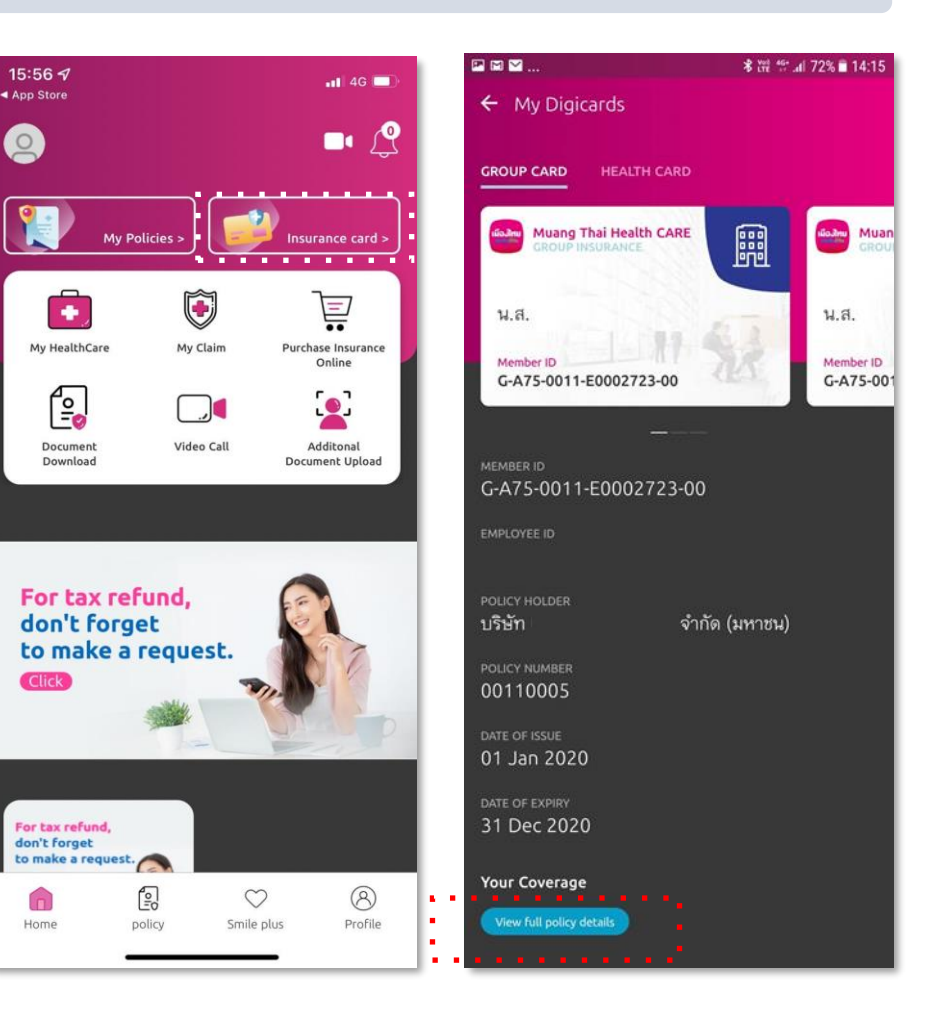

### การแสดงข้อมูลบัตรประกัน (E-Card) คู่สมรสและบุตร

(กรณีบริษัทฯซื้อความคุ้มครองให้คู่สมรสและบุตร และ เซ็นสัญญาใช้บัตรประชาชน)

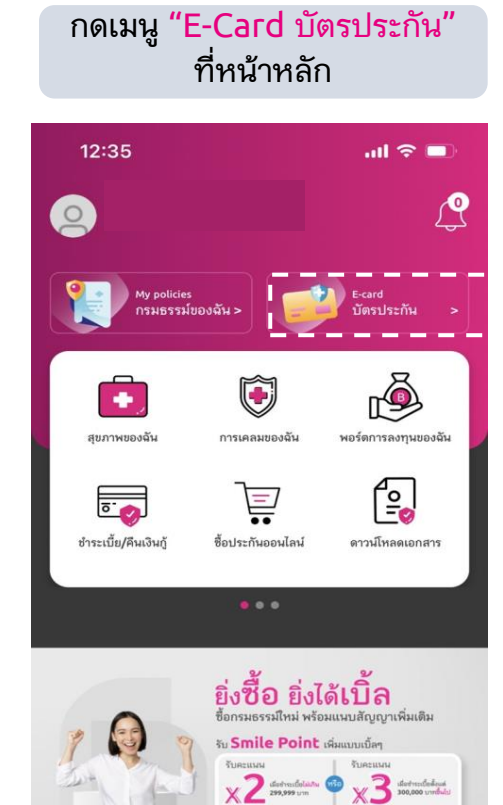

วันนี้ - 15 พฤศจิกายน 2565

ด้องการเงินภาษีคืน

Smile

Click

8

ตั้งค่าโปรไฟล์

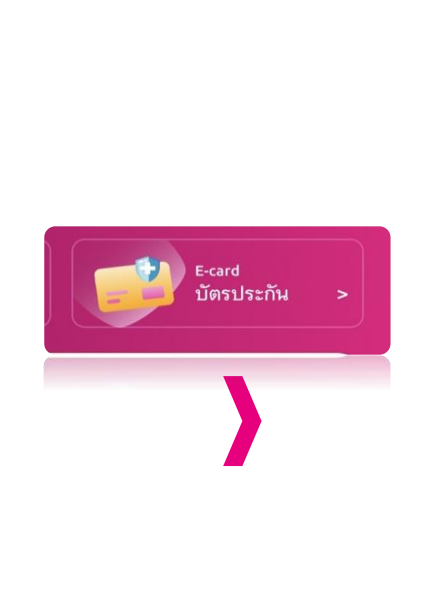

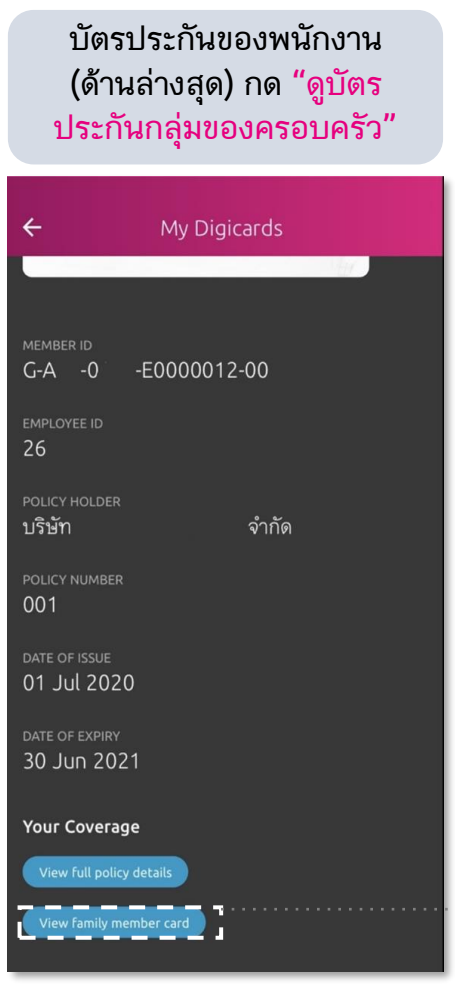

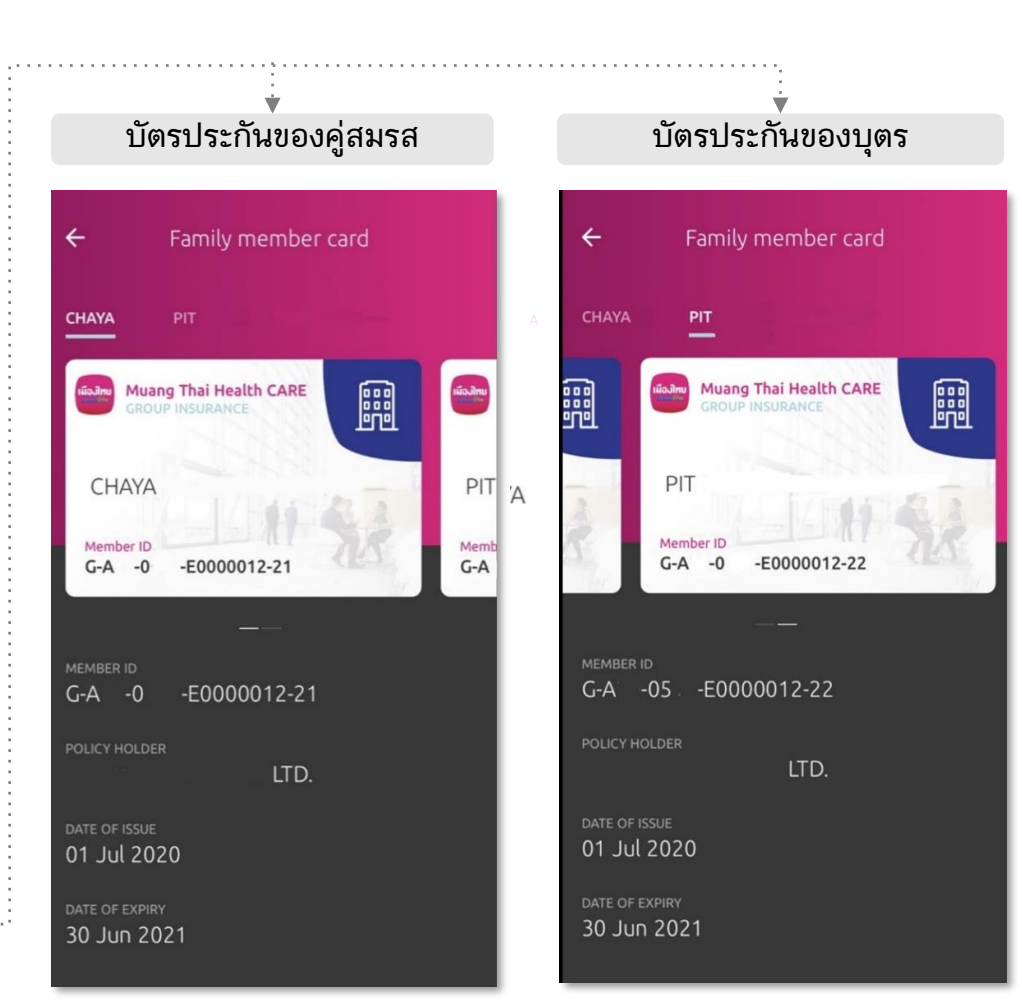

22

หน้าหลัก

MTL e-Document

สมัครรับเอกสารทางอีเมล

2

กรมธรรม์

# สุขภาพของฉัน (My Healthcare)

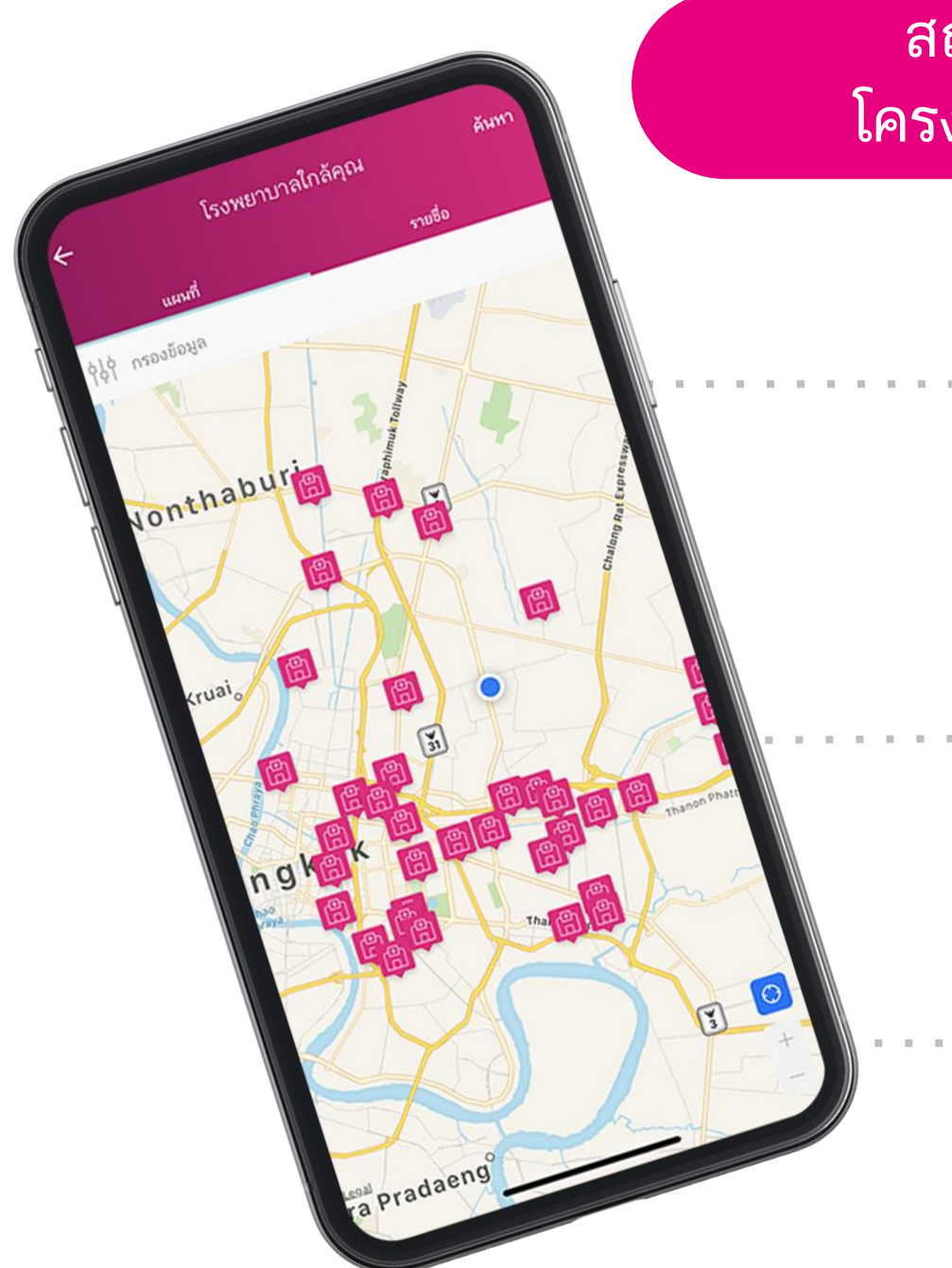

### สถานพยาบาลคู่สัญญา โครงการเมืองไทยเฮลท์แคร์

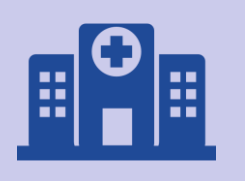

### ไม่ต้องสำรองจ่าย

เข้ารักษาที่โรงพยาบาลคู่สัญญาฯ ตามสิทธิ์ ความคุ้มครอง โดยไม่ต้องสำรองจ่าย ที่สถานพยาบาลคู่สัญญา 625 แห่ง

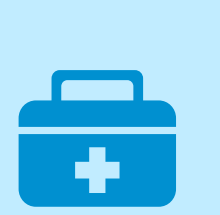

#### สถานพยาบาลคู่สัญญา เงื่อนไขเป็นไปตามที่บริษัทกำหนด

- คลินิก 210 แห่ง
- โรงพยาบาลเอกชน 286 แห่ง
- โรงพยาบาลรัฐบาล 127 แห่ง

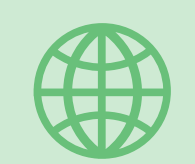

#### โรงพยาบาลในต่างประเทศ

- เงื่อนไขเป็นไปตามที่บริษัทกำหนด
- Lao Asean Hospital ประเทศลาว
- Kasemrad International Hospital Vientiane ประเทศลาว

ข้อมูล ณ เดือนกรกฎาคม 2566

### บริการปรึกษาแพทย์ออนไลน์ ตลอด 24 ชั่วโมง (Telemedicine)

(บริการพิเศษสำหรับลูกค้าที่มีความคุ้มครองสุขภาพแบบ OPD)

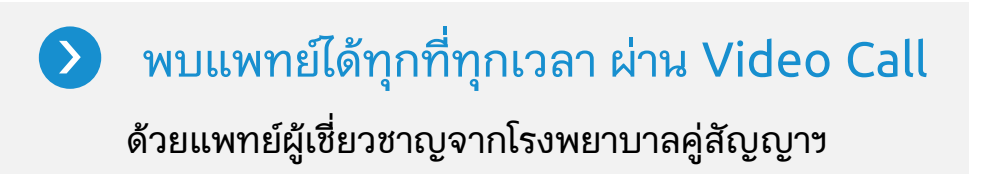

ประหยัดเวลาและค่าใช้จ่ายในการเดินทาง ช่วยให้การพบแพทย์เป็นเรื่องง่าย โดยไม่ต้องออกจากบ้าน

ไม่ต้องสำรองจ่าย สามารถเลือกหักค่าแพทย์และ ค่ายาจาก ผลประโยชน์ผู้ป่วยนอกตามสิทธิได้ทันที

> บริการส่งยา มีบริการส่งยาจากโรงพยาบาลถึงมือคุณ (มีค่าจัดส่ง)

\*เงื่อนไขเป็นไปตามที่บริษัทฯ และโรงพยาบาลกำหนด / ค่าส่งยาเป็นไปตามที่โรงพยาบาลกำหนด

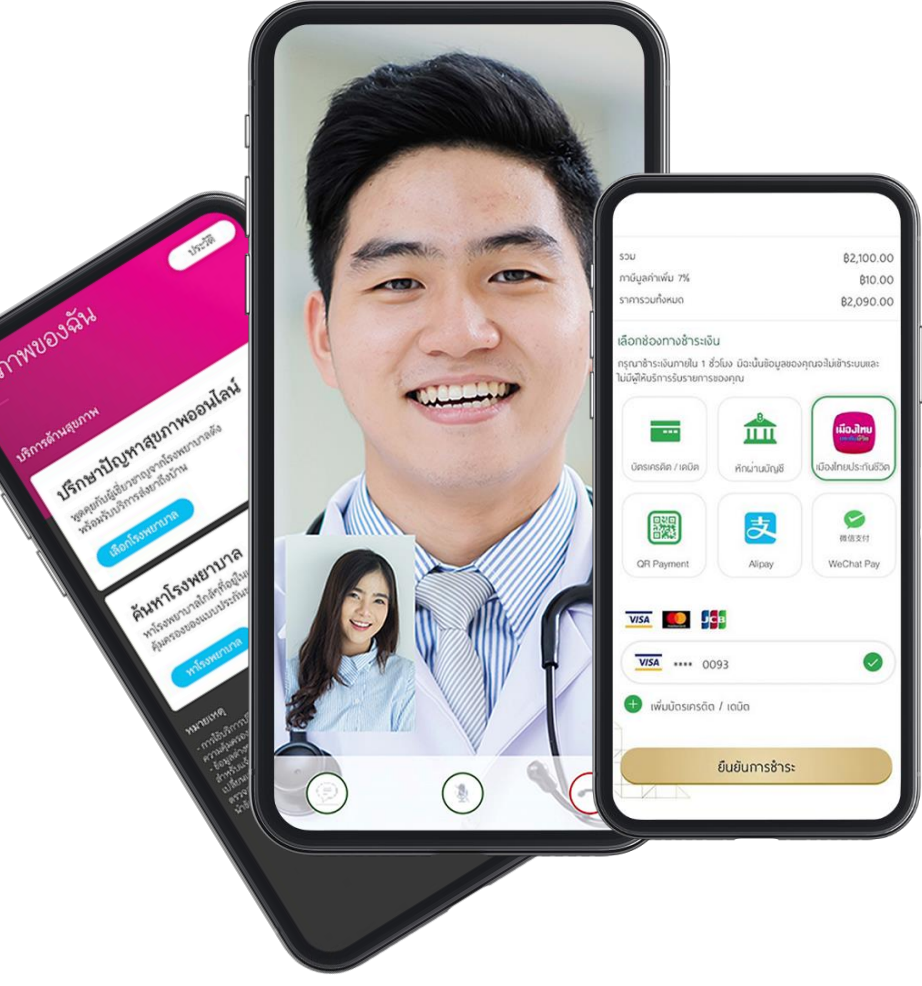

### Samitivej Virtual Hospital ให้บริการอะไรบ้าง?

- ให้คำปรึกษาทางการแพทย์แบบ Real-Time Video Call ตลอด 24 ชั่วโมง
- ค่าพบแพทย์เพียง 500 บาท ต่อการให้คำปรึกษา 15 นาที
- ก่อนพบแพทย์สามารถ VDO call กับพยาบาล เพื่อสอบถามอาการว่าคุณสามารถรักษาผ่าน Telemedicine ได้หรือไม่ ฟรี โดยไม่เสียค่าใช้จ่าย
- หากต้องมีการเจาะเลือดเพิ่มเติม มีบริการหน่วยเคลื่อนที่ไปเจาะเลือดที่บ้าน เพื่อนำมาวิเคราะห์และส่งผลให้กับแพทย์ก่อนการพบแพทย์ได้ด้วย
- <u>หลังจบการรักษา สามารถเลือกรับบริการส่งยาจากโรงพยาบาลมาที่บ้านได้ทันที</u> ผ่าน Lineman ในกรุงเทพและปริมณฑล(รับยาภายใน 24 ชม) และผ่าน SCG express ในจังหวัดอื่นทั่วประเทศ (รับยาภายในวันถัดไป)
- <u>หมายเหตุ</u> การบริการส่งยา: โรงพยาบาลให้บริการจัดส่งยาตามคำสั่งแพทย์ โดยมีข้อจำกัดสำหรับยาบางประเภทยาจะถูกบรรจุใน ถุงทึบหรือกล่องทึบปิดผนึก เพื่อ ความปลอดภัยและป้องกันข้อมูลส่วนตัวของผู้รับบริการ สำหรับยาที่ต้องควบคุมอุณหภูมิ
- หากมีประกันกลุ่มกับเมืองไทยประกันชีวิต สามารถเลือกใช้ความคุ้มครองบนแอปพลิเคชันได้ทันทีหลังจบการรักษา และทำการชำระแค่ส่วนที่เกินจากความคุ้มครอง (ถ้ามี)

<u>หมายเหต</u>ุ ประกันจะไม่คุ้มครอง ค่าบริการส่งยา ค่าบริการในการเดินทางไปเจาะเลือดที่บ้านและค่าใช้จ่ายที่ไม่เกี่ยวข้องกับการรักษาพยาบาล เงื่อนไขต่างๆของความ คุ้มครองเป็นไปตามเงื่อนไขกรมธรรม์ที่ท่านถืออยู่

ท่านสามารถชำระค่าใช้จ่ายส่วนเกินได้บน application ผ่านบัตร debit/ credit ที่ท่านถืออยู่

คำแนะนำและบริการทางการแพทย์ เป็นไปในกรอบจำกัดตามข้อมูลที่แพทย์ได้รับจากผู้รับบริการ แต่ไม่จัดเป็นการวินิจฉัยทางการแพทย์และไม่สามารถให้บริการในกรณีเจ็บป่วยฉุกเฉินที่ต้องการการรักษาทางการแพทย์เร่งด่วน ข้อมูล ณ 04/08/2022 ที่มา https://www.samitivejhospitals.com/th/samitivej-virtual-hospital/#SVVH-2

# ขั้นตอนการใช้งาน Telemedicine

"สุขภาพของฉัน" 12:35 ·III 🕆 🗖 <u>@</u> 0 บัตรประกัน ð พอร์ตการลงทุนของฉัน Ē 0.0 ชำระเบี้ย/คืนเงินก้ ซื้อประกันออนไลเ ดาวน์โหลดเอกสาร ยิ่งซื้อ ยิ่งได้เบิ้ล Smile Point damande Click MTL e-Document ต้องการเงินภาษีคืน สมัครรับเอกสารทางอีเมล 2 8 Smile หน้าหลัก ตั้งค่าโปรไฟล์ กรมธรรม

เลือกเมนู

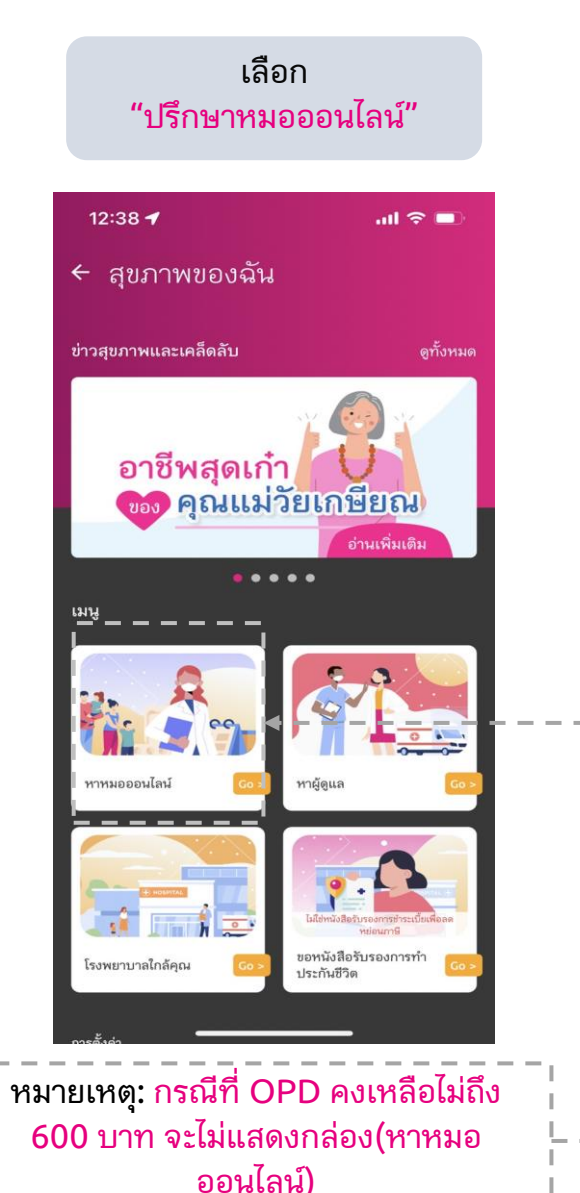

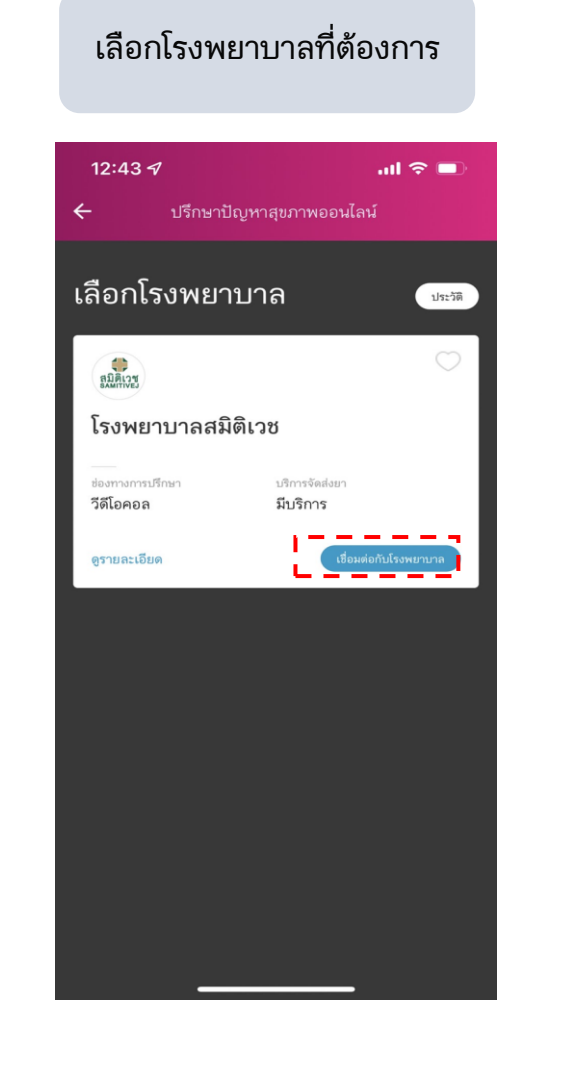

#### <mark>อ่านและยอมรับ</mark>ข้อตกลงและ เงื่อนไข MTL

ข้อกำหนดและเงื่อนไขการใช้บริการ

การขอรับบริการ Telemedicine

.ul 🗢 🗖

12:44

ข้าพเจ้ามีความประสงค์ที่จะขอรับการบำบัดรักษาโดยแพทย์ทาง โทรเวขกรรม (Telemedicine) ผ่าน Samitivej Virtual Hospital service นี้ โดยข้าพเจ้าทราบดีว่าเพื่อวัดถุประสงค์ในการ บำบัดรักษาช้าพเจ้า บมจ. เมืองไทยประกันชีวิด ("บริษัท") และ บริษัท สมิติเวช จำกัด (มหาชน) ("Samitivej Public Company Limited") มีความจำเป็นอย่างชิ้งที่จะต้องเก็บรวมรวม ใช้ และเปิด เผยข้อมูลส่วนบุคคล รวมถึงข้อมูลสุขภาพของชักพเจ้า ช้าพเจ้าได้ รับทราบนโยบายความเป็นส่วนด้วยองบริษัท จึงขอให้ความยืนยอม และตกลงตามข้อกำหนดและเงื่อนไยการใช้บริการดังต่อไปนี้

 บริษัทสามารถเก็บรวบรวม ใช้ และเบิดเผยข้อมูล ชื่อ-นามสกุล วัน/เดือน/ปีเกิด หมายเลขบัตรประชาชน หรือหมายเลข หนังสือเดินทาง เพค เบอร์โทรศัพท์มือถือ หมายเลขบัตรประกัน สุขภาพ และอีเมลของข้าพเจ้า ที่ถูกจัดเก็บไว้ในระบบของบริษัท ต่อ Samitivej Public Company Limited เพื่อตำเนินการตาม กระบวนการลงทะเบียนรับการบำบัตรักษาโดยแพทย์ทางโทร เวชกรรม (Telemedicine) บน Samitivej Virtual Hospital service หรือการจ่ายเงินตามกรมธรรม์

2. Samitivej Public Company Limited หรือแพทย์ หรือ บริษัทประกันภัยอื่น หรือสถานพยาบาล ซึ่งมีประวัติสุขภาพของ ข้าพเจ้าที่ผ่านมา หรือที่จะมีขึ้นต่อไปในอนาคต สามารถเปิดเผยข้อ เท็จจริงให้แก่บริษัท หรือผู้แทนของบริษัท เพื่อการจ่ายเงินตาม กรมธรรมได้

 ค่าใช้จ่ายในการให้คำปรึกษา และค่ายาจากการรับการบำบัด รักษาโดยแพทย์ทางโทรเวชกรรม (Telemedicine) จะถูกหักจาก

ยอมรับ

### พบพยาบาล และ แพทย์

<mark>อ่านและยอมรับ</mark>ข้อตกลง และเงื่อนไข Samitivej Virtual Hospital

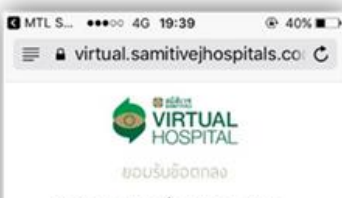

ข้อกำหนดและเงื่อนไขของบริการ Samitivej Virtual Hospital

กำเดือน - บริการนี้ไม่เหมาะสมต่อผู้ใช้ บริการที่มีอาการเจ็บป่วยรุนแรงเฉียบพลัน อาการสาหัส หรืออยู่ในอาการที่ต้องใต้รับการ รักษาพยาบาลโดยเร่งด่วน โปรดดิดต่อเพื่อขอ ความช่วยเหลือจากโรงพยาบาล หรือเรียกรก พยาบาลฉุกเฉีน

บริการ Samitivej Virtual Hospital นี้ ให้บริการโดย บริษัท สมิติเวช จำกัด (มหาชน) (ซึ่งต่อไปนี้องใช้คำแทน ว่า "สมิติเวช" "พวกเรา" "เรา" "ชองเรา") โปรดอ่านข้อ

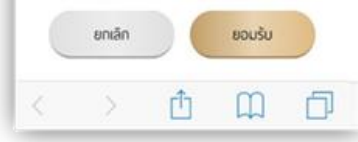

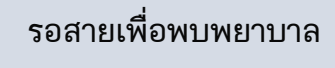

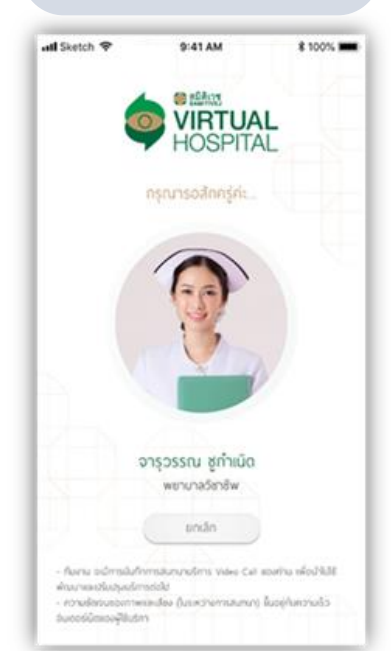

<mark>คุยกับพยาบาล</mark> เล่าถึง อาการเพื่อดูว่า สามารถทำ การรักษาออนไลน์ได้หรือไม่ <mark>(ไม่มีค่าใช้จ่าย)</mark>

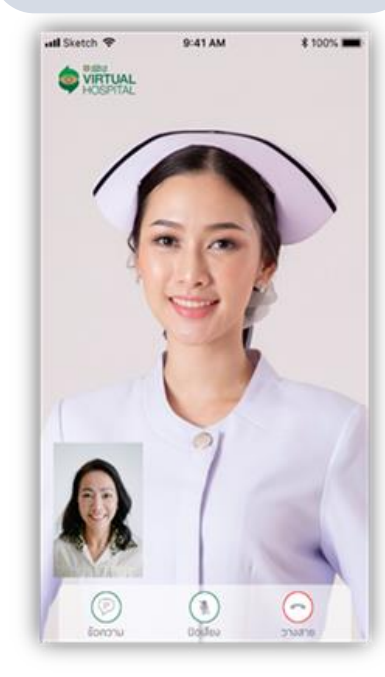

หากสามารถทำการรักษา ออนไลน์ได้รอสายเพื่อพบ แพทย์

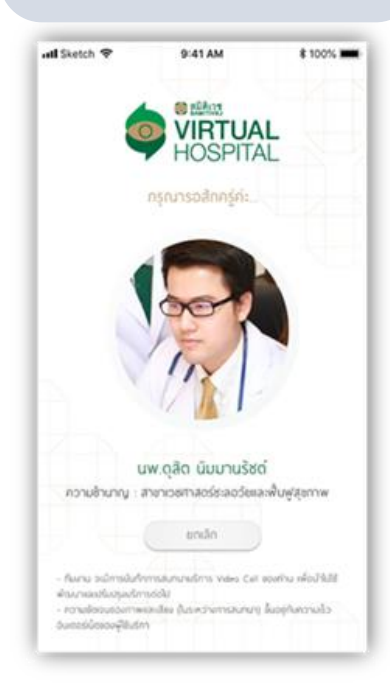

#### <mark>พบแพทย์เพื่อปรึกษา</mark> (ค่าปรึกษา 15 นาที 500 บาท)

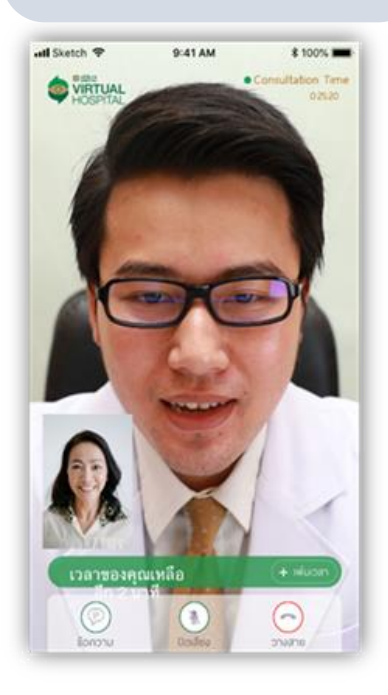

### เลือกใช้ความคุ้มครองประกันกลุ่ม สำหรับการรักษา Telemedicine

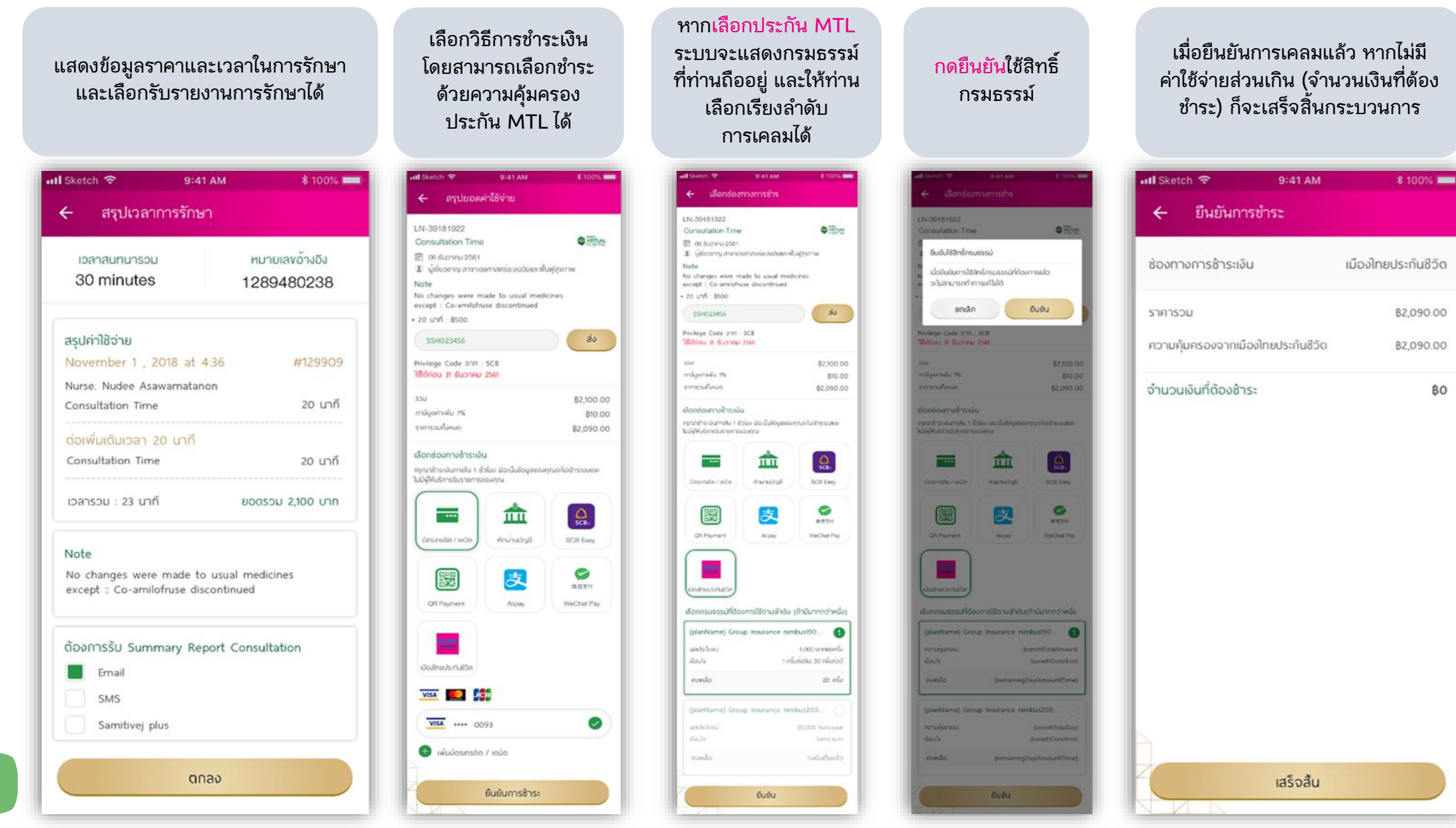

## ข้อมูลสรุปการรักษา Telemedicine

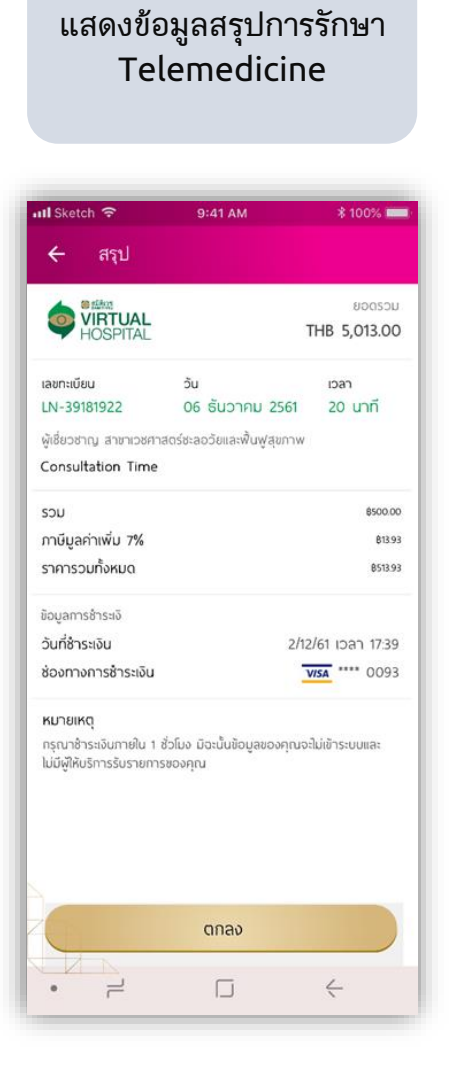

| Il Sketch จิ<br>← เสร็จสิ้ม | 9:41 AM                                           | \$ 100% 💻  |
|-----------------------------|---------------------------------------------------|------------|
|                             |                                                   |            |
|                             |                                                   |            |
|                             |                                                   | L          |
|                             | HOSPITA                                           | L          |
| ש<br>וארצו<br>יייינ         | อบคุณสำหรับคำแนะนำครั้ง<br>มอให้ท่านสุขภาพดี แข็ง | นี้<br>เรง |
| TWS                         | าะเราเมอยาทเหเครม:                                | 28         |
|                             |                                                   |            |
| A                           |                                                   |            |
|                             | A                                                 |            |
|                             |                                                   |            |

หน้าจอแสดงการเสร็จสิ้น

#### ข้อมูลการรักษา Telemedicine จะ ไปแสดงในหน้าประวัติการเคลม

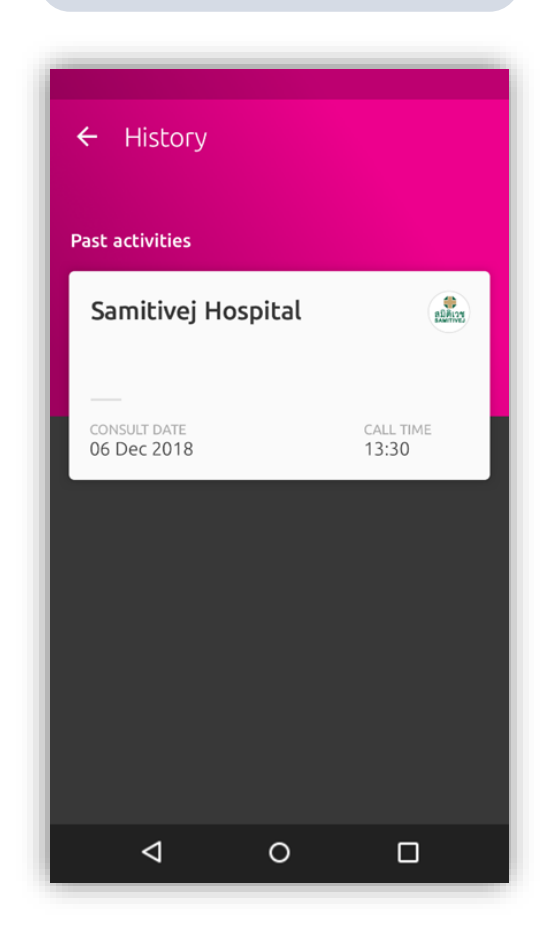

30

## บริการดูแลผู้ป่วยและผู้สูงอายุ (Health at Home)

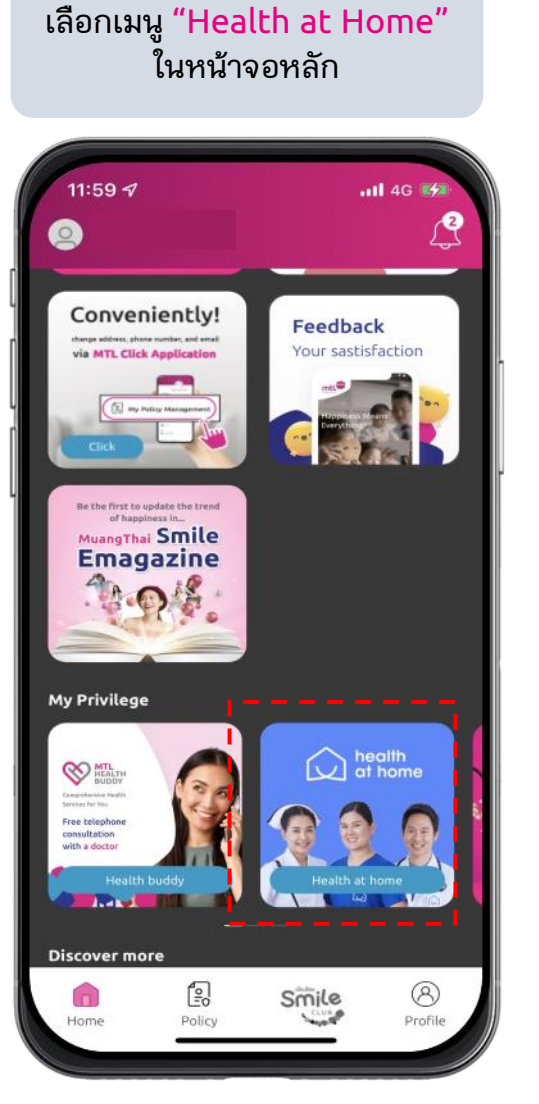

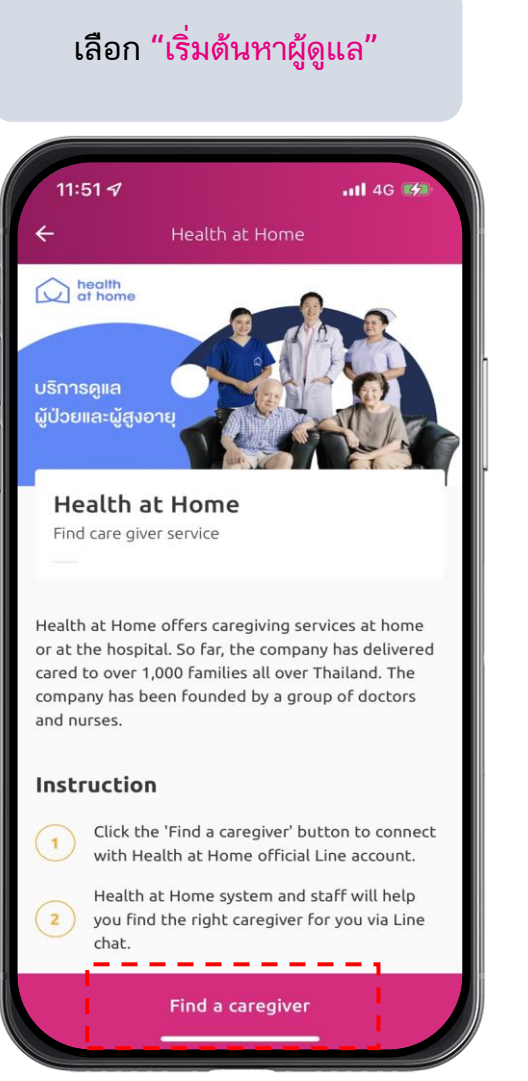

\*เงื่อนไขเป็นไปตามที่บริษัทกำหนด การบริการอาจมีการเปลี่ยนแปลงได้

เลือกดำเนินการต่อ และคลิก "<mark>อนุญาต</mark>" เพื่อไปยัง แอปพลิเคชันไลน์

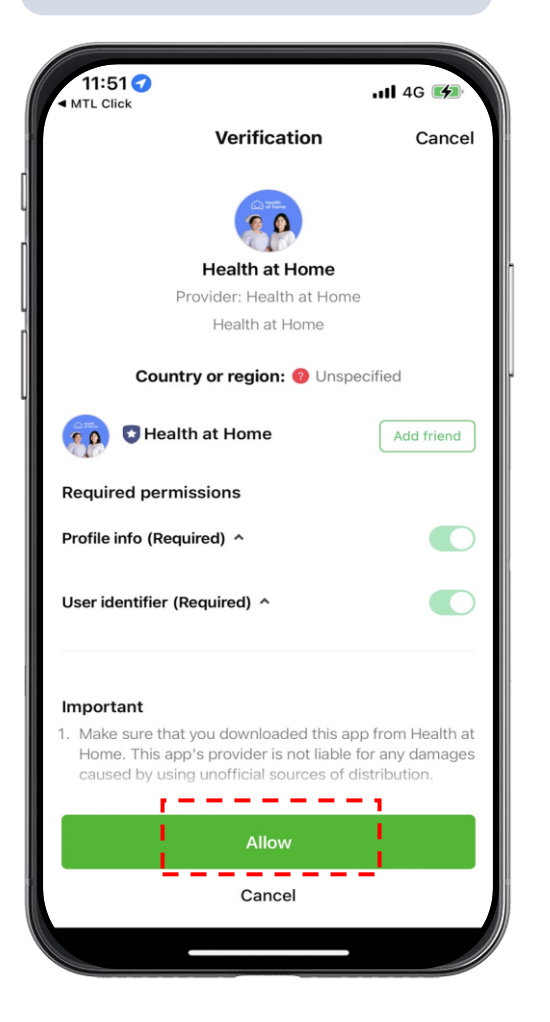

คลิก "เพิ่มเพื่อน" และเริ่มปรึกษา กับทีมงาน

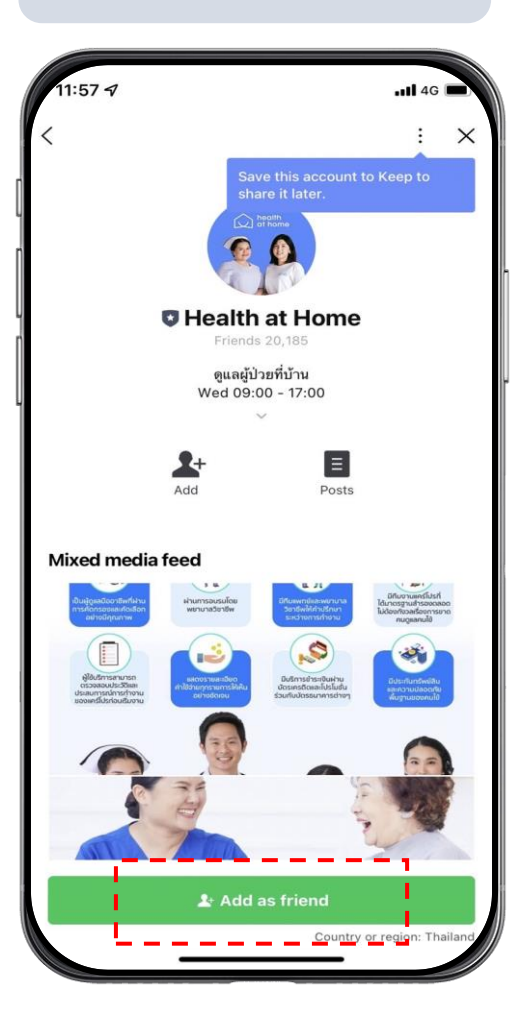

# การเคลมของฉัน (My Claim)

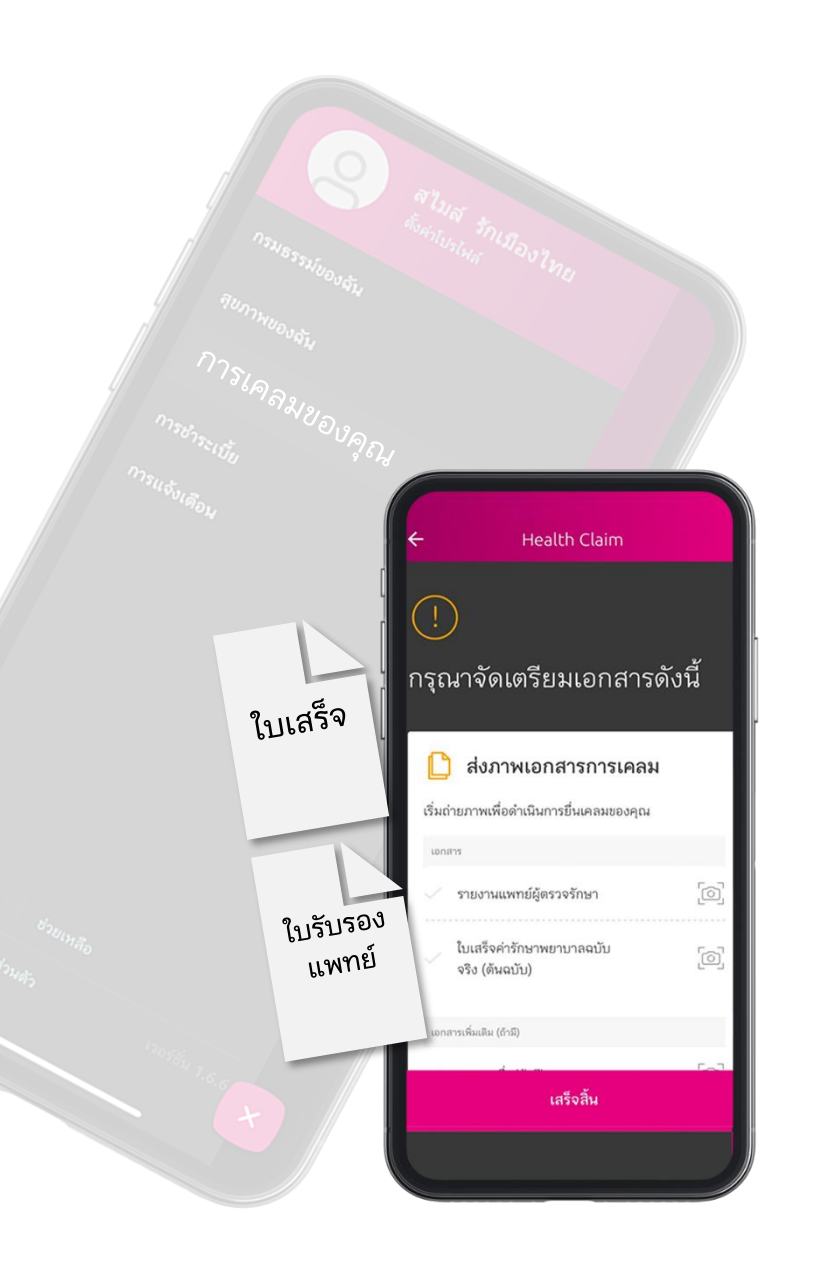

## การเคลมของฉัน (My Claim)

ให้ชีวิตง่ายยิ่งขึ้น ด้วยบริการยื่นเอกสารเคลมผ่านแอปพลิเคชัน ด้วยการอัปโหลดเอกสารและดำเนินการตามขั้นตอนง่ายๆ

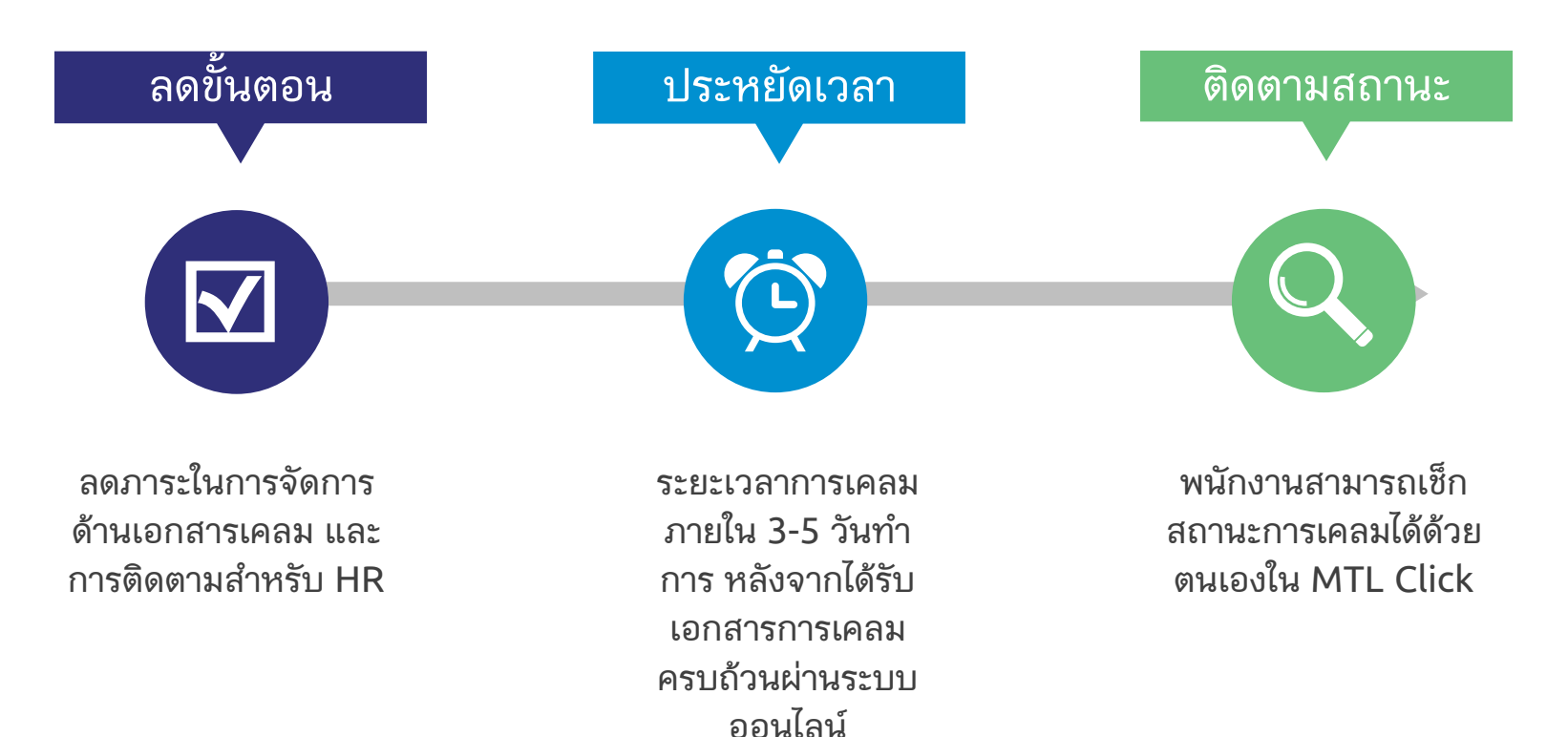

# เงื่อนไขการให้บริการ My Claim

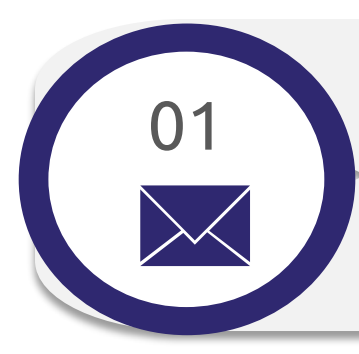

### ลงทะเบียนด้วยอีเมล

้ผู้ใช้บริการต้องทำการลงทะเบียนอีเมล ในแอปพลิเคชัน MTL Click ก่อนเริ่มต้นใช้งาน (เฉพาะครั้งแรกเท่านั้น)

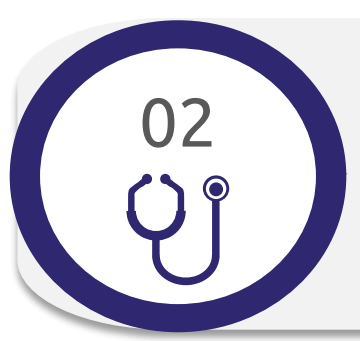

#### จำนวนการยื่นเคลม

การยื่นออนไลน์เคลมสามารถทำได้

ก. สูงสุด 10 ครั้งต่อปีกรมธรรม์/ประเภทผลประโยชน์ สำหรับผลประโยชน์กรณีผู้ป่วยนอก อุบัติเหตุฉุกเฉิน หรือ ทันตกรรม ข. สูงสุด 5 ครั้งต่อปีกรมธรรม์/ประเภทผลประโยชน์ สำหรับผลประโยชน์กรณีกรณีผู้ป่วยใน หรือ ค่าชดเชยรายวัน (HB) โดย*เอกสารการเคลมต้องมีอายุไม่เกิน 30 วัน หลังจากวันที่รับการรักษา* 

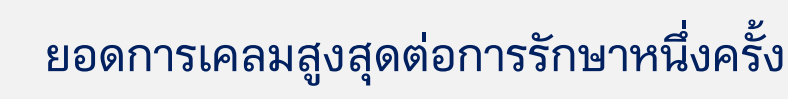

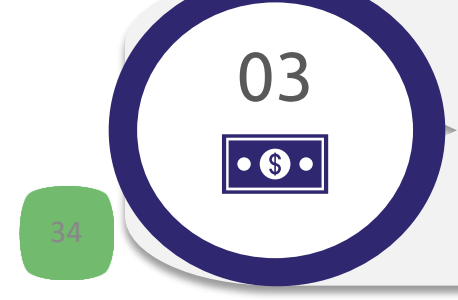

ยอดการเคลมสูงสุดต่อการรักษาหนึ่งครั้ง (ต่อหนึ่งใบเสร็จ) ผ่านแอปพลิเคชัน MTL Click คือ ก. 5,000 บาท/ครั้ง/สำหรับผลประโยชน์กรณีผู้ป่วยนอก อุบัติเหตุฉุกเฉิน หรือ ทันตกรรม ข. 40,000 บาท/ครั้ง/สำหรับผลประโยชน์กรณีกรณีผู้ป่วยใน หรือ ค่าชดเชยรายวัน (HB)

# เงื่อนไขการให้บริการ My Claim

#### กรอกข้อมูลและแนบรูปภาพ

กรอกข้อมูลและแนบสำเนารูปภาพตามขั้นตอนที่ระบุผ่านแอปพลิเคชัน MTL Click

### ไม่ให้บริการนอกประเทศ

การยืนออนไลน์เคลมผ่านแอปพลิเคชัน MTL Click <mark>ไม่สามารถให้บริการได้นอกประเทศไทย</mark>

### เก็บเอกสารต้นฉบับไว้ 12 เดือน

เอกสารต้นฉบับที่มีการถ่ายรูปประกอบการยื่นเคลมผ่านช่องทางออนไลน์ ถือเป็นเอกสารสำคัญตามที่ระบุใน สัญญาประกันภัยกลุ่ม โดยบริษัทฯ อาจมีการขอเอกสารดังกล่าวเพื่อประกอบการพิจารณาการเคลม ทั้งนี้ หากผู้ เอาประกันภัยไม่สามารถนำส่งเอกสารดังกล่าวมายังบริษัทฯ ได้ ทางบริษัทฯ ขอสงวนสิทธิ์ในการพิจารณาการ เคลมในครั้งนั้นๆ\* และขอสงวนสิทธิ์ในการระงับการให้บริการยื่นเคลมออนไลน์ โดยไม่ต้องแจ้งให้ทราบล่วงหน้า

\*ผู้เอิจประกันภัยต้องเก็บเอกสารต้นฉบับไว้ 12 เดือน และในกรณีที่บริษัทฯ มีการขอเอกสารดังกล่าว ผู้เอาประกันภัยต้องส่งเอกสารดังกล่าวมายังบริษัทฯ ภายใน 15 วันนับจากวันที่ ได้รับแจ้งจากบริษัทฯ ทั้งนี้ หากบริษัทฯ ตรวจพบข้อมูลที่ไม่ถูกต้องหลังจากที่ได้ดำเนินการจ่ายค่าสินไหมทดแทนให้แก่ผู้เอาประกันภัยเป็นที่เรียบร้อยแล้วนั้น ทางบริษัทฯ ขอสงวน สิทธิ์ในการเรียกค่าสินไหมทดแทนดังกล่าวคืนได้

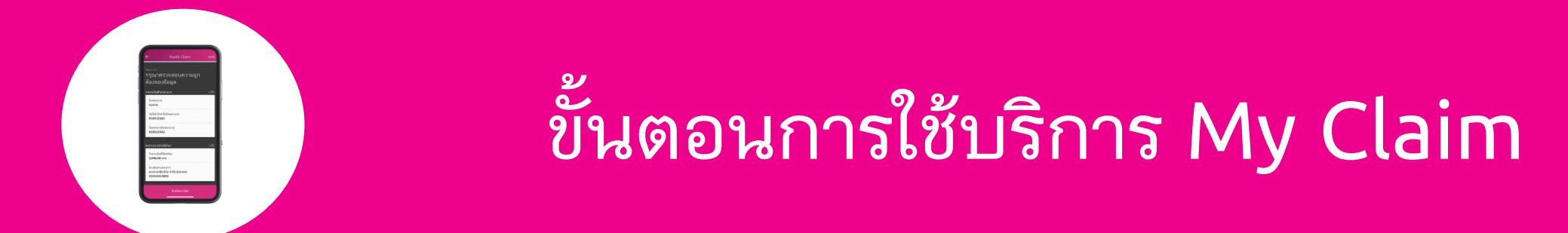

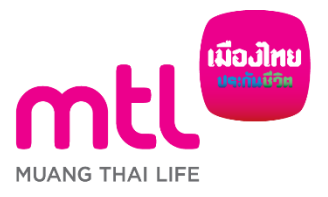

จัดทำขึ้นเพื่อเสริมสร้างความเข้าใจเท่านั้น จึงมิใช่ส่วนหนึ่งของสัญญาประกันภัย ข้อกำหนดและเงื่อนไขของความคุ้มครองจะระบุไว้ในกรมธรรม์ประกันภัย

36

# ขั้นตอนการยื่นเคลมออนไลน์ (1/4)

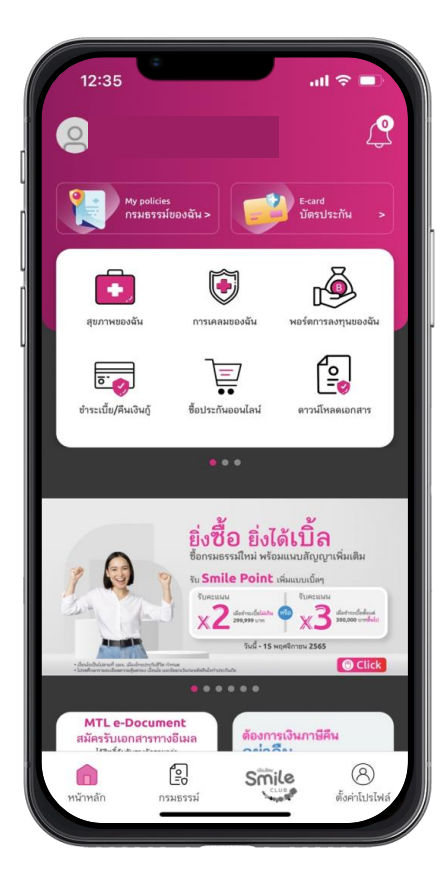

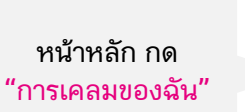

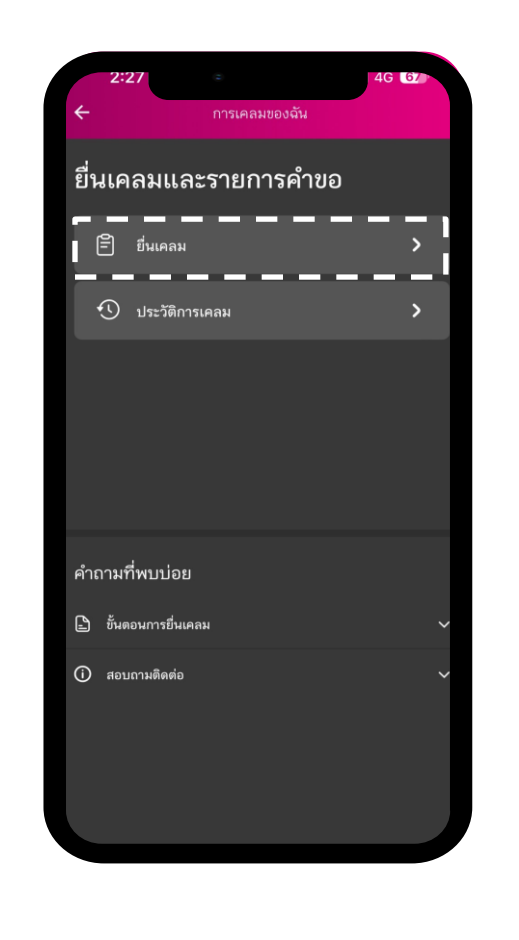

คลิก

"ยื่นเคลม"

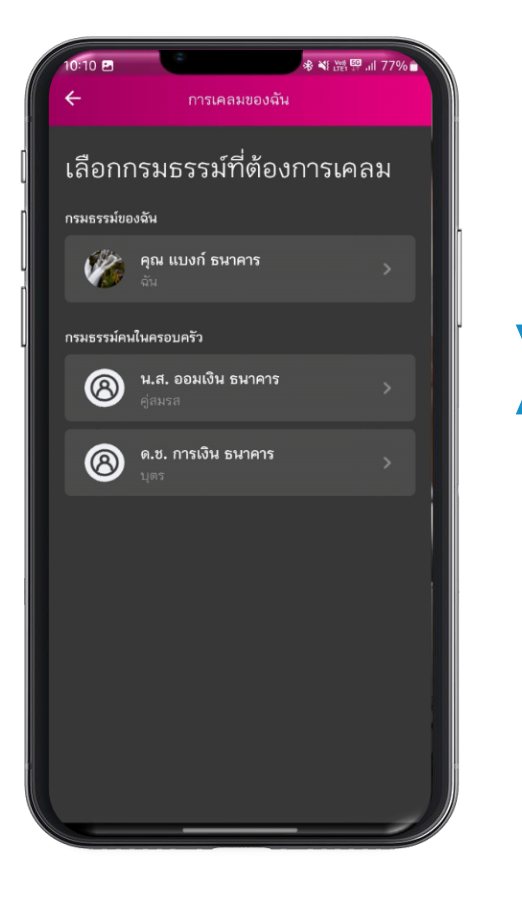

\*กรณีที่มีกรมธรรม์ครอบครัว หน้าจอจะแสดงกรมธรรม์ของ ครอบครัวก่อนเลือกประเภทที่ ต้องการเบิก

(음양): 네 66% @ ← ยื่นเคลม คุณต้องการเรียกร้อง สินไหม สินไหมกลุ่ม  $\sim$ \_\_\_\_\_ OPD (สุขภาพผู้ป่วยนอก) ₽ C อุบัติเหตุ  $\Im$ ทันตกรรม ເອີ ເມັງ IPD (ຜູ້ປ່ວຍໃນ) สินไหมรายบุคคล  $\sim$ 

> เลือกการเคลม ตามประเภทที่ต้องการเบิก

# ขั้นตอนการยื่นเคลมออนไลน์ (2/4)

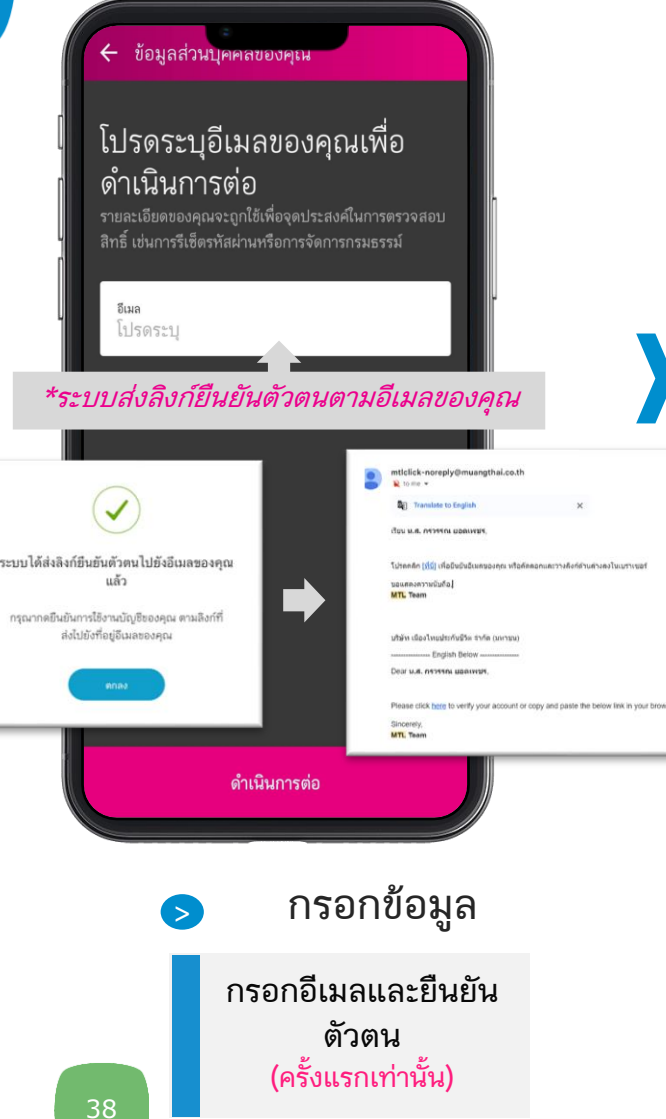

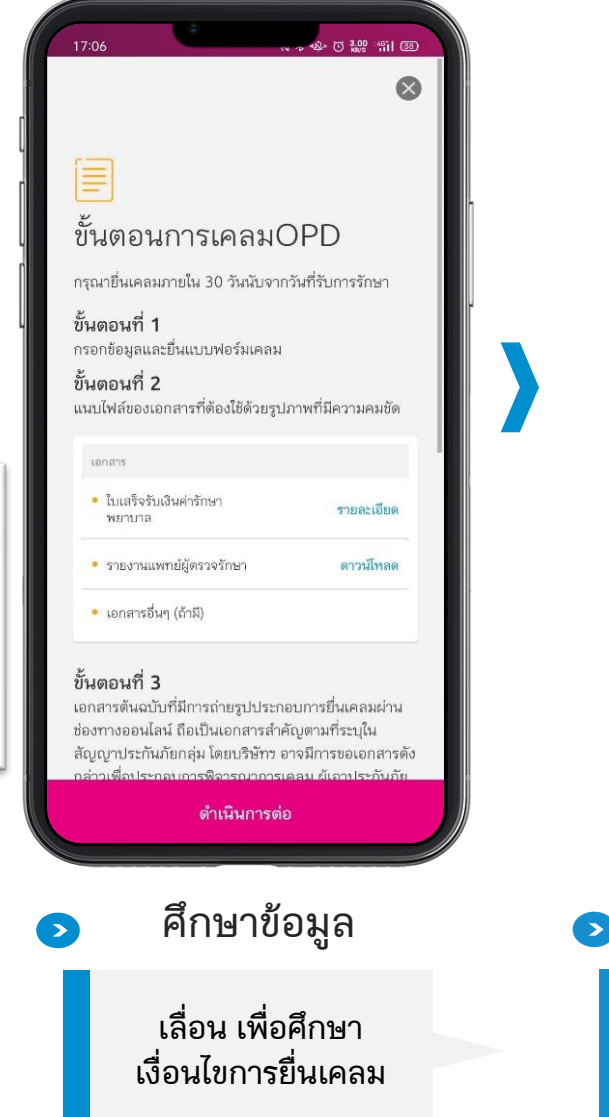

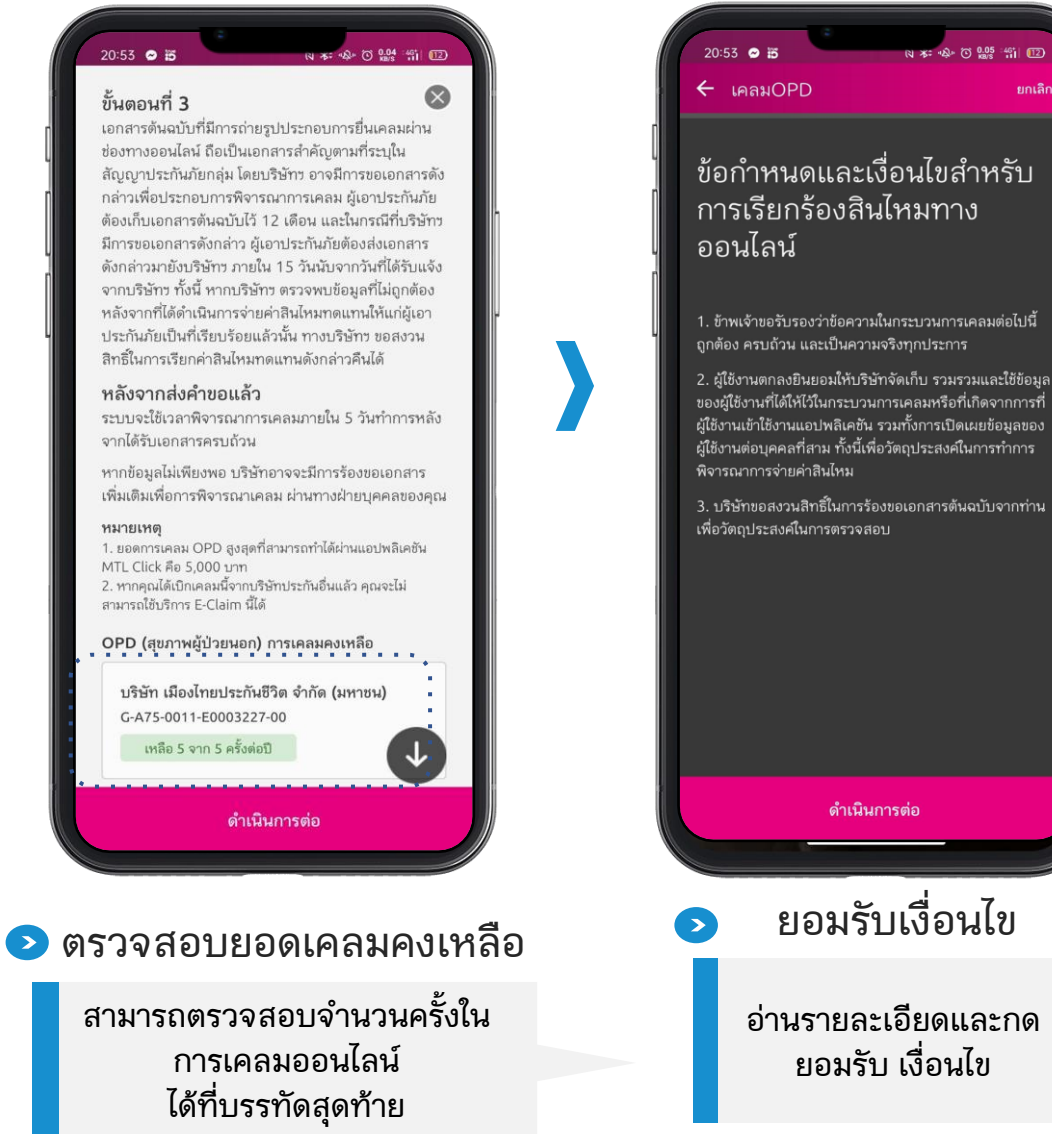

ยกเลิก

# ขั้นตอนการยื่นเคลมออนไลน์ (3/4)

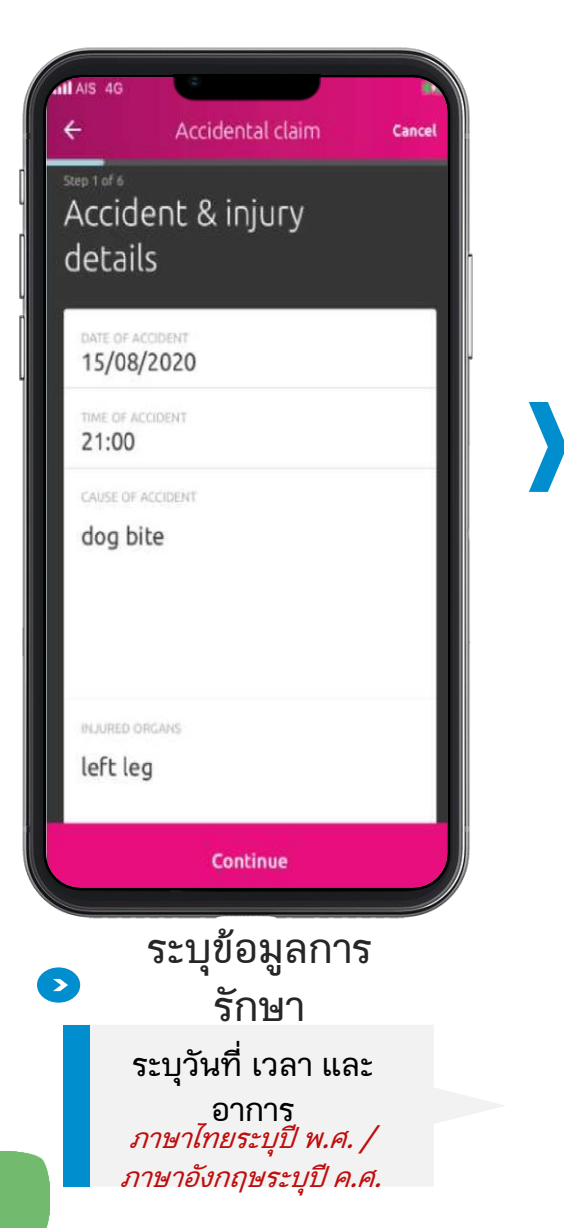

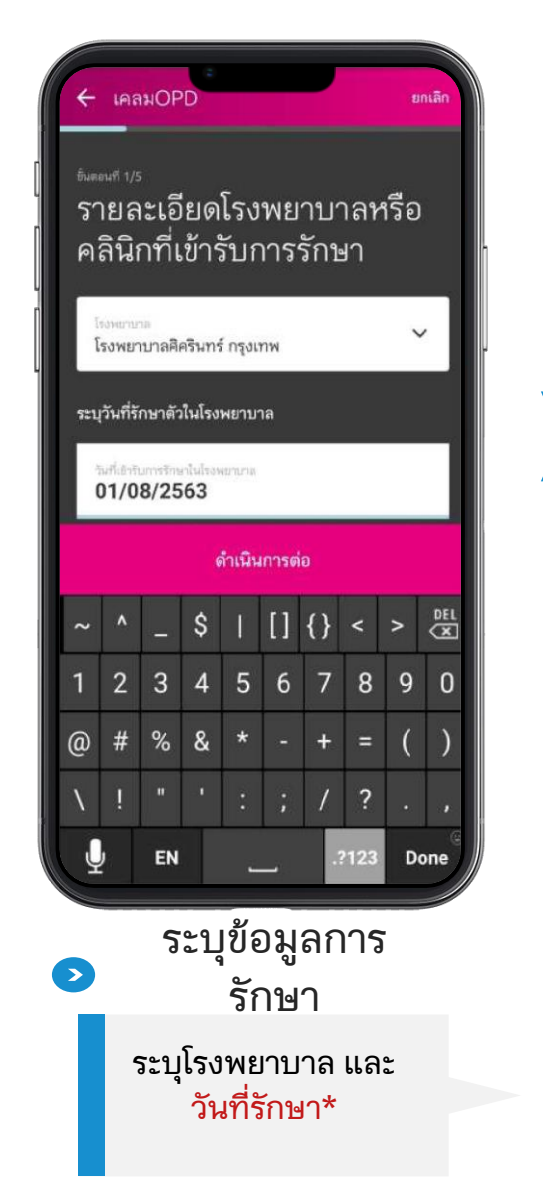

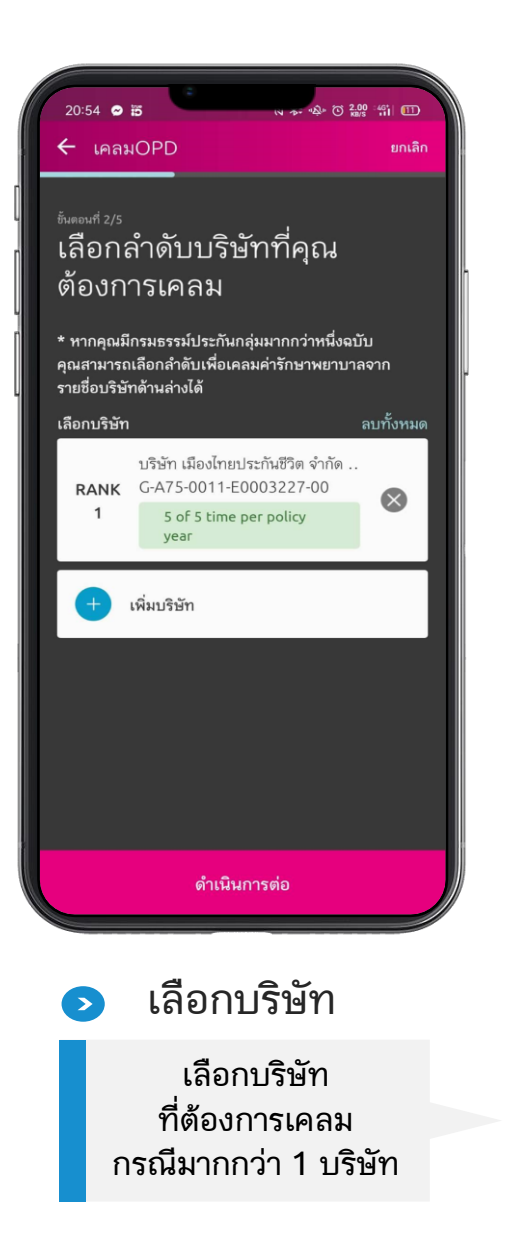

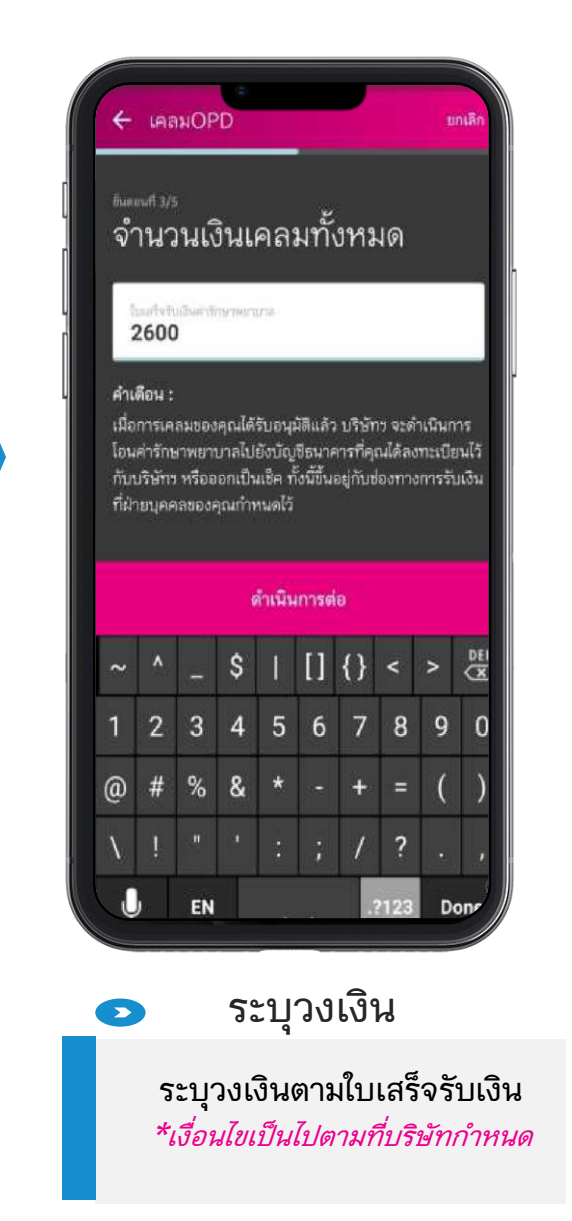

\*หมายเหตุ : กรมธรรม์ปัจจุบันต้องมีผลบังคับในวันที่เข้ารับการรักษา

# ขั้นตอนการยื่นเคลมออนไลน์ (4/4)

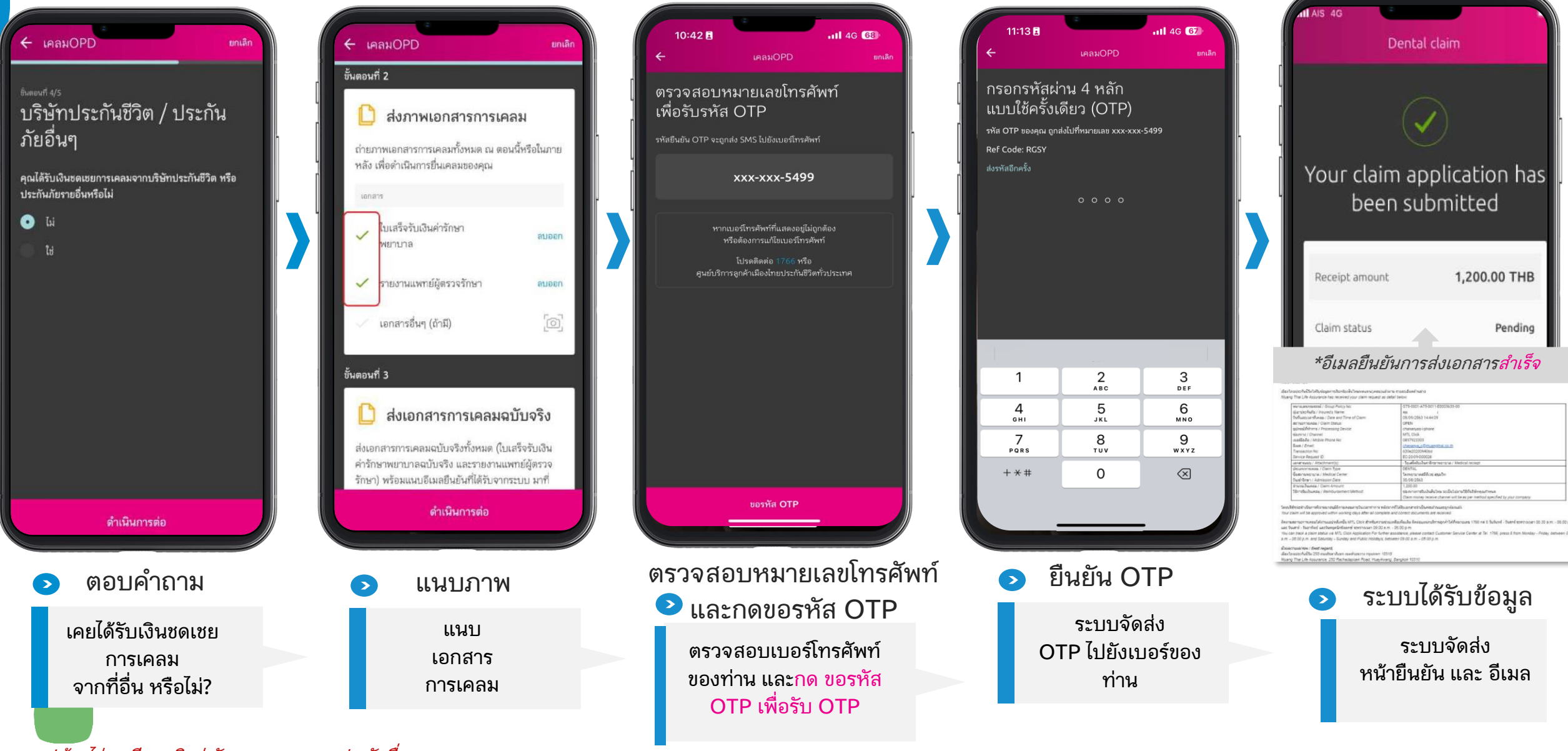

\*ต้องไม่เคยมีการเบิกค่ารักษาพยาบาลจากประกันอื่น (หาก ใช่ ให้ส่งเคลมช่องทางปกติ)

# ขั้นตอนการตรวจสอบสถานะเคลม

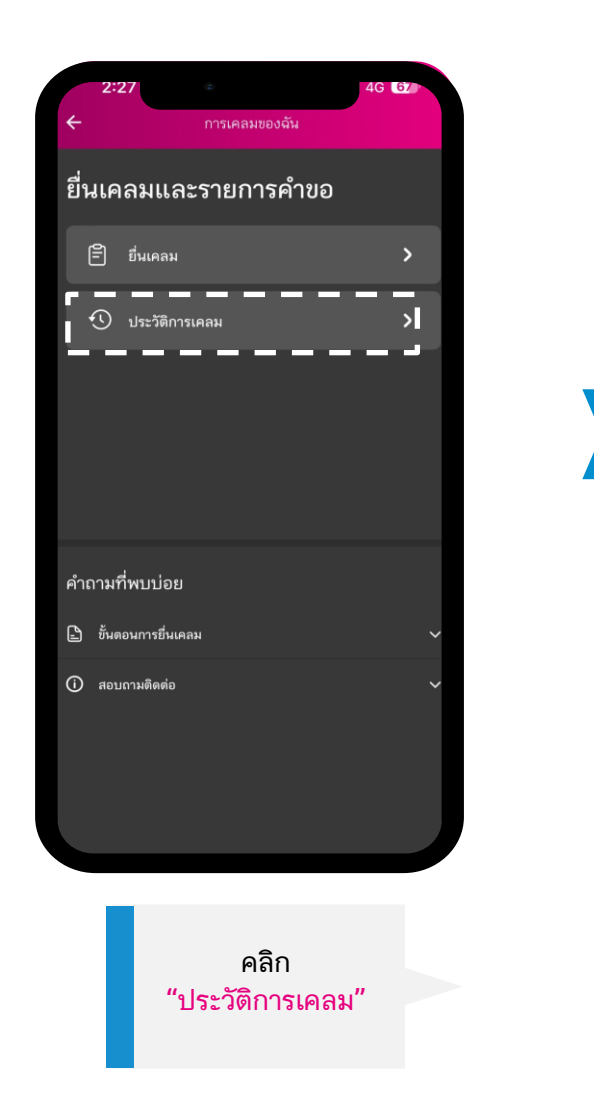

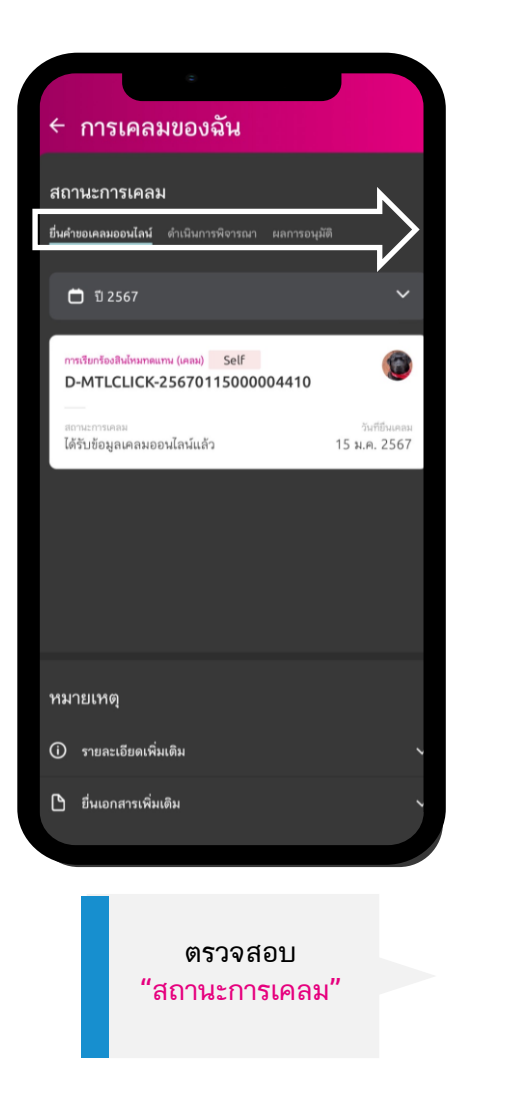

#### ความหมาย "แถบสถานะ"

|                                              | ยื่นคำขอเคลมออนไลน์                                                                                                    |
|----------------------------------------------|----------------------------------------------------------------------------------------------------|
|                                              | แสดงสถานะการยื่นออนไลน์เคลม<br>ผ่าน MTL Click ทั้งหมด<br>• Online claim has been received<br>(ได้รับข้อมูลเคลมออนไลน์แล้ว)<br>• Fail to submit online claim<br>(ยื่นเคลมออนไลน์ไม่สำเร็จ) |
|                                              | ดำเนินการพิจารณา                                                                                                    |
| ſ                                            | แสดงสถานะออนไลน์เคลมผ่าน MTL Click<br>และเคลมตรง<br>• Being considered<br>(กำลังดำเนินการพิจารณา)                                                                                         |
| แสดงข้อมูล<br>เฉพาะปี                        | ผลการอนุมัติ                                                                                                    |
| กรมธรรม์)<br>ปัจจุบัน<br>ย้อนหลัง<br>100 วัน | แสดงผลการพิจารณาการยื่นออนไลน์เคลมผ่าน<br>MTL Click และเคลมตรง<br>• Paid (จ่าย)*<br>• Decline (ปฏิเสธ)<br>• More document<br>(ขอข้อมูลเพิ่ม)                                              |
|                                              | *"โอนเงินภายใน 18.00 น.<br>ณ วันที่แสดงผลการพิจารณา                                                                                                    |

### สำหรับผู้เยาว์ (อายุต่ำกว่า 20 ปี) ขั้นตอนเพิ่ม 1/2

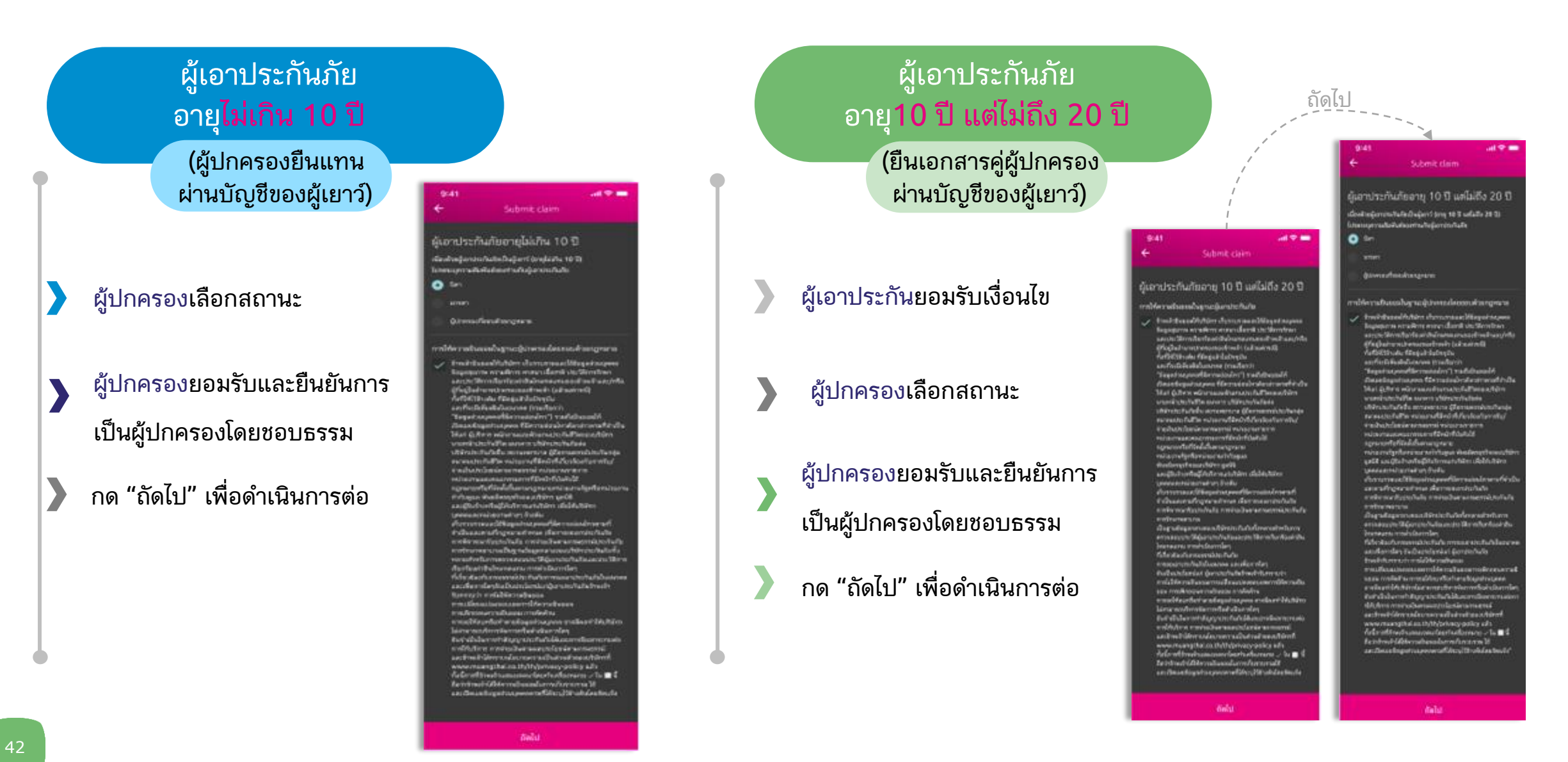

จัดทำขึ้นเพื่อเสริมสร้างความเข้าใจเท่านั้น จึงมิใช่ส่วนหนึ่งของสัญญาประกันภัย ข้อกำหนดและเงื่อนไขของความคุ้มครองจะระบุไว้ในกรมธรรม์ประกันภัย

### สำหรับผู้เยาว์ (อายุต่ำกว่า 20 ปี) ขั้นตอนเพิ่ม 2/2

#### การยืนยันตัวตนของ บิดา/มารดา/ผู้ปกครองที่ชอบด้วยกฎหมาย

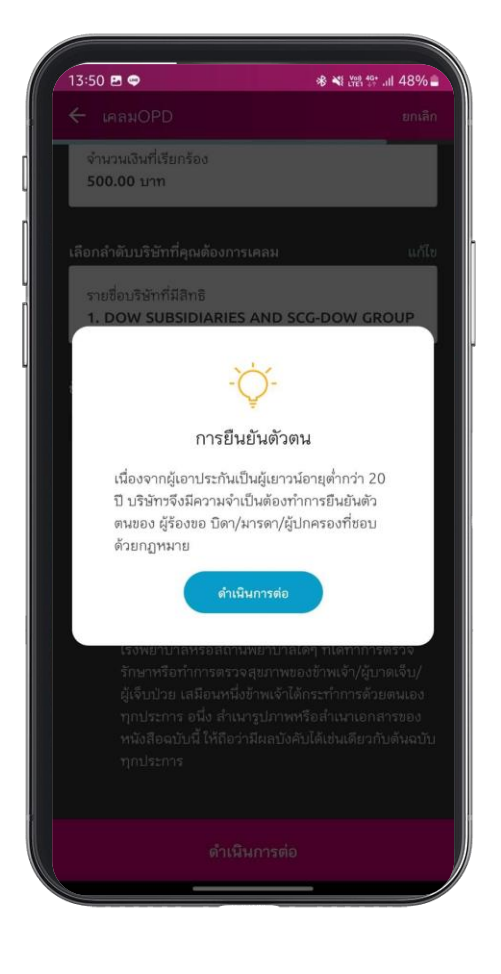

| 🗋 กรุณาแนบรูปถ่ายดังนี้                                                                         | ขั้นดอนที่ 2                                                                                                    |
|-------------------------------------------------------------------------------------------------|----------------------------------------------------------------------------------------------------|
| เริ่มถ่ายภาพเพื่อดำเนินการยื่นเคลม โดยจำเป็นต้องแนบ<br>เอกสารให้ครบถ้วน พร้อมรับรองสำเนาถูกต้อง | ส่งภาพเอกสารการเคลม<br>ถายภาพเอกสารการเคลมทั้งหมด ณ ตอนนี้หรือในภายหลัง                                                                                                    |
| 1.บัตรประชาชน/หนังสือเดินทาง* ( ผู้ปกครอง )                                                     | เพื่อดำเนินการยิ่มเดลมของคุณ                                                                                                    |
| 💿 บัตรประจำตัวประชาชน                                                                           | เอกสาร                                                                                                    |
| หนังสือเดินทาง                                                                                  | 🗸 ใบเสร็จรับเงินค่ารักษาพยาบาล [🖸]                                                                                                    |
| เอกสาร                                                                                          | 🗸 รายงานแพทย์ผู้ตรวจรักษา                                                                                                    |
|                                                                                                 | <ul> <li>เอกสารอื่นๆ (ถ้ามี)</li> <li>ขั้นตอนที่ 3</li> </ul>                                                                                                    |
| <ul> <li>บัตรประจำตัวประชาชน</li> </ul>                                                         | เอกสารตันฉบับที่มีการถ่ายรูปประกอบการยื่นเคลมผ่าน<br>ช่องทางออนไลน์ ถือเป็นเอกสารสำคัญตามที่ระบุในสัญญา<br>ประกันภัยกลุ่ม โดยปริษัทข อาจมีการขอเอกสารดังกล่าว<br>เพื่อประกอบการพิจารณาการเคลม ผู้เอาประกันภัยต้องเก็บ<br>เอกสารตันฉบับไว้ 12 เดือน และในกรณีที่บริษัทข มีการขอ                     |
| ข้อแนะนำการถ่ายภาพ<br>✓ รูปถ่ายต้องเป็นหน้าตรง<br>✓ รูปถ่ายต้องมีความละเอียดและคมชัด            | เอกสารดังกล่าว ผู้เอาประกันภัยต้องส่งเอกสารดังกล่าวมา<br>ยังบริษัทร ภายใน 15 วันนับจากวันที่ได้รับแจ้งจากบริษัทร<br>ทั้งนี้ หากบริษัทร ตรวจพบข้อมูลที่ไม่ถูกต้องหลังจากที่ได้<br>ดำเนินการจ่ายค่าสืนไหมาดแทนให้แก่ผู้เอาประกันภัยเป็นที่<br>เรียบร้อยแล้วนั้น ทางบริษัทร ขอสงวนสิทธิ์ในการเรียกค่า |
| ✓ หลีกเลี่ยงรูปถ่ายที่มีเงาข้อนทับ เงาสะท้อน<br>หรือภาพเอียง                                    | สนเหมาดแทนดงกลาวคนเด                                                                                                    |
| <ul> <li>หลิกเลียงรูปถ่ายกระดาษที่มีรอยยับ</li> </ul>                                           | ดำเนินการต่อ                                                                                                    |

#### \*\*\*เพิ่มเติมสำหรับ ผู้เอาประกันภัยอายุไม่เกิน 20 ปี

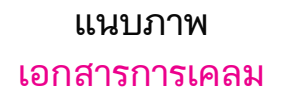

## ดาวน์โหลดคู่มือการใช้งาน และเอกสารประกันกลุ่ม

เลือกเมนู "ดาวน์โหลดเอกสาร" ที่หน้าหลัก

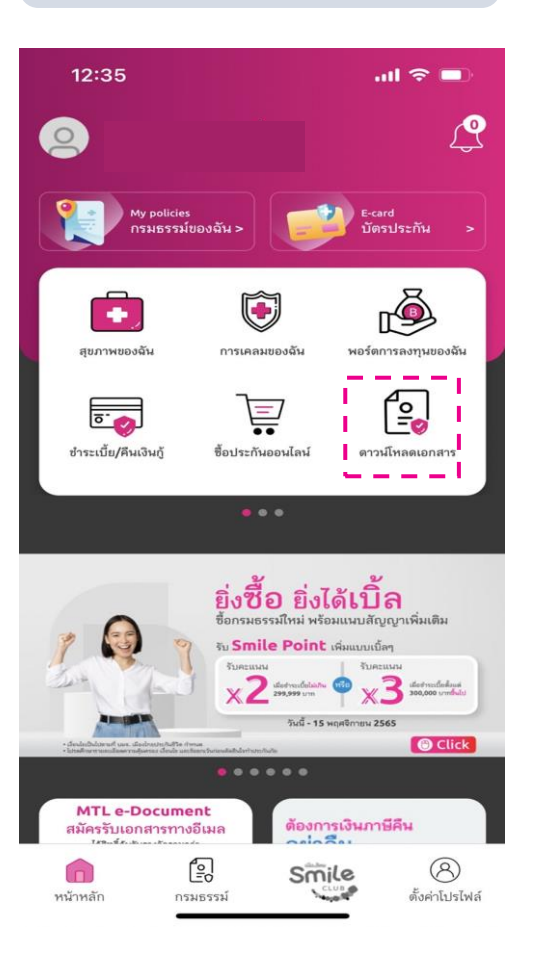

| เลือก "เอกสารประกันกลุ่ม"              | กดเลือกเอกสารที่ต้องการดาวน์โหลด                             |  |
|----------------------------------------|--------------------------------------------------------------|--|
| 14:45 เป ิ ⊂ ■<br>← ดาวป์โหลดเอกสาร    | 14:25 🌾 🔹 🔹 🛞 🔶 📶 🥱 💷 🖗                                      |  |
| กรุณาเลือกเอกสาร ^                     | Group manual and<br>document                                 |  |
| พนังสือรับรองการชำระเบี้ยประกันภัย     | คู่มือสวัสดิการประกันกลุ่ม (ฉบับ<br>มาตรฐาน)                 |  |
| สำเนากรมธรรม์ประกันภัยอิเล็กทรอนิกส์ > | Lบบฟอร์มเรียกร้องสินไทมค่า<br>รักษาพยาบาล กรณี Covid 19 View |  |
| 🕞 เอกสารประกันกลุ่ม >                  |                                                              |  |
| 🕞 แบบฟอร์มการเคลมสินไหม >              | G-A75-0011-E0003227-00                                       |  |
| แบบฟอร์มการบริการประกันภัย >           |                                                              |  |
|                                        |                                                              |  |
|                                        |                                                              |  |
|                                        |                                                              |  |
|                                        |                                                              |  |
|                                        |                                                              |  |

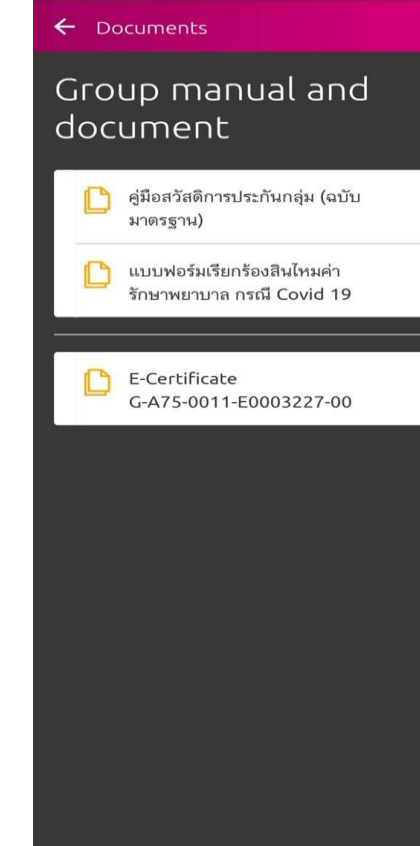

### บทความสุขภาพ

#### เลื่อนลงจากหน้าหลัก เลือก "บทความสุขภาพ"

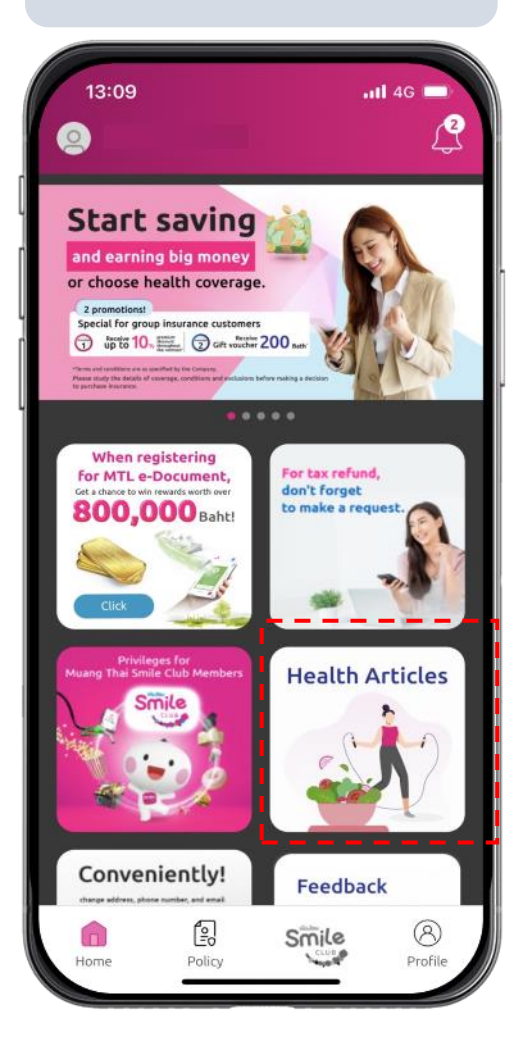

#### เลือกหัวข้อที่ท่านสนใจ

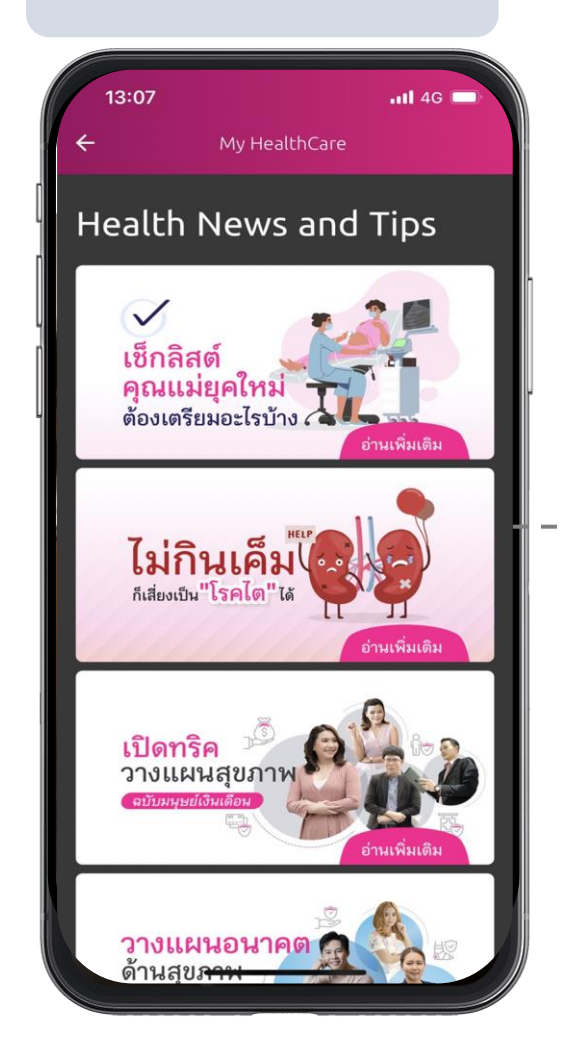

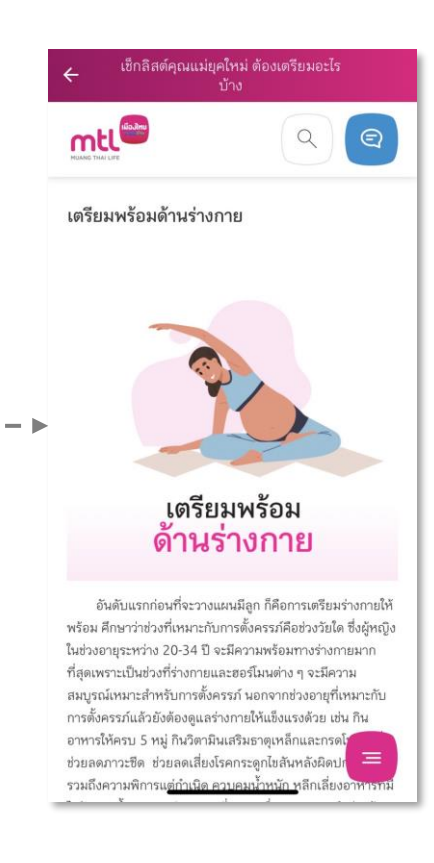

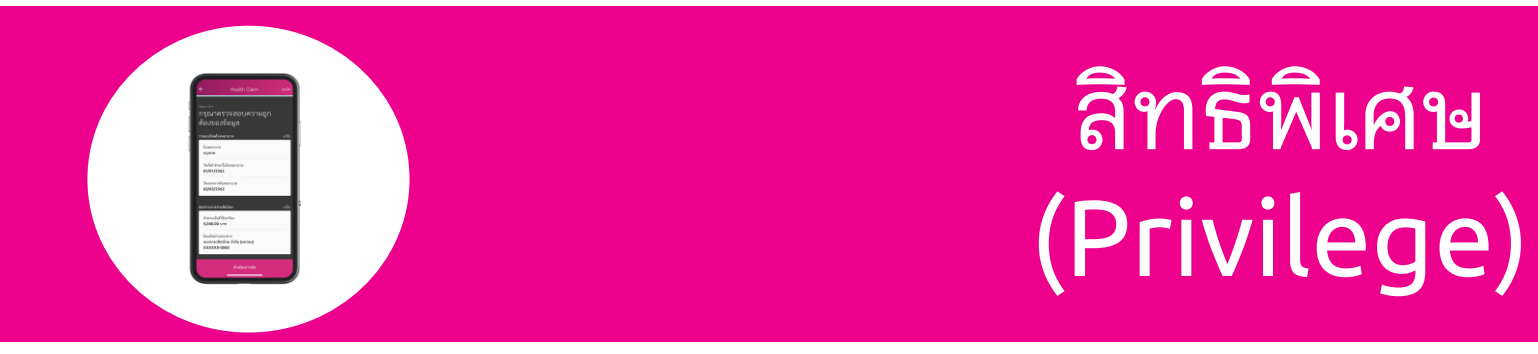

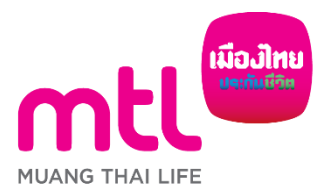

้จัดทำขึ้นเพื่อเสริมสร้างความเข้าใจเท่านั้น จึงมิใช่ส่วนหนึ่งของสัญญาประกันภัย ข้อกำหนดและเงื่อนไขของความคุ้มครองจะระบุไว้ในกรมธรรม์ประกันภัย

46

### เมืองไทยสไมล์ พลัส

เลือกแถบเมนู <mark>"Smile Plus</mark>" และ เลือก "ดูเพิ่มเดิม"

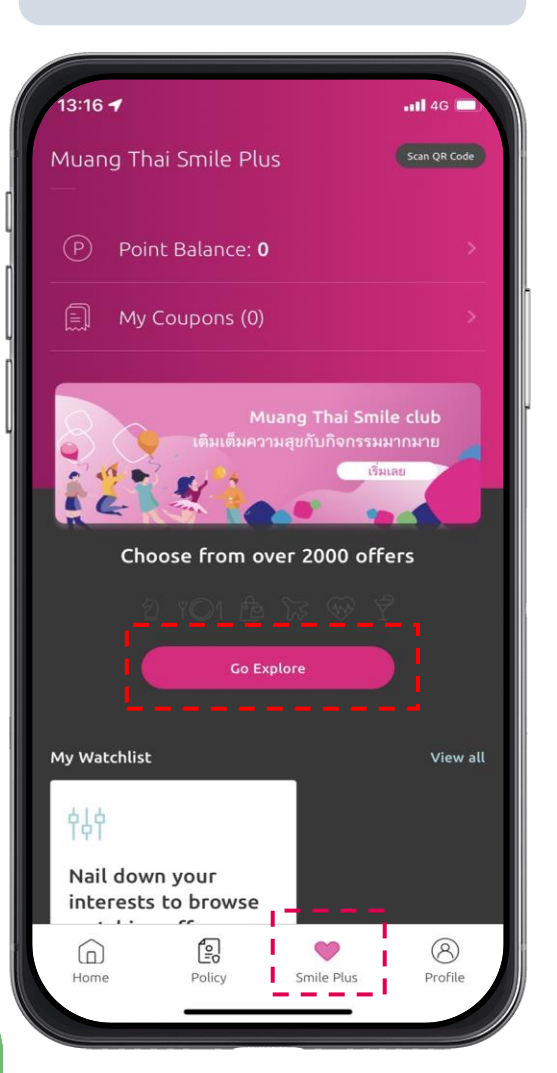

เลือกค้นหาร้านค้าและบริการจาก แผนที่

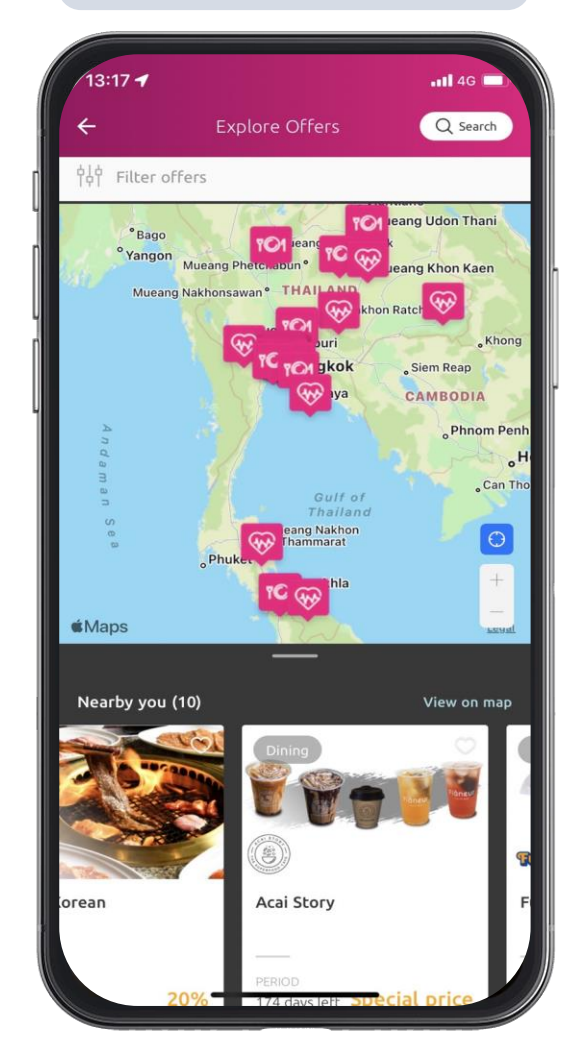

บริการ 13:16 🕇 -1 4G Explore Offers Q Search 付付 Filter offers Manil <sup>°</sup>Ho Chi Minh City **Maps** Nearby you (10) View on map <sub>Healt</sub>คุ้นหาตัวตน คืนพบพรสวรร myDNA Brown Cafe 21 days left Special 300 baht 174 days left By Categories Activities Shopping Travel YO1 Dining

หรือ พิมพ์ค้นหาชื่อร้านค้าหรือ

กด "แลกรับสิทธิ์" และส่งให้กับพนักงานร้าน ภายใน 15 นาที

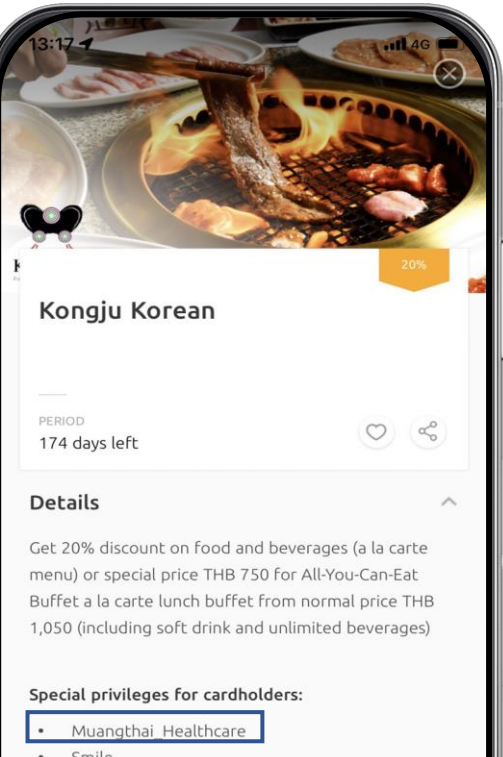

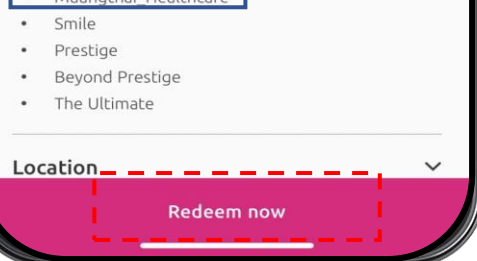

รายละเอียดเพิ่มเติม คลิก : https://www.muangthai.co.th/en/smileclub/Redeem

# Call Center 1766 กด 8

# ให้บริการตลอด 24 ชั่วโมง ไม่เว้นวันหยุด

สามารถดาวน์โหลด MTL Click Application ผ่าน App Store หรือ Play Store ได้แล้ววันนี้ โดยค้นหาคำว่า "MTL Click" หรือ สแกน QR Code ด้านล่างนี้

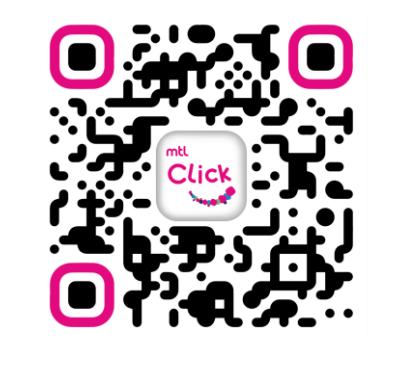

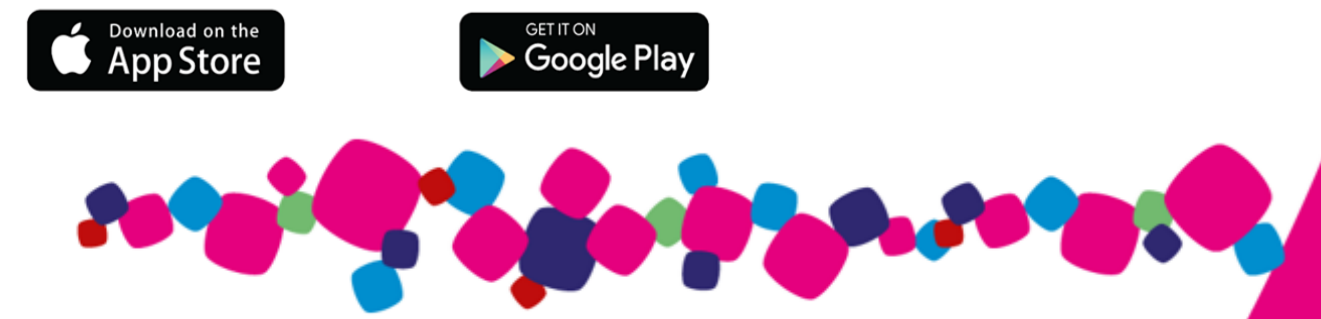

# Thank You

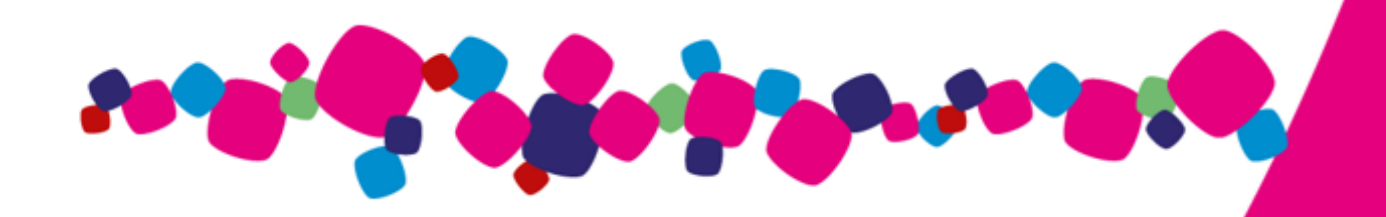

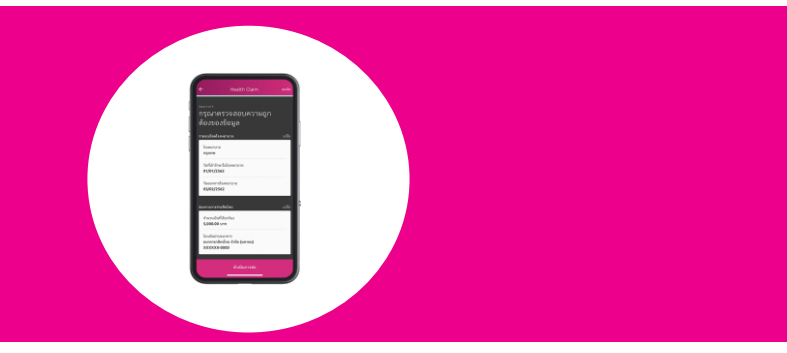

### ภาคผนวก

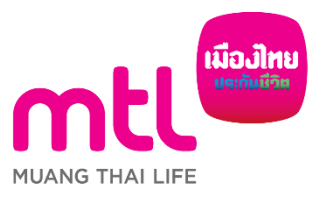

จัดทำขึ้นเพื่อเสริมสร้างความเข้าใจเท่านั้น จึงมิใช่ส่วนหนึ่งของสัญญาประกันภัย ข้อกำหนดและเงื่อนไขของความคุ้มครองจะระบุไว้ในกรมธรรม์ประกันภัย

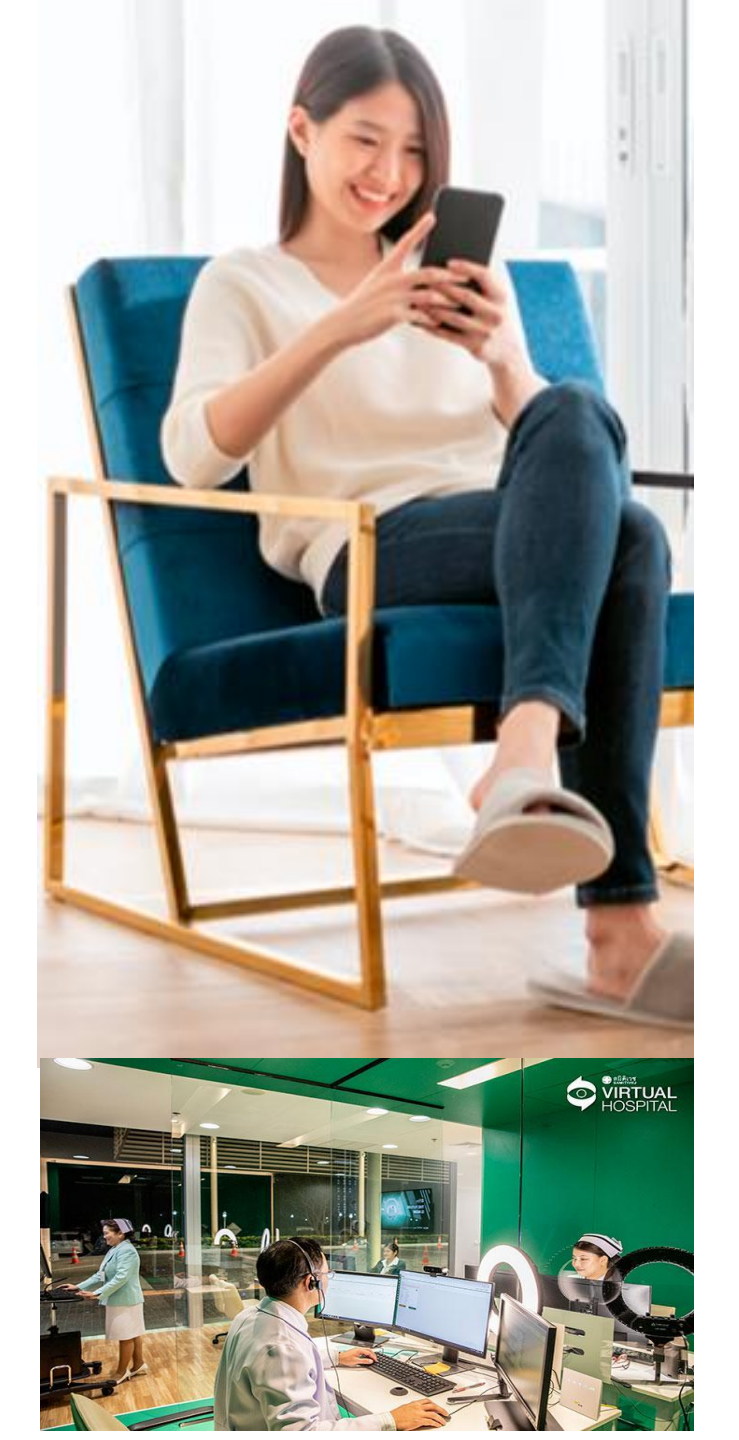

### **MTL Click Application**

เชื่อมต่อความคุ้มครองผ่าน การให้บริการโทรเวชกรรม โดยโรงพยาบาลสมิติเวช ขยายความคุ้มครองภายใต้บันทึกสลักหลังการรักษาพยาบาลแบบผู้ป่วยนอกบนกรมธรรม์เดิม

การรักษาพยาบาลแบบผู้ป่วยนอกในกรณีที่ผู้เอาประกันภัยบาดเจ็บหรือเจ็บป่วย และต้องเข้ารับการรักษาพยาบาลโดยแพทย์ของโรงพยาบาลหรือสถานพยาบาลเวชกรรม หรือ คลินิก หรือ รับการบำบัดรักษาโดยแพทย์ผ่านโทรเวชกรรม (Telemedicine) จากโรงพยาบาล หรือสถานพยาบาลเวชกรรมที่บริษัทกำหนด

- ผู้ป่วยนอก หมายถึง ผู้ที่รับบริการอันเนื่องจากการรักษาพยาบาลในแผนกผู้ป่วยนอก หรือในห้อง
   รักษาฉุกเฉินของโรงพยาบาล หรือ สถานพยาบาลเวชกรรม หรือ คลินิก หรือรักษาผ่านโทรเวช
   กรรม (Telemedicine) ซึ่งไม่มีความจำเป็นตามข้อวินิจฉัยและข้อบ่งชี้ซึ่งเป็นมาตรฐานทาง
   การแพทย์ในการเข้ารักษาเป็นผู้ป่วยใน
- โทรเวชกรรม (Telemedicine) หมายถึง วิธีการใช้ระบบเครือข่ายคอมพิวเตอร์ที่ส่งทั้งอักษร ภาพ และเสียงของข้อมูลทางการแพทย์ที่จำเป็น ซึ่งแพทย์สามารถใช้ช่วยทำการรักษา วินิจฉัยโรค และให้ คำปรึกษา

# Samitivej Virtual Hospital คืออะไร ?

Samitivej Virtual Hospital เปรียบเสมือน โรงพยาบาลบนโลกออนไลน์ ที่ให้บริการ Telemedicine ด้วยการนำเทคโนโลยีมาช่วยให้ผู้ป่วยและบุคลากรทางการแพทย์ สามารถพูดคุยตอบโต้กันได้แบบ Real-time ให้บริการโดยทีมแพทย์เฉพาะทาง พยาบาล และทีมสห สาขาวิชาชีพจากสมิติเวช

# เงื่อนไขการใช้บริการ MTL Telemedicine

ผู้เอาประกันภัยกลุ่มที่จะสามารถใช้งานได้ต้อง มีความคุ้มครองค่ารักษาพยาบาลแบบ ผู้ป่วยนอก และมีวงเงินคงเหลือไม่น้อยกว่า 600 บาท ทั้งนี้ขึ้นอยู่กับเงื่อนไขข้อตกลงของสัญญา ประกันสุขภาพที่ทำไว้กับบริษัท ท่านสามารถตรวจสอบสิทธิ์กับบริษัทประกันก่อนเบิกค่า รักษาพยาบาลได้

-----

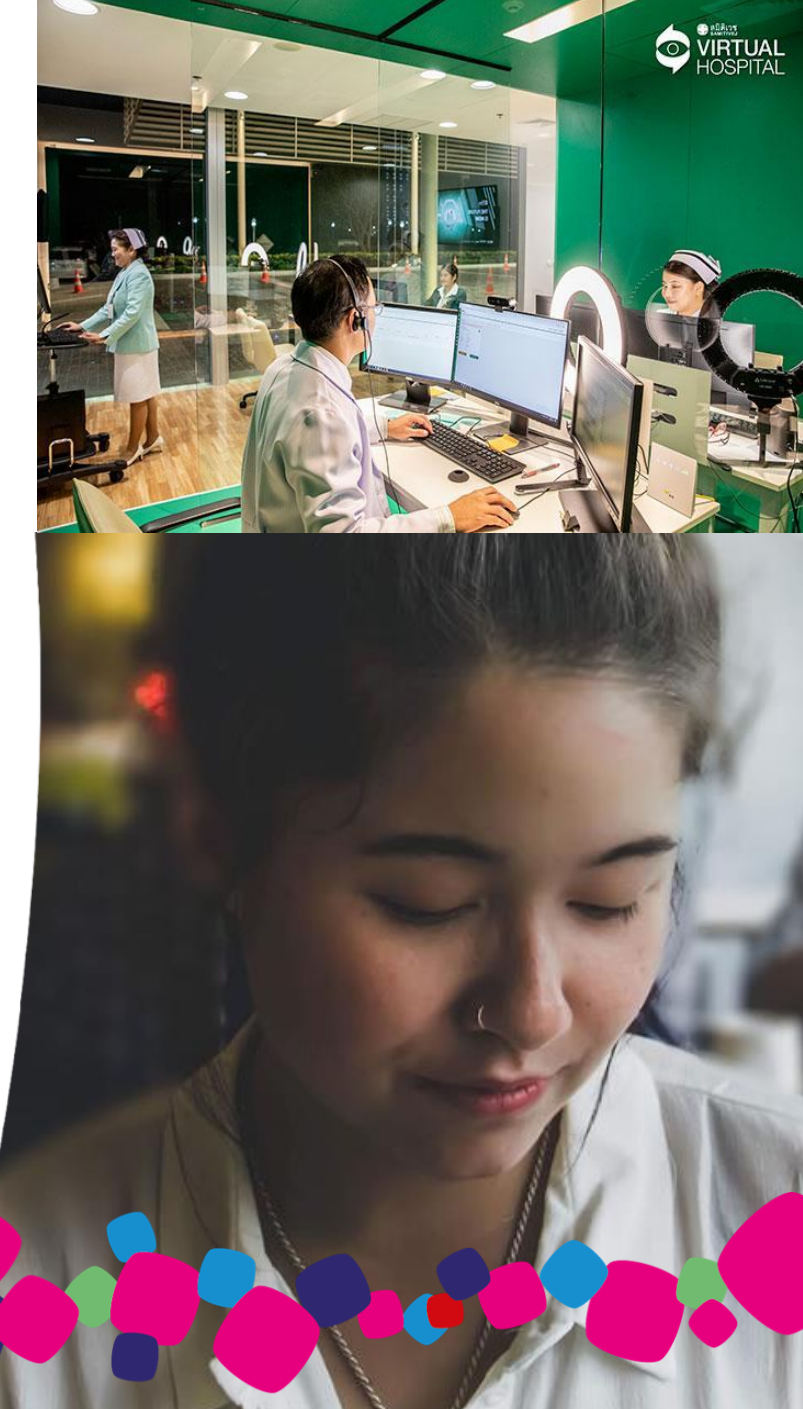

## รายละเอียดเพิ่มเติมสำหรับบริการ MTL Telemedicine

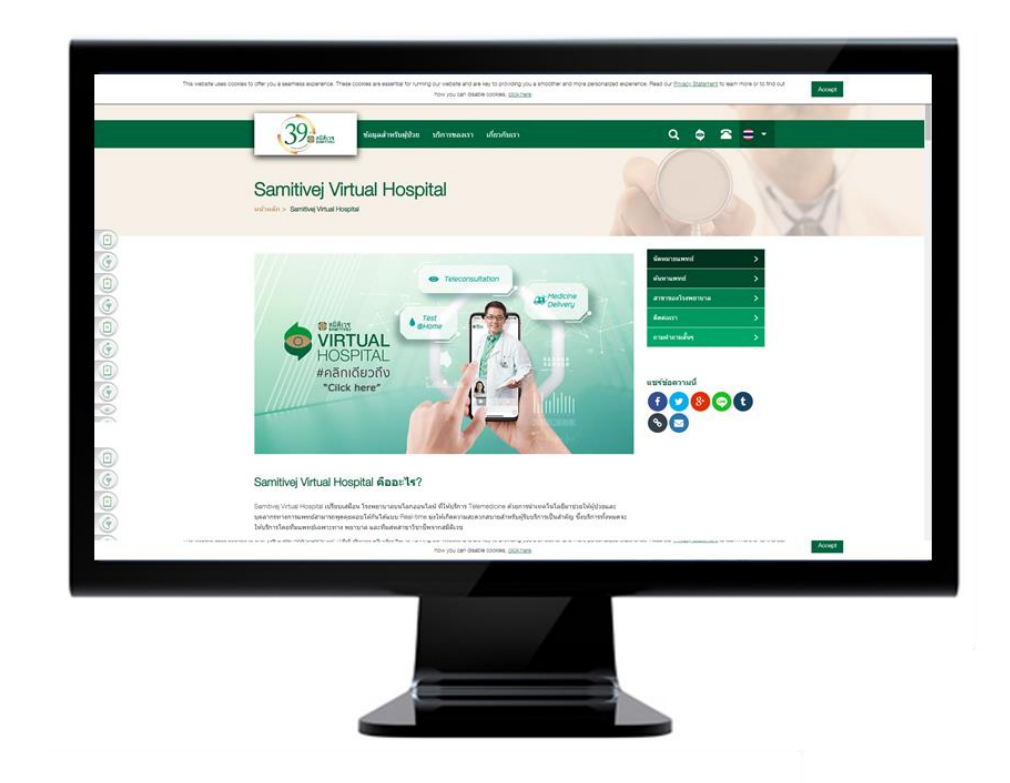

ท่านสามารถเข้าดูรายละเอียดเพิ่มเติมเกี่ยวกับ Samitivej Virtual Hospital ได้ที่เว็บไซต์ https://www.samitivejhospitals.com/th/samitivej-virtual-hospital/